**BEDD 201EPT** 

آئىسى ٹى صلاحيتىں

# **ICT Competencies (EPC-III)**

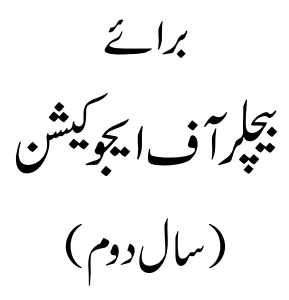

ڈ ائر کٹوریٹ آفٹرانسلیشن اینڈ پبلی کیشنز مولانا آزادنیشنل اُردویو نیورسٹیٰ حیدرآباد

ک مولانا آزادنیشن اُردویو نیورشیٔ حیدرآباد سلسله مطبوعات نمبر - 21 ISBN: 978-93-80322-27-8 Edition: August, 2018

ICT Competencies (EPC-III) *Edited by:* Prof. Naushad Hussain Principal, MANUU College of Teacher Education, Asansol

On behalf of the Registrar, Published by:

#### **Directorate of Distance Education**

In collaboration with:

Directorate of Translation and Publications Maulana Azad National Urdu University Gachibowli, Hyderabad-500032 (TS) E-mail: directordtp@manuu.edu.in

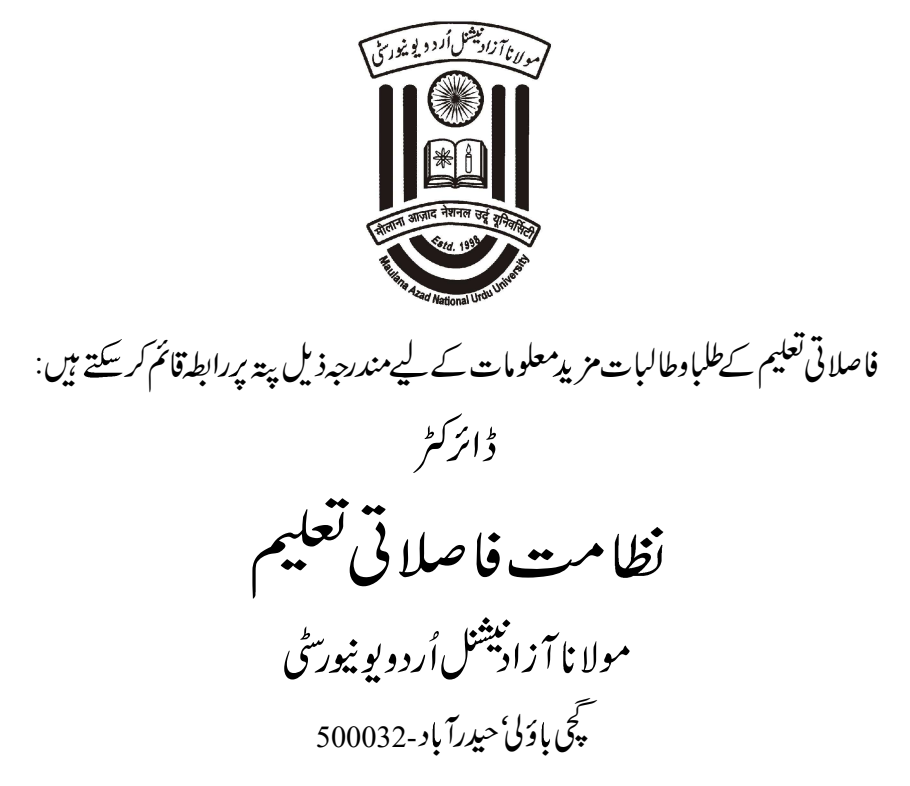

Phone No.: 1800-425-2958, website: www.manuu.ac.in

فہرست

مصنف صفحہ نمبر واکس چانسلر 5 ڈائر کٹر 6 ایٹہ یٹر 7 ڈاکٹر ظفرا قبال زیدی 11 اسٹنٹ پروفیسر مانو کالج آف ٹیچرا یجو کیشن در جھنگہ پروفیسر نوشاد حسین اكانى نمبر مضمون پيغام پيش لفظ کورس کا تعارف اکانى :1 مېيوٹر کا تعليم ميں استعال

- اكانى :2 ئىكنالوجى معاون اكتسابى حالات كاتصور پروفيسرنو شاد حسين 21 1كانى :2 ئىك معاون اكتساب مى تجربە يروفيسرنو شاد حسين 35
  - ایڈیٹر: پروفیسرنوشادحسین پرسپل مانوکالج آفٹیچرا یجوکیشن آسنسول

## پيغام وائس چانسلر

وطن عزیز کی پارلیمنٹ کے جس ایکٹ کے تحت مولانا آزادنیشنل اُردویو نیورٹی کا قیام عمل میں آیا ہے اُس کی بنیادی سفارش اُردو کے ذ ریعےاعلیٰ تعلیم کا فروغ ہے۔ بہوہ بنیادی نکتہ ہے جوابک طرف اِس مرکز ی یو نیورسیٰ کودیگر مرکز ی جامعات سے منفرد بنا تا ہے تو دوسری طرف ایک امتیازی دصف ہے،ایک شرف ہے جوملک کے کسی دوسرے اِدارے کو حاصل نہیں ہے۔اُرد و کے ذریعے علوم کوفر وغ دینے کا داحد مقصد دمنشا اُرد و داں طبقے تک عصری علوم کو پہنچانا ہے۔ایک طویل عرصے سے اُردوکا دامن علمی مواد سے لگ بھگ خالی ہے۔کسی بھی کتب خانے یا کتب فروش کی الماريوں كا سرسرى جائزہ بھى تصديق كرديتا ہے كەأردوزبان سم كر چند ' اوناف تك محدود رہ گئى ہے۔ يہى كيفيت رسائل واخبارات كى اکثریت میں دیکھنے کوملتی ہے۔ ہماری پیچر پریں قاری کو کبھی عشق ومحبت کی پُر پچ راہوں کی سیر کراتی ہیں تو کبھی جذبا تیت سے پُر سیاسی مسائل میں اُلجھاتی میں بھیمسلکی اورفکری پس منظرمیں مذاہب کی توضیح کرتی ہیں تو تبھی شکوہ شکایت سے ذہن کوگراں بارکرتی ہیں۔تاہم اُردو قاری اوراُردو ساج آج کے دور کے اہم ترین علمی موضوعات جاہے وہ خوداُس کی صحت وبقاسے متعلق ہوں یا معاشی اور تجارتی نظام سے، وہ جن مشینوں اور آلات کے در میان زندگی گزارر ہاہے اُن کی بابت ہوں یا اُس کے گردوپیش اور ماحول کے مسائل ..... وہ ان سے نابلد ہے۔عوامی سطح پر اِن اصاف کی عدم دستیابی نے علوم کے تئین ایک عدم دلچینی کی فضا پیدا کردی ہے جس کا مظہر اُردو طبقے میں علمی لیاقت کی کمی ہے۔ یہی وہ چیلنجز ہیں جن سے اُردو یو نیورٹی کونبر دآ زما ہونا ہے۔نصابی مواد کی صورت حال بھی کچھ پختلف نہیں ہے۔اسکو لی سطح کی اُر دوکت کی عدم دستیابی کے چریج ہرتعلیمی سال کے شروع میں زیر بحث آتے ہیں۔ چونکہ اُردویو نیورٹی میں ذریع تعلیم ہی اُردو ہےاوراس میں علوم کے تقریباً شجص اہم شعبہ جات کے کورسز موجود ہیں لہٰذااِن تمام علوم کے لیےنصابی کتابوں کی تیاری اِس یو نیورٹی کی اہم ترین ذمہ داری ہے۔ اِسی مقصد کے تحت ڈائر کٹوریٹ آفٹرانسلیشن اینڈ پبلی کیشنز کا قیام عمل میں آیا ہے اور احقر کو اِس بات کی بے حد خوشی ہے کہ اپنے قیام کے محض ایک سال کے اندر ہی یہ برگ نو، ثمر آ ور ہو گیا ہے۔ اس کے ذ مہداران کی انتخاب محنت اورقلم کاروں کے بھر یورتعاون کے منتج میں کتب کی اشاعت کا سلسلہ شروع ہوگیا ہے۔ مجھے یفین ہے کہ کم سے کم وقت میں نصابی اور ہم نصابی کتب کی اشاعت کے بعد اِس کے ذمہ داران ، اُردوعوام کے واسطے بھی علمی مواد ، آسان زبان میں تحریر عام فہم کتا ہوں اور رسائل کی شکل میں شائع کرنے کا سلسلہ شروع کریں گےتا کہ ہم اِس یو نیور ٹی کے وجوداور اِس میں اپنی موجود گی کاحق ادا کر سکیں۔ ڈاکٹر محمداسلم برویز

خادمِاقل مولانا آزاذنیشنل اُردویو نیور سی ہندوستان میں اُردوذ ریع تعلیم کی خاطر خواہ ترقی نہ ہوپانے کے اسباب میں ایک اہم سبب اُردو میں نصابی کتابوں کی کمی ہے۔اس کے متعدد دیگر عوال بھی ہیں لیکن اُردوطلبہ کونصابی اور معاون کتب نہ ملنے کی شکایت ہمیشہ رہی ہے۔1998ء میں جب مرکز می حکومت کی طرف سے مولانا آ زادنیشنل اُردو یو نیور سٹ کا قیام عمل میں آیا تو اعلی سطح پر کتابوں کی کمی کا احساس شدید ہو گیا۔اعلی تعلیمی سطح پر صرف نصابی کتابوں کی نہیں بلکہ حوالہ جاتی اور محقا میں کی بنا کی منطق میں ایک ہیں ایک اہم سبب اُردو میں نصابی کتابوں کی کمی ہے۔اس کے متعدد دیگر یو نیور سٹ کا قیام عمل میں آیا تو اعلی سطح پر کتابوں کی کمی کا احساس شدید ہو گیا۔ اعلی تعلیمی سطح پر صرف نصابی کتابوں کی نہیں بلکہ حوالہ جاتی اور محقف مضامین کی بنیا دی نوعیت کی کتابوں کی ضرورت بھی محسوس کی گئی۔ فاصلاتی طریقہ تعلیم کے تحت چونکہ طلبہ کونصابی مواد کی فراہمی ضرور می ہیں الدوا یہ ورسٹ نے مختلف طریقوں سے اُردو میں مواد کا نظم کیا۔ پچھ مواد کی آئی گی خاصلاتی طریقہ تعلیم کے تحت چونکہ طلبہ کونصابی مواد کی فراہمی ضرور می جاہدا اُردو یو نیور سٹی نے محتاف

موجوده شخ الجامعة داكتر محد اسلم پرویز نے اپنی آمد کے ساتھ ہی اُردو کتابوں کی اشاعت کے تعلق سے انقلاب آ فریں فیصلہ کرتے ہوئے دائر کٹوریٹ آف ٹر اسلیشن اینڈ پبلی کیشنز کا قیام عمل میں لایا۔ اس دائر کٹوریٹ میں بڑے پیانے پر نصابی اور دیگر علمی کتب کی تیاری کا کام جاری ہے۔ کوشش میہ کی جارہی ہے کہ تمام کور سز کی کتابیں متعلقہ مضامین کے ماہرین سے راست طور پر اُردو میں ہی کھوائی جا کمیں۔ اہم اور معروف کتابوں کے تراجم کی جانب بھی پیش قدمی ک ہے کہ تمام کور سز کی کتابیں متعلقہ مضامین کے ماہرین سے راست طور پر اُردو میں ہی کھوائی جا کمیں۔ اہم اور معروف کتابوں کے تراجم کی جانب بھی پیش قدمی ک سی کا تب ہے۔ یو قع ہے کہ مذکورہ دائر کٹوریٹ ملک میں اشاعتی سر گرمیوں کا ایک بڑا مرکز ثابت ہوگا اور یہاں سے کثیر تعداد میں اُردو کتابیں شائع ہوں گی۔ نصابی اور علمی کتابوں کے ساتھ مختلف مضامین کی وضاحتی فر ہنگ کی ضرورت بھی محسوس کی جاتی رہی ہے۔ لہذا یو نیورٹی نے فیصلہ کیا کہ اور سی شائع ہوں گی۔ نصابی اور علمی کتابوں کے ساتھ مختلف مضامین کی وضاحتی فر ہنگ کی ضرورت بھی محسوس کی جاتی رہی ہے۔ لاہم ایون فی کی کو سائی س طرح تیار کی جاکم میں این کی وضاحتی فر ہنگ کی ضرورت بھی محسوس کی جاتی رہی ہے۔ لاہذا یو نیورٹی نے فیصلہ کیا کہ دائر کٹور بیٹ کو ہوں گا ہی بڑا مرکز ثابت ہوگا ہوں ہیں سے کثیر تعداد میں اُردو کتابیں شائع ہوں گی دندا یا در ملم کی تیار کی جا کیں جن کی مدد سے طلبہ اور اسما تذہ مضمون کی بار کمیوں کوخودا پنی زبان میں سمجھ سے ماہر کی کی پہلی اشاعت وضاحتی فر ہنگ کی خود این داخل میں تیں ہے دو کتا ہیں کتا ہم کی کہ پر کی میں تی در میں تیا۔ کار میں تیا۔ کی تعلی میں تی دول کی کی پہلی اشاعت وضاحتی فر جنگ کی میں تیا۔ کھر یہ کی کہتی ہوں کی معرون کی بار کی ہوں کی تو دونا ہیں تی میں تیں ہے تو تو تی کی کو میں تی داخل کر اس کی میں تیں ہیں تیں ہو کی بار کی تو بی خرین میں ہو کر ہی کر کی کر پر کی تی ہوں ہیں کی کر پر کی کی بی کا شراعت وضاحتی فر ہوا ہیں تی ہوں کی ہیں تیں ہو کی ہوں کی بی تو دی ہوں ہوں ہوں کی تو ہوں ہوں کی ہو ہو کی ہو ہوں ہو ہو ہو ہو ہوں ہوں ہوں ہوں

ز برنظر کتاب اُن 34 کتابوں میں سے ایک ہے جو بی ایڈ کے طلبہ کے لیے تیار کی گئی ہیں۔ یہ کتابیں بنیادی طور پر فاصلاقی طریقہ تعلیم کے طلبہ کے لیے ہیں تاہم اس سے روایتی طریقہ تعلیم کے طلبہ کے لیے ہیں تاہم اس سے روایتی طریقہ تعلیم کے طلبہ کے لیے ہیں تاہم اس سے روایتی طریقہ تعلیم کے طلبہ کے لیے ہیں تاہم اس سے روایتی طریقہ تعلیم کے طلبہ کے لیے ہیں تاہم اس سے روایتی طریقہ تعلیم کے طلبہ کے لیے ہیں تاہم اس سے روایتی طریقہ تعلیم کے طلبہ کے لیے تیار کی گئی ہیں۔ یہ کتابیں بنیا دی طور پر فاصلاتی طریقہ تعلیم کے طلبہ کے لیے ہیں تاہم اس سے روایتی طریقہ تعلیم کے طلبہ کے لیے ہیں تاہم اس سے روایتی طریقہ تعلیم کے طلبہ کے لیے ہیں تاہم اس سے روایتی طریقہ تعلیم کے طلبہ کی تقدیم کی معلمہ کی محکمہ کے لیے ہیں تاہم اس سے روایتی طریقہ تعلیم کے طلبہ ہی استفادہ کر سکیں گے ۔ اس کے علاوہ یہ کتابیں تعلیم ونڈ رکیس کے عام طلبہ اسا تذہ اور شائفتین کے لیے بھی دیم ہیں تاہم اس سے روایتی طریقہ تعلیم کے طلبہ ہی سے معلم دستیاب ہیں۔

یہاعتراف بھی ضروری ہے کہ زیز نظر کتاب کی تیاری میں شیخ الجامعہ کی راست سر پر یتی اورنگرانی شامل ہے۔اُن کی خصوصی دلچیپی کے بغیر اس کتاب کی اشاعت ممکن نہتھی۔نظامت فاصلاتی تعلیم اور اسکول برائے تعلیم وتر بیت کے اساتذ ہ اورعہد بیداران کا بھی مملی تعاون شاملِ حال رہاہے جس کے لیے اُن کا شکر ریبھی واجب ہے۔

اُمید ہے کہ قارئین اور ماہرین اپنے مشوروں سے نوازیں گے۔

پروفیسر محد ظفرالدین ڈائرکٹر ڈائرکٹوریٹ آفٹراسلیشن اینڈیبلی کیشنز

كورس كانعارف

دورحاضرتعلیمی ٹکنالوجی کازمانہ ہے۔تدریسی دکتسابی عمل میں ICT کی اہمیت مسلمہ ہے۔ پیطلباءاوراسا تذہ کے لئے ایک قیمتی سرمایہ ہے جس کے ذریعہ تدریسی عمل کوموثر اوراکتسابی عمل کومعنی خیز ودلچیپ بنایا جاسکتا ہے۔کسی بھی تعلیمی ادارے میں اس کی ضرورت سے انکارنہیں کیا جاسکتا ہے۔طلباءاور اسا تذہ اس کی بے شارخو ہیوں سے استفادہ حاصل کر سکتے ہیں۔

موجودہ دور میں اساتذہ کرام سے بیامید کی جاتی ہے کہ انہیں نہ صرف اپنے مواد مضمون پر عبور حاصل ہوبلکہ دہ جدید معلوماتی اور ترسیلی ٹیکنالوجی سے بھی دافنیت رکھتے ہوں۔اساتذہ کرام کی جدید معلوماتی اور ترسیلی ٹکنالوجی سے بے خبر ی نا قابل معافی امر ہے۔ایسے اساتذہ اپنے طلباء کا سامنا کرنے سے بھی قاصر ہوجاتے ہیں۔اس لئے عہد حاضر میں ہر معلم کے لئے معلوماتی اور ترسیلی ٹکنالوجی کاعلم حاصل کرنالازمی اور ضروری تسلیم کیا جاتا ہے۔اساتذہ کرام سے میں معلوماتی اور ترسیلی ٹیکنالوجی سے برخبر کی نا قابل معافی امر ہے۔ ایسے اساتذہ کرام کی جدید معلوماتی اور ترسیلی ٹکنالوجی قاصر ہوجاتے ہیں۔اس لئے عہد حاضر میں ہر معلم کے لئے معلوماتی اور ترسیلی ٹکنالوجی کاعلم حاصل کرنالازمی اور ضروری تسلیم کیا جاتا ہے۔اساتذہ کرام سے بی توقع کی جاتی ہے کہ وہ نہ صرف جدید معلوماتی اور ترسیلی کلنا لوجی کاعلم حاصل کرنالازمی اور ضروری تسلیم کیا جاتا ہے۔ کرسیس۔

ہیکورس نین اکا ئیوں پر شتمل ہے۔ پہلی اکائی میں کمپیوٹر پرکام کرنے کے لئے ضروری عملی معلومات پر روشنی ڈالی گئی ہے۔اس اکائی میں کمپیوٹرایپلیکیشن پر وگرام کے اقسام کے طور پر MS-Publisher اور MS-Word, MS-Excel کے تعلق سے ضروری عملی معلومات فراہم کی گئی ہے۔اس کے علاوہ انٹر نبیٹ کے ذریعہ سمجھ داری کے ساتھ مطلوبہ معلومات کو نتخب کرنے اور اسکوڈاؤن لوڈ کرنے کے طریقوں کو تفصیل سے سمجھایا گیا ہے۔مختلف ذرائع سے حاصل ہونے والی معلومات کو جس کی تعلق کی ضرورت اور اس کو گیا جائے میہ بتایا گیا ہے۔

تیسری اکائی میں تعلیم کے میدان میں ٹکنالوجی کے جدید استعال کو بیچھنے کے لئے کچھ ہندوستانی کیسیس کا مطالعہ کیا گیا ہے۔اسی اکائی میں ICT کے تعلیمی استعال کے کچھاہم مسائل مثلا انٹرنیٹ کی لت،انتخال،انٹرنیٹ پر دستیاب معلومات کی صداقت، نیٹیکو میٹس،انٹرنیٹ پرطلباء کا تحفظ وغیرہ پر دوشنی ڈالی گئی ہے۔

آئىسى ٹى صلاحتیں

اكائى-1 كم يبوٹر كانعلىم ميں استعال

## Use of Computers in Education

#### ساخت

- Introduction האיג 1.1
- Objectives مقاصد 1.2

- Word Processing ورڈیروسینگ 1.3.1
- Use of Power Point پاور پوانٹ کا استعال 1.3.2
  - Excel ايكسيل 1.3.3
  - 1.3.4 نشریاتی سافٹ وئیر Publishing Software

Effective browsing of the Internet For Discerning and Selecting Relevant Information

- Availability of relevant Information موزوں معلومات کی دستیابی 1.4.1
  - 1.4.2 انٹرنیٹ کی موثر بروزنگ Effective Browsing of Internet
  - Downloading Relevant of Material موزوں معلومات ڈاؤن لوڈ کرنا 1.5
- Cross collating Knowledge from varied sources مختلف ذرائع سے حاصل علوم کوجمع کرنا اور جوڑنا
  - Points to be remembered یادر کھنے کے اہم نکات 1.7

آج کا دورانفار میشن اور کمیونیکیشن نگنا لوجی (ICT) کا دور ہے۔ درس وند ریس کے مل میں ICT نے انقلابی تبدیلی لائی ہے۔ اسکی وجہ سے تعلیم کیظام، کمرہ جماعت، مواد کی دستیابی، مواد کی پیشکش، امتحانات، ہم نصابی سر گرمیوں اور آموز گار کی طرز آموز ش کی نوعیت بالکل بدل چکی ہے۔ اساتذہ اور تعلیم کے ناظم کے لئے اب ICT کو در کنار کرنا نا گزیر ہے۔ انٹرنیٹ کے ایجاد کے بعد تو پوری دنیا ایک عالمگیر گاؤں کی شکل دے ڈالی ہے۔ دو اس تذہ اور تعلیم کے ناظم کے لئے اب ICT کو در کنار کرنا نا گزیر ہے۔ انٹرنیٹ کے ایجاد کے بعد تو پوری دنیا ایک عالمگیر گاؤں کی شکل دے ڈالی ہے۔ دو اس تذہ اور تعلیم کے ناظم کے لئے اب ICT کو در کنار کرنا نا گزیر ہے۔ انٹرنیٹ کے ایجاد کے بعد تو پوری دنیا ایک عالمگیر گاؤں کی شکل دے ڈالی ہے۔ دو دہائی پہلے علم ومعلومات کے ذخیرہ تک رسائی زیادہ مشکل اور دریا ہوکرتی تھیں لیکن آج انٹرنیٹ نے رسازی کو آسان اور تیز رفتار بنادیا ہے۔ تعلیم میں ICT دہائی پہلے علم ومعلومات کے ذخیرہ تک رسائی زیادہ مشکل اور دریا ہو کرتی تھیں لیکن آج انٹرنیٹ نے رسازی کو آسان اور تیز رفتار بیا ہے۔ تعلیم میں ICT کے استعمال سے متعلق علم کا آپ نے سال اول میں مطالعہ کیا ہے۔ اس کائی میں آپ ICT کے اہم آلات کم پیوڑا ور انٹر نیٹ کی قطی استعمال کا مطالعہ

1.2 مقاصد Objectives
 ۱۷ کائی کے مطالعہ کے بعد آپ اس قابل ہوجا ئیں گے کہ:
 ۱۰ کمپیوٹر کی اطلاقی ساف ودیئر کا انتخاب اور مناسب استعال کر سکیں۔
 ۲۰ انٹرنیٹ سے موزوں معلومات حاصل کر سکیں۔
 ۲۰ انٹرنیٹ کے مختلف ذرائع سے حاصل علوم کا قطع ملان کر سکیں۔
 ۲۰ انٹرنیٹ کے میں انٹرنیٹ کا موثر استعال کر سکیں۔
 ۲۰ درس ونڈر ایں میں انٹرنیٹ کا موثر استعال کر سکیں۔
 ۲۰ میں ویڈر آپریٹ کے مطالعہ کے مطالعہ کے معال کر سکیں۔
 ۲۰ میں ویڈر آپریٹ کے مطالعہ کے مطالعہ کے مطالع کر سکیں۔
 ۲۰ میں ویڈر آپریٹ کے مطالعہ کے مطالعہ کے مطالع کر مطالعہ کے مطالع کر سکیں۔
 ۲۰ میں میں انٹرنیٹ کا موثر استعال کر سکیں۔
 ۲۰ میں میں انٹرنیٹ کا موثر استعال کر سکیں۔

کمپیوٹرکوآ پریٹ کرنا ICT ہنرکی ایک بنیادی مہارت ہے۔ اس کے بغیرکوئی بھی استاد ICT سے استفادہ نہیں کرسکتا ہے۔ کمپیوٹر کے ذریعہ خطوط ،رپورٹ، دستاویز، کتاب وغیرہ کی تحریر، طلبہ وطالبات کی فہرست، مارکس شیٹ، حاضری کے ریکارڈ تیار کرنا، مواد کے پیشکش کو پر شش بنانا، مواد کو تسلسل کے ساتھ پیش کرنا، مواد کونشر کرنے کے لائق بنانا آسان ہو چکا ہے۔ آج تعلیم کی تقریبا سبھی سرگر میوں میں اس کا استعال کیا جارہا ہے۔ اس لیے ضروری ہے کہ اس کے ہنر سے ہم صلح ہوں تعلیم کی سرگر میوں کے تقاضا ورنوعیت کے مطابق ICT کے مختلف آلات آج دستیاب ہیں۔ ان میں سے چند آپ اس اکا کی

1.3.1 ورد يروسيسنگ

یدایک ایسا کمپیوٹر سافٹ ویئر ہے جس کے ذرایعہ کوئی دستاویز کمپوز،ایڈٹ، فارمیٹ اور پزٹ کیا جا سکتا ہے۔ بیرسافٹ ویئر کمپیوٹر ککنا لوجی کا اولین سافٹ ویئر شار کیا جا تا ہے۔ بیرسافٹ ویئر دو طرح سے دستیاب ہیں۔ پچھ کے لئے ڈیولپر کی اجازت درکار ہوتی ہےا سکے لئے لاکسینس کی ضرورت پڑتی ہے اور پچھ کے لئے لاکسینس کی ضرورت نہیں پڑتی ہےا بیسے سافٹ ویئر کواوپن سورس سافٹ ویئر کہتے ہیں۔ مثلا

LaTeXKWord,AbiWord,Writer,LibreOffice او WriterOpenOffice.org او WriterOpenOffice.org اسمارٹ موبائل میں بھی ورڈ پروسیسر موجود ہوتا ہے۔اینڈ رائڈ موبائل سیٹ میں WPS ایک آفس اپلیکیشن ہے۔اس میں ورڈ پروسیسر موجود ہوتا ہے۔اس کا استعال آپ کوئی دستاویز کمپوز ،ایڈٹ ، فارمیٹ اور پزنٹ کر سکتے ہیں۔حالانکہ اس میں محدود خصوصیات ہوتی ہیں۔اسمارٹ موبائل پر ورڈ پروسیسر کے استعال کی مثال مندرجہ ذیل میں دیکھائی گئی ہے۔

| PM                              | 🖘 it "al 40 🚕 🚥 |     |       |                                    |            |     | 8:43 PM           |                      | 😤 🗄 👍 4           |
|---------------------------------|-----------------|-----|-------|------------------------------------|------------|-----|-------------------|----------------------|-------------------|
|                                 | Q 🔟 1           |     | WPS ( | Office                             |            | 146 |                   |                      |                   |
|                                 |                 |     | 0     | Open                               |            |     |                   |                      |                   |
|                                 |                 |     | 0     | اردو کا چمن-1<br>1 minute(s) ago   |            |     |                   | More Apps            |                   |
|                                 |                 |     | 0     | <b>اردو کا چمن</b><br>4 day(0) ago |            |     | Amazon Sho        | Facebook             | WPS Off           |
| اردو کا چمن<br>اردو کا چمن      | v Spreadsheet 😑 |     | 0     | <b>اردو کا چمن</b><br>5 day(s) ago |            |     | t                 | News                 |                   |
| attachment New<br>Sideverlage   | Presentation    |     | 0     | attachment<br>5 day(s) ago         |            |     | PhonePe           | NewsDog              | SwiftKey I        |
|                                 | New Memo        |     | 0     | <b>اردو کا چمن</b><br>6 day(s) ago |            |     |                   |                      |                   |
| Comment. N<br>117.Globalisation | ew Document     |     | P     | Comment.<br>117.Globalisation.S    | inghrevise | ed  | Promoted app      | os                   |                   |
|                                 | ×               |     | P     | attachment<br>14 day(s) ago        |            | ÷   | The Savier o. Cle | artrip-Fil. Testbook | - C. Divide \$500 |
|                                 | <u> </u>        | l 1 | -     |                                    |            |     |                   |                      |                   |

شکل۔1 ورڈ پروسیسر کا آئیکن شکل۔2ورڈ پروسیسر کا آئیکن شکل۔3ورڈ پروسیسر کا آئیکن شکل۔1 میں WPS فولڈرکوکلک کریں شکل۔2 کھلےگ۔اس اسکرین پر+ کے نشان کوکلک کریں گے تو شکل۔3 کھلےگ۔ اب ورڈ پروسیسر کے لئے DocumentNew کوکلک کریں۔اب مندرجہ ذیل وینڈ و کھلےگی۔

| ine       | 5                        |           |              |            |            |              |           |
|-----------|--------------------------|-----------|--------------|------------|------------|--------------|-----------|
|           |                          |           |              |            |            |              |           |
| ile       | View                     | Font      | Parač 💌      |            |            |              |           |
| e As      | Export to PDF            | Encrypt   | C<br>Print   |            |            |              |           |
| D<br>Info | ()<br>Help &<br>Feedback |           |              |            |            |              |           |
|           |                          |           |              | [≡<br>Wrap | ≡]<br>Text | Tools        | Keyboard  |
| بہ        | م <b>ي</b> ر مختاذ       | سرکی فائل | -5 ورڈ پرسیب |            | بافأكل     | ذيروسيسركانه | شكل_4 ورۇ |

شکل۔4اورشکل۔5میں آپ موبائل کے کی بورڈ کی مدد سے ٹائپ کر سکتے ہیں، ایڈٹ،فار میٹ کر سکتے ہیں۔ اسی طرح ڈریسک ٹاپ اور لیپ ٹاپ پر بھی ورڈ پرویسسر کا کام کر سکتے ہیں۔ ان میں دونوں قسموں کے سافٹ ویئر استعال کئے جاسکتے ہیں۔ MsOffice سافٹ ویئر پیچینج میں کٹی مخصوص سافٹ ویئر دستیاب ہیں۔ان کے استعال کے لئے لائسینس کی ضرورت ہوتی ہے۔ ان میں ایک سافٹ ویئر MsWord ہے۔ یہ ایک طرح کاورڈ پروسیسر سافٹ ویئر ہے جوکافی نفیس مانا جاتا ہے۔اس میں آپ ٹائپ،ایڈٹ،مرج،فار میٹ ،میل، ٹیبل شامل کر، صفحہ پرشار نمبر، وغیرہ کر سکتے ہیں۔

MsWord کا استعال: MsWord کے استعال کے لئے ضروری ہے کہ MsOffice کا پیکیج آپ کے کمپیوٹر میں انسٹال ہونا چاہئے۔

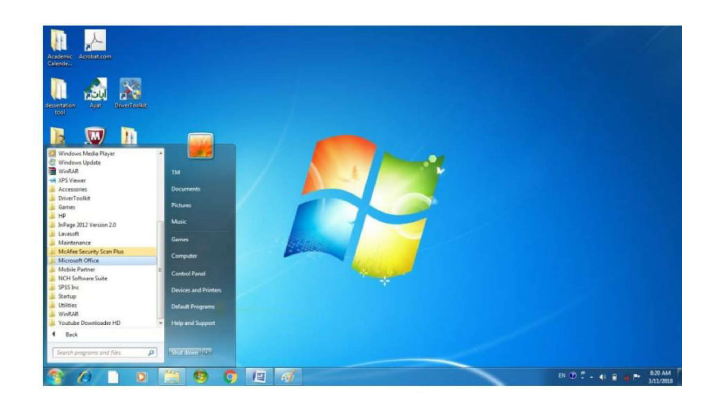

شکل ایم-الیں-6 اسٹارٹ آمکُن کو کلک کرنے پر Office Microsoft کا ظاہر ہو گا (شکل-ایم-الیں-6)-اسے کلک کرنے پر Word Microsoft Office آپشن آئے گا (شکل-ایم-الیں-7)-اس آپشن کو کلک کرنے پر ورڈ کا خالی پیچ رونما ہوتا ہے (شکل-ایم-الیں-8)

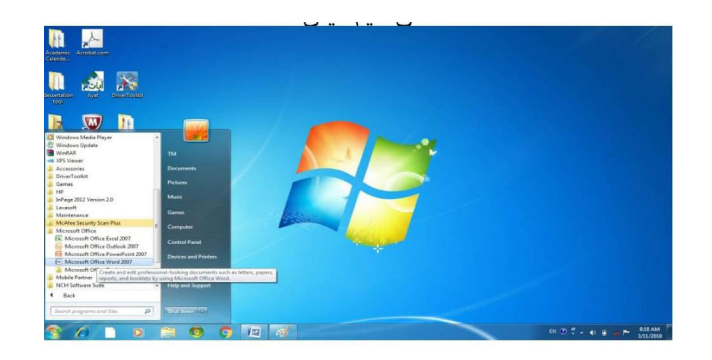

شکل (ایم-ایس-7) کی نام سے وینڈ وکھلتا ہے۔اس میں خالی صفحہ پر آپ مختلف قتم کے شیکسٹ ٹائپ کر سکتے ہیں۔

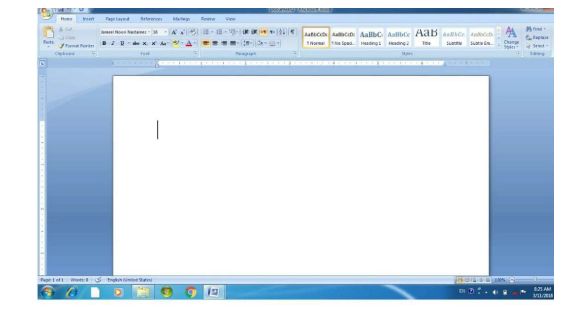

شکل۔ ایم۔ایس-8(ورڈ کاخالی صفحہ)

| Ces/Viol 9 0 Decament2 - Microsoft Wood                                                                                                    |                                                                                                    |
|----------------------------------------------------------------------------------------------------|----------------------------------------------------------------------------------------------------|
| Hone Inice Page Layout Poterences Makings Review View                                                                                                    | 6                                                                                                    |
| Labora Autor Autor Auto  | Tà Cen Assibicedh - An Hind -<br>Sublite Em Styler -<br>Styler -<br>Compy<br>Styler -<br>Compy<br>Styler -<br>Compy<br>Compy<br>Styler -<br>Compy<br>Compy<br>Styler -<br>Compy |
| and the second and a second a second and a second and a second and a second and a second and a second and a second and a second a second a |                                                                                                    |
| المراجعة المراجعة المراجعة المراجعة المراجعة المراجعة المراجعة المراجعة المراجعة المراجعة المراجعة المراجعة الم<br>المراجعة المراجعة المراجعة المراجعة المراجعة المراجعة المراجعة المراجعة المراجعة المراجعة المراجعة المراجعة الم                                                                                                    |                                                                                                    |
|                                                                                                    |                                                                                                    |
|                                                                                                    |                                                                                                    |
| Page 1 of 1   Writes 9 🍼 Explore Statest                                                                                                    |                                                                                                    |
| 8 6 0 8 8 9 9 8                                                                                                    | DI @                                                                                                    |
|                                                                                                    |                                                                                                    |

شکل۔ایم۔ایس Home menu bar ky9 مختلف خصوصیات کے آنگن شکل۔ایم۔ایس۔9میں MsWord میں موجود خصوصیات کی مدد سے آپ کوئی دستاویز تیار کر سکتے ہیں۔

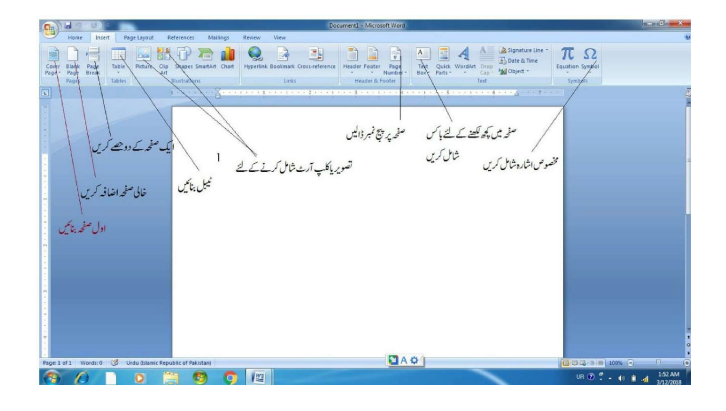

شکل۔ایم۔ایس01. Home menu bar ky محقف خصوصیات کے آمگن شکل۔ایم۔ایس۔10 میں کسی فائل میں MsWord میں موجود کئی خصوصیات کا اظہار کیا گیا ہے۔مثلا، 1۔ صفحہ میں کچھ کھنے کے لئے بائس شامل کرنا 2۔ مخصوص اشارہ شامل کرنا 4۔ تصویریا کلپ آرٹ داخل کرنا 5۔ نیمبل تیار کرنا 6۔ اول صفحہ دیانا 7۔ خالی صفحہ اضافہ کرنا 8۔ کسی ایک صفحہ کو دو حصوں میں تقسیم کرنا ان کےاعلاوہ بھی MsWord کےاور بھی کئی خصوصیات ہیں۔ جیامیٹری کے مختلف شکلیں، جارٹ بنانا،واٹر مارک، ہیڈروفوٹر شامل کیا جا سکتا ہے۔ فائل کی حفاظت :شکل ۔ایم ۔ایس ۔5 دیکھا جا سکتا ہے کس طرح ایک دستاویز کو مخفوظ کیا جا تا ہے۔

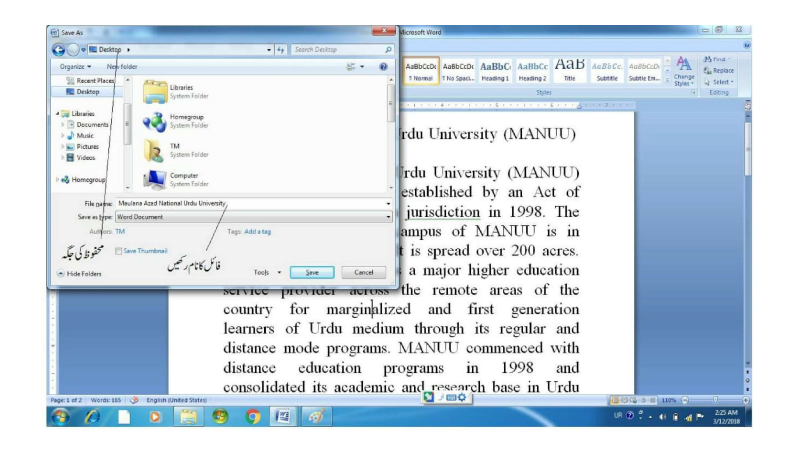

شکل۔ایم۔ایس۔11(فائل محفوظ کرنا) محفوظ کرنے میں فائل کا نام اور محفوظ کا مقام طئے کرنا ہوتا ہے۔شکل۔ایم۔ایس۔11 میں واضح کیا گیا ہے۔فائل محفوظ کرنے کاعمل آپ بالکل شروع میں بھی کر سکتے ہیں۔ اب اگر کسی فائل کا پرنٹ آؤٹ (Printout) نکالنا ہوتو سب سے پہلے پرنٹر کنکٹ کریں اسکے بعد جس فائل کا پرنٹ نکالنا ہے اسکو ڈبل کلک کر کے کھولیں۔ اب P+HT کی مدد سے پرنٹر کامیسنج باکس کھولیں۔ اسکے بعد شکل۔ایم۔ایس۔21 کے مطابق عمل کریں۔ پرنٹ کے میں کو نو سے نظر ثانی کریں۔ اب P+HT کی مدد سے پرنٹر کامیسنج باکس کھولیں۔ اسکے بعد شکل۔ایم۔ایس۔21 کے مطابق عمل کریں۔ پرنٹ کے میں کو نوں جانب سے نظر ثانی کریں۔اس میں کئی خصوصیات موجود ہیں۔ Properties کے آپشن میں بھی کئی خصوصیات ہیں۔ پہر کا سائز، کا ند کے دونوں جانب

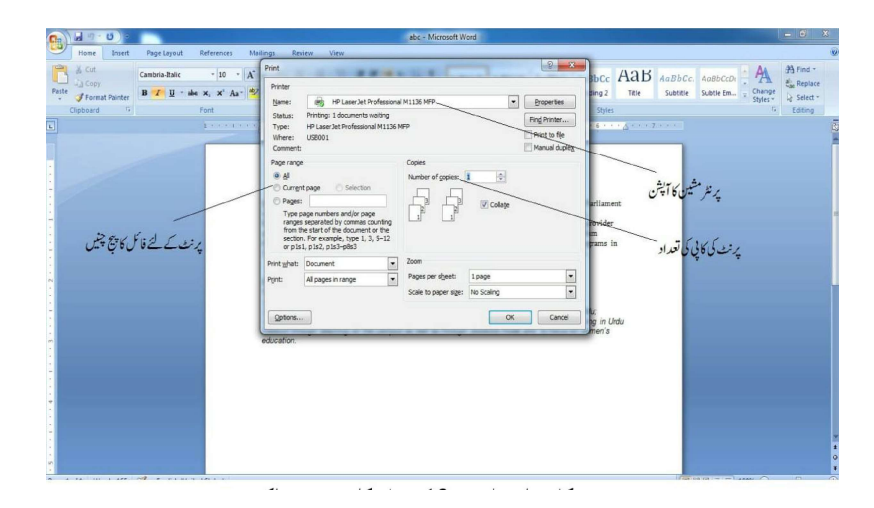

شكل \_ايم \_ايس \_12 پرنٹر كاميس باكس

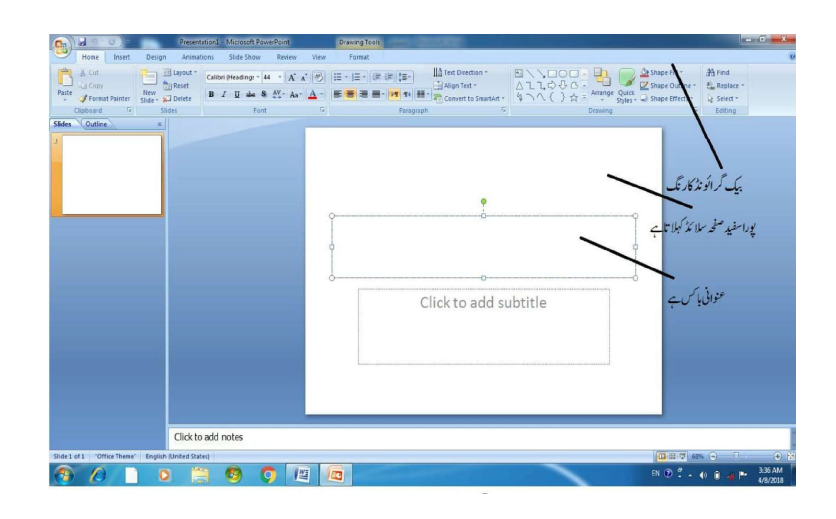

#### شكل-PPT.13 خالى سلائد

شکل۔ 13PPT میں ایک خالی سلائڈ دکھایا گیا ہے۔ اس سلائڈ کو آپ ایپ ضرورت کے مطابق تیار کر سکتے ہیں۔ پاور پوئٹ میں الفاظ کی ٹائینگ، کمپوزنگ، ایڈیڈنگ، سائز، طرز، انڈر لائن، کناراکشی، اجا گر کرنا، ٹیبل شامل کرنا، اسمارٹ آرٹ، تصویر بختلف شکل، وغیرہ شامل کرنا جیسے عمل ایم۔ایس۔ورڈ کے مطابق ہی کیا جاتا ہے۔ ان کے اعلاوہ آواز اورویڈیوکو پاور پوائٹ میں شامل کیا جا سکتا ہے۔ سلائڈ کا ل مطابق انتخاب کر سکتے ہیں۔ اس کے مطابق سے سلائڈ کا اضافہ کیا جا سکتا ہے۔ اس شکل میں خور سے دیکھے تصویر یاویڈیوک کر کے حصوصی سلائڈ لے آؤٹ دستیاب ہیں۔

| () W () () · Provident - Messell Powerford - Draving Tests                                                                                                    | And Designed States                                                             | 0 0     |
|----------------------------------------------------------------------------------------------------|---------------------------------------------------------------------------------|---------|
| Home Broot Design Animations Stide Show Review View Permit                                                                                                    |                                                                                 |         |
| Citics Transaction ( Add and Add and A | Interfertion                                                                    | -       |
| Perit Prend Printer Side                                                                                                    | 「「「「」」「「」」 Convert to Seastlet - なってく) 立一 Answer Open - Strate Strets - な Seler | 1.      |
| States Order A                                                                                                    | Paragraph (*) Digning (* Löbr                                                   | N2      |
| A Tele Skde Tele and Content Section Heads                                                                                                    |                                                                                 |         |
|                                                                                                    |                                                                                 |         |
|                                                                                                    |                                                                                 |         |
| 1 5 3121211-1: 1 1 1 1 1 1 1 1 1 1 1 1 1 1 1 1 1                                                                                                    |                                                                                 |         |
| Two Companion This Cedy                                                                                                    |                                                                                 |         |
|                                                                                                    |                                                                                 |         |
|                                                                                                    | 9                                                                               |         |
| . To I want                                                                                                    |                                                                                 |         |
| Capton Caption                                                                                                    | Clickes and autoints                                                            |         |
|                                                                                                    | Click to add subtitle                                                           |         |
|                                                                                                    |                                                                                 |         |
|                                                                                                    |                                                                                 |         |
|                                                                                                    |                                                                                 |         |
|                                                                                                    |                                                                                 |         |
|                                                                                                    |                                                                                 |         |
| Citate to white earlier                                                                                                    |                                                                                 |         |
| Citor to add hotes                                                                                                    |                                                                                 |         |
|                                                                                                    | B 0 1 - 4 9 -                                                                   | 465 AM  |
|                                                                                                    |                                                                                 | exans _ |

شكل.PPT.14 سلائد كااختيار

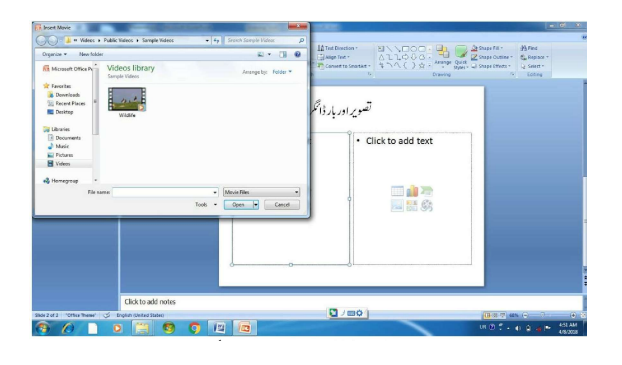

شکل۔PPT 15 تصویراور بارڈ انگرام شکل۔15PPT دیکھیں آپ اپنی ضرورت کے مطابق ویڈیو شامل کر سکتے ہیں۔ اس کے لئے شیسٹ باکس میں ویڈیو کے آنگن کو ڈبل کلک کریں۔اسی طرح سے آپ متعلق آنگن کو کلک کربارڈ انگرام اور تصویر شامل کر سکتے ہیں۔

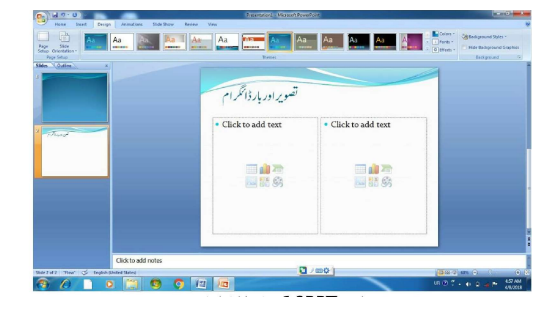

شكل-16 PPT سلائد كاد يزائن

سلائڈ کا ڈیزائن اپنے پیند کا انتخاب کر سکتے ہیں شکل۔16PPT کے مطابق۔ ڈیزائن انتخاب کرنے کے وقت میں بیدخیال رکھنا ضروری ہوتا ہے کہ مواڈ سلائڈ پر کمل مظاہر ہو۔

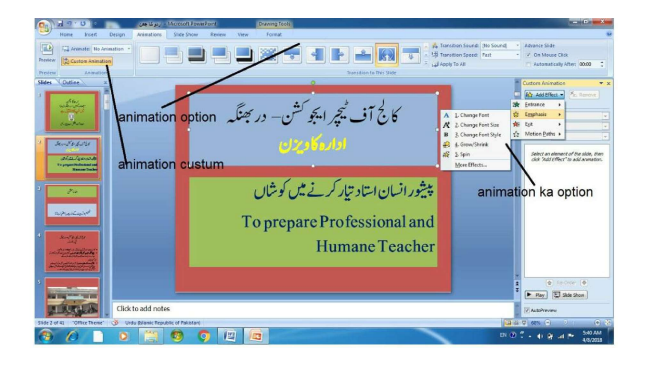

شکل-PPT17 اینیمیشن شامل کرنا

پاور پوائنٹ کی ایک اور خصوصیت ہے کہ الفاظ، جملواں ، تصویر، ویڈیووغیرہ کوسلائڈ پر ظاہر ہونے یاغائب ہونے کا طرز حرکی کیا جا سکتا ہے۔ اس خصوصیت کوانی میشن (animation) کہا جاتا ہے۔شکل۔17PPT میں دائیں اور بائیں طرف خطوط سے اشارہ کیا گیا ہے جس میں این میشن (animation) کے اختیارات موجود ہیں۔ اس کی مدد سے آپ موادکوشکسل اور فو کس طریقہ سے پیش کر سکتے ہیں۔

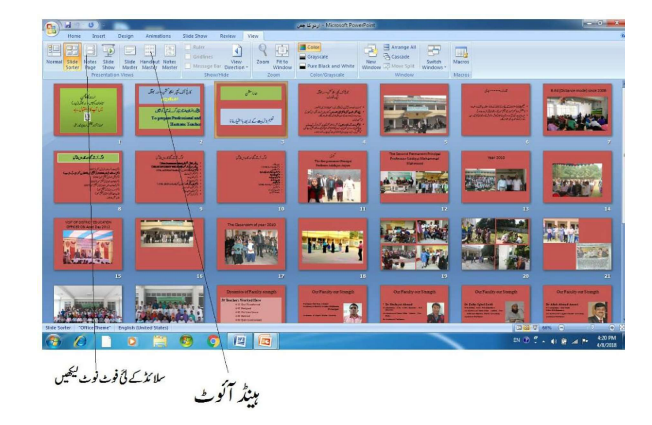

شکل-PPT 18 تیارشدہ پاور بوائنٹ کی نظر ثانی

شکل۔18PPT کوغورسے دیکھیں آسکن بارک View آلپٹن کی مدد سے آپ اپنے تیار کیئے گئے سلائڈ کو مجموعی طور پریعنی اجمالانظر ثانی کر سکتے ہیں۔اس کے اعلاوہ آپ کسی بھی سلائڈ سے متعلق فوٹ نوٹ (footnotes) شامل کر سکتے ہیں۔

مندرجه بالاخصوصيات کےعلاوہ بھی کئی اور شمنی خصوصیات موجود ہیں۔ان سے استفادہ کے لئے آپ کو ستقل مثق اور استعمال کرنا جا ہے۔

1.3.3 ایکسیل (Excel) ایم-ایس ایکسیل ایک انتہائی کثیر خصوصیات والا اسپریڈ شیٹ کمپیوٹر ایلیکیشن ہے۔اسکی مدد سے آپ مختصر وطویل فہرست نفیس طریقے سے تیار کر سکتے ہیں -اس میں موادافق (horizontal) اور عمودی (Vertical) قطاروں میں سجایا جا تا ہے۔اسکےعلاوہ آپ کمیاتی ڈاٹا (DataQuantitative) کا شاریاتی تجزیر کر سکتے ہیں۔

| Hor<br>A C<br>La C<br>Paste<br>Jr<br>Clipto | ne Insett<br>Mt C<br>Sopy<br>somat Painter<br>and G | Page Layout<br>albri<br>B I Q -<br>Fo | Pormulas<br>11 - A' a<br>II - A' a<br>11 - A' a | 044 8<br>7 = =<br>7 = = | enteren V V<br> | ew<br>198 - 201<br>gemeet | inap Text<br>Ierge & Cen | Ge<br>ter = \$ | neral<br>- % + (5<br>Number | -<br>8 -21 - Co<br>For | nditional I<br>watting * a<br>sa | Format Co<br>Table - Styl | a Bu | Delete P |   | Wostum +<br>tal +<br>Dear +<br>Cdit | Sort à Fine<br>filter - Selec |   |   |
|---------------------------------------------|-----------------------------------------------------|---------------------------------------|-------------------------------------------------|-------------------------|-----------------|---------------------------|--------------------------|----------------|-----------------------------|------------------------|----------------------------------|---------------------------|------|----------|---|-------------------------------------|-------------------------------|---|---|
| 1048576R >                                  | (16384C • 🤆                                         | fe                                    |                                                 |                         |                 |                           |                          |                |                             |                        |                                  |                           |      |          |   |                                     |                               |   | _ |
| A                                           | 8                                                   | c 1                                   | 3 0                                             |                         | G.              | н                         | 1                        | 1              | к                           | L                      | M                                | N                         | 0    | p        | Q | R                                   | 5                             | Ť |   |
|                                             | دى قطار                                             | طار<br>VERT                           | افقی ق                                          | -                       | R               | ow                        | нс                       | RIZE           | NTAL /                      | RRAY                   |                                  | →                         |      |          |   |                                     |                               |   |   |
|                                             | ➡                                                   | A -                                   |                                                 | -                       |                 |                           |                          |                | CELL                        |                        |                                  |                           |      |          |   |                                     |                               |   |   |
| 7                                           | -                                                   | IRRA                                  | _                                               |                         |                 |                           |                          |                |                             |                        |                                  |                           |      |          |   |                                     |                               |   |   |
|                                             |                                                     | 1-0                                   |                                                 |                         |                 |                           |                          |                | -                           |                        |                                  |                           |      |          |   |                                     |                               |   |   |
|                                             | -                                                   |                                       | -                                               |                         |                 |                           |                          | _              |                             |                        |                                  |                           |      |          |   |                                     |                               |   | - |
| 1.0.00 5                                    | ibeet1 Sheet                                        | C Shert3                              | 2                                               |                         |                 |                           |                          |                |                             |                        | 1.00                             |                           |      |          |   |                                     |                               |   |   |
| ady                                         |                                                     |                                       |                                                 |                         |                 |                           |                          |                |                             |                        | _                                |                           |      |          |   |                                     | 100% (-)                      |   |   |

شكل ايم \_اليس ايكسيل -19

| Home          | e Picture Clip S  | Layout Formulas Da<br>D 20 10 10 10 10 10 10 10 10 10 10 10 10 10 | ta Review V | Tew                | A<br>Test He<br>Box & F | ader Words | Int Signature | Object Sy |   |   |   |   |      | 10 -                                                                                                    |
|---------------|-------------------|-------------------------------------------------------------------|-------------|--------------------|-------------------------|------------|---------------|-----------|---|---|---|---|------|----------------------------------------------------------------------------------------------------|
| Tables<br>E20 | Illustra<br>• (   | ations<br>fe                                                      | Charts      | 5 Links            |                         |            | Text          |           |   | _ |   |   |      |                                                                                                    |
| A             | В                 | С                                                                 | D           | E                  | F                       | G          | н             | 1         | J | K | L | М | N    | 0                                                                                                    |
| Serial No.    | Roll Number       | Name of Student                                                   | GENDER      | Marks in English   |                         |            |               |           |   |   |   |   |      |                                                                                                    |
| other ree.    | 1 8503001         | MD FALINA                                                         | M           | indiate in English |                         |            |               |           |   |   |   |   |      |                                                                                                    |
|               | 2 8502002         | MD SALIM                                                          | M           | 44                 |                         |            |               |           |   |   |   |   |      |                                                                                                    |
|               | 3 BED2003         | ABDUI                                                             | M           | 43                 |                         |            |               |           |   |   |   |   |      |                                                                                                    |
|               | 4 BED2004         | RAMIZ                                                             | M           | 42                 |                         |            |               |           |   |   |   |   |      |                                                                                                    |
|               | 5 BED2005         | KISHORE                                                           | M           | 46                 |                         |            |               |           |   |   |   |   |      |                                                                                                    |
|               | 6 BED2006         | KAMAL                                                             | M           | 43                 |                         |            |               |           |   |   |   |   |      |                                                                                                    |
|               | 7 BED2007         | RAVI                                                              | M           | 45                 |                         |            |               |           |   |   |   |   |      |                                                                                                    |
|               | 8 BED2008         | UTPAL                                                             | M           | 48                 |                         |            |               |           |   |   |   |   |      |                                                                                                    |
| 0             | 9 BED2009         | JOHN                                                              | M           | 49                 |                         |            |               |           |   |   |   |   |      |                                                                                                    |
| 1             | 10 BED2010        | GURJEET                                                           | M           | 45                 |                         |            |               |           |   |   |   |   |      |                                                                                                    |
|               | 11 BED2011        | HARPREET                                                          | F           | 43                 |                         |            |               |           |   |   |   |   |      |                                                                                                    |
| 3             | 12 BED2012        | WALTER                                                            | F           | 41                 |                         |            |               |           |   |   |   |   |      |                                                                                                    |
| 1             | 13 BED2013        | SUNDARAM                                                          | M           | 40                 |                         |            |               |           |   |   |   |   |      |                                                                                                    |
| i l           | 14 BED2014        | TARA                                                              | F           | 48                 |                         |            |               |           |   |   |   |   |      |                                                                                                    |
| i .           | 15 BED2015        | JAVED                                                             | M           | 49                 |                         |            |               |           |   |   |   |   |      |                                                                                                    |
| 7             | 16 BED2016        | UZMA                                                              | F           | 50                 |                         |            |               |           |   |   |   |   |      |                                                                                                    |
| t             | 17 BED2017        | SURAJ                                                             | M           | 43                 |                         |            |               |           |   |   |   |   |      |                                                                                                    |
| 3             | 18 BED2018        | TARUN                                                             | M           | 42                 |                         |            |               |           |   |   |   |   |      |                                                                                                    |
| 2             |                   |                                                                   |             |                    |                         |            |               |           |   |   |   |   |      |                                                                                                    |
| 1             |                   |                                                                   |             |                    |                         |            |               |           |   |   |   |   |      |                                                                                                    |
| 2             |                   |                                                                   |             |                    |                         |            |               |           |   |   |   |   |      |                                                                                                    |
| 5             |                   |                                                                   |             |                    |                         |            |               |           |   |   |   |   |      |                                                                                                    |
| A B B Chu     | att Chasto / ch   | 1 1 1 1 1 1 1 1 1 1 1 1 1 1 1 1 1 1 1                             |             |                    |                         |            |               |           |   | - | - |   | _    | -                                                                                                    |
| rady          | ALL / DIVELL / DI |                                                                   |             |                    |                         |            |               |           |   |   |   |   | 100% |                                                                                                    |
|               |                   |                                                                   |             |                    | _                       | _          |               | _         | _ | _ |   |   |      | Contractory of the local division of the local division of the loc |

شكل ايم \_اليس اليكسيل -20

| fx X<br>Internation | Insert Page                            | Leyout Pormulas De            | ta Reniew<br>iokup & Math<br>terence * & Trig * 7 | More<br>unctions -<br>Statistical      | <mark>た</mark> い<br>がい<br>記の | Ortime Name -<br>Use in Formula -<br>create from Selection | 2 6 10 | Trace Preses<br>Trace Deper | eents 🕍 S<br>Idents 🍲 E<br>Swis = 🙆 E<br>Formula | how Formu<br>Irror Checkis<br>valuzte For<br>Auditing | las<br>10 - Watch<br>mula Window | Calcula<br>Optier | tion () Ca | iculate Now<br>Iculate Sheet |   | 8 - |
|---------------------|----------------------------------------|-------------------------------|---------------------------------------------------|----------------------------------------|------------------------------|------------------------------------------------------------|--------|-----------------------------|--------------------------------------------------|-------------------------------------------------------|----------------------------------|-------------------|------------|------------------------------|---|-----|
| B20                 | • (3                                   | fx                            |                                                   | n Engineering >                        |                              | AVERAGE                                                    |        |                             | _                                                |                                                       |                                  |                   |            |                              |   |     |
| A<br>Serial No.     | Roll Number                            | C<br>Name of Student          | GENDER                                            | Cube +<br>Information +<br>IVIATES III |                              | AVERAGEA<br>AVERAGEIF<br>AVERAGEIFS                        | 4      | G                           | н                                                | 1                                                     | J                                | K                 | L          | M                            | N | 0   |
|                     | 2 BED2002<br>3 BED2003                 | MD KALIM<br>ABDUL             | M                                                 |                                        |                              | BETADIST                                                   |        |                             |                                                  |                                                       |                                  |                   |            |                              |   |     |
|                     | 5 BED2005<br>6 BED2005                 | KISHORE                       | M                                                 |                                        |                              | CHIDIST                                                    |        |                             |                                                  |                                                       |                                  |                   |            |                              |   |     |
|                     | 9 BED2009                              | UTPAL                         | M                                                 |                                        |                              | CHITEST                                                    |        |                             |                                                  |                                                       |                                  |                   |            |                              |   |     |
|                     | 10 BED2010<br>11 BED2011<br>12 BED2012 | GURJEET<br>HARPREET<br>WALTER | F<br>F                                            |                                        |                              | CORREL                                                     |        |                             |                                                  |                                                       |                                  |                   |            |                              |   |     |
|                     | 13 BED2013<br>14 BED2014<br>15 BED2015 | SUNDARAM<br>TARA<br>LAVED     | M<br>F                                            |                                        |                              | COUNTRLANK                                                 |        |                             |                                                  |                                                       |                                  |                   |            |                              |   |     |
|                     | 16 BED2016<br>17 BED2017               | UZMA<br>SURAJ                 | F<br>M                                            |                                        |                              | COUNTIPS                                                   | *      |                             |                                                  |                                                       |                                  |                   |            |                              |   |     |
|                     | 18 BED2018                             |                               | M                                                 |                                        | j.                           | Insert Euroction                                           |        |                             |                                                  |                                                       |                                  |                   |            |                              |   |     |
|                     |                                        |                               |                                                   |                                        |                              |                                                            |        |                             |                                                  |                                                       |                                  |                   |            |                              |   |     |
| + + She             | at1 Sheat2 Sh                          | ieet3 🖉                       |                                                   |                                        |                              |                                                            |        |                             | 0 4 1                                            | 1                                                     |                                  | - K.              | _          | -                            |   |     |

شكل ايم اليس ايكسيل-21

اسی طرح Row کے لئے بالکل بائین جانب کے کنار یکو تھسیٹیں۔ اس کے علادہ فار میٹ کے ٹول سے بھی کسی Row یا Row کی اونچائی یا چورائی میں تبدیلی کر سکتے ہیں۔ شکل ایم ایس ایکسیل-21 میں ایکسیل کی خاص خصوصیت فارمولا کو دکھایا گیا ہے۔ فارمولا کو کلک کرنے پر کٹی ٹول ظاہر ہوتے ہیں۔ شکل ایم ایس ایکسیل-21 میں ایکسیل کی خاص خصوصیت فارمولا کو دکھایا گیا ہے۔ فارمولا کو کلک کرنے پر کٹی ٹول ظاہر ہوتے ہیں۔ More Function کو کلک کریں۔ درجنوں شاریات کے تکنیک کا آپش ظاہر ہوتا ہے۔ مثال کے طور پر More Funct معاری انتشار کے لئے۔ باہمی ہم رشتگی کے لئے CORREL اور CHITEST کا ٹی ٹیسٹ جیسے کئی تکنیک کا آپش سہلاد ستیاب ہے۔ شکل ایم ایس ایکسیل-22 دیکھیں AVERAGE کو کلک کیا گیا ہے۔ اسکے بعد ایک میں پڑ باکس کھلا جس میں متعلقہ کا کم سیلیٹ کرنے کا تقاضہ دیکھ رہا ہے۔ جیسے ہی آپ کا کم سیلیٹ کریں گے اور اینٹر کا بٹن د بائیں گے اوسط حاصل ہو جائیگا۔ اسی طرح آپ دیگر شاریا تی تو حاصل ایم ایس ایکسیل میں ڈاٹافلٹر، سارٹینگ اور تلاش وتبدیل کا بھی اختیار موجود ہوتا ہے۔ اگر ڈاٹا کے کٹی زمرے ہیں مثلا جنس مردوعورت، شہری و دیمی، کا میاب و نا کا میاب وغیرہ تو آپ ایکسیل کی مدد سے ذیلی زمرے کے ڈاٹا کوفلٹریا تلاش کر سکتے ہیں۔ کسی کالم یارومیں موجود ڈاٹا کو بڑھتے یا گھٹتے قرینے میں سجاسکتے ہیں۔اسکے لئے شکل ایم ایس ایکسیل-5 دیکھیں۔

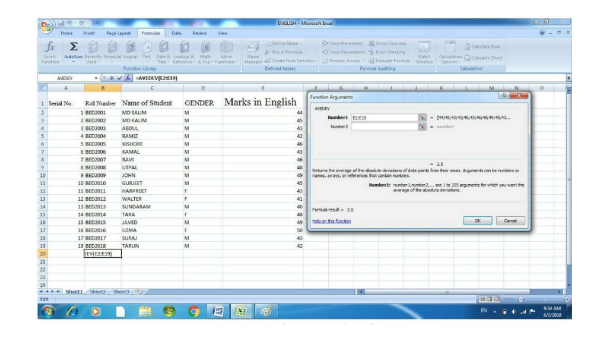

شكل ايم ايس ايكسيل -22 ڈاٹا کوہرف کے شلسل میں بھی سجایا جا سکتا ہے۔ شکل۔23 دیکھیں

| Construct         No.         Action         No.         Deck         Control         Control         Contro         Contro         Contro <th>A Cut<br/>La Cap<br/>ute from</th> <th>at Painter B Z</th> <th>· II · A* A*<br/>II · B · Ot · ▲ ·</th> <th>= = = +-<br/>= = = +-</th> <th>ien Strap Test General<br/>E Sill Merge &amp; Center - \$ - 1</th> <th></th> <th>-<br/>23 Con<br/>Face</th> <th>dteral Po<br/>atting * as</th> <th>prenat Cell<br/>Table - Styles</th> <th>and a set</th> <th>Delete Form</th> <th></th> <th>ofedum =<br/>II =<br/>Mar =</th> <th>27<br/>Sort &amp; Filter</th> <th>A<br/>A</th> <th></th>                                                                                                    | A Cut<br>La Cap<br>ute from | at Painter B Z  | · II · A* A*<br>II · B · Ot · ▲ · | = = = +-<br>= = = +- | ien Strap Test General<br>E Sill Merge & Center - \$ - 1 |       | -<br>23 Con<br>Face | dteral Po<br>atting * as | prenat Cell<br>Table - Styles | and a set | Delete Form |            | ofedum =<br>II =<br>Mar = | 27<br>Sort & Filter | A<br>A    |   |
|----------------------------------------------------------------------------------------------------|-----------------------------|-----------------|-----------------------------------|----------------------|----------------------------------------------------------|-------|---------------------|--------------------------|-------------------------------|-----------|-------------|------------|---------------------------|---------------------|-----------|---|
| A         B         C         D         E         P         O         H         1         7         E         L         O         O                                                                                                    | Clipboard<br>D19            | • (3            | Font (*)                          | ,                    | lägsment (* N                                            | inbir |                     | 24                       | 43                            | 1         | Cells       | 1          | Ed                        | 21 20               | 1AtoZ     | ł |
| Search Carlos         Name of Search         ONNERE         Marks in English         Image: Constraint of Search         Image: Constraint of Search         Image: Const                                                                                                    | A                           |                 | C                                 | D                    | E                                                        | F     | G                   | н                        | 1                             | 3         | K           | i.         | M                         |                     | staw Sam. | t |
| No.         No.         No. <td>Facial No.</td> <td>D.I.Mashar</td> <td>Nems of Student</td> <td>OFATDED</td> <td>Marke in English</td> <td></td> <td></td> <td></td> <td></td> <td></td> <td></td> <td></td> <td></td> <td>VA DO</td> <td>ar</td> <td>T</td>                                                                                                    | Facial No.                  | D.I.Mashar      | Nems of Student                   | OFATDED              | Marke in English                                         |       |                     |                          |                               |           |             |            |                           | VA DO               | ar        | T |
| 1 810202 905.000 905.000 90 905.000 90 905.000 90 905.000 90 905.000 90 905.000 90 90 90 90 90 90 90 90 90 90 90 90                                                                                                    | SPEAK INC.                  | Not remover     | Name of Student                   | GENDER               | Marks III English                                        |       |                     |                          |                               |           |             |            |                           | K 21                | M         | ÷ |
| 1         0.000         4.00.         0         0           4         20200         4.00.         0         0           4         20200         4.00.         0         0           7         20200         4.00.         0         0           7         20200         4.00.         0         0           7         20200         4.00.         0         0           7         20200         4.00.         0         0           7         20200         4.00.         0         0           7         20200         4.00.         0         0           7         20200         4.00.         0         0           10         20212         4.00.         0         0           10         20212         4.00.         0         0           10         20212         4.00.         0         0           10         20212         4.00.         0         0           10         20212         4.00.         0         0           10         20212         4.00.         0         0           10         202124         4.00. <t< td=""><td>-</td><td>1 8402001</td><td>MDSAUM</td><td>M</td><td></td><td></td><td></td><td></td><td></td><td></td><td></td><td></td><td></td><td>1 R. 8.</td><td>1995</td><td>÷</td></t<>                                                                                                    | -                           | 1 8402001       | MDSAUM                            | M                    |                                                          |       |                     |                          |                               |           |             |            |                           | 1 R. 8.             | 1995      | ÷ |
| A 802305 ANA2 N A 9 0<br>3 802305 ANA 9 A 4<br>4 802305 ANA 9 A 4<br>4 802305 ANA 9 A 4<br>4 802305 ANA 9 A 4<br>4 802305 ANA 9 A 4<br>4 802305 ANA9527 A 4<br>4 802305 ANA9527 A 4<br>4 802305 ANA9527 A 4<br>4 802305 ANA9527 A 4<br>4 802305 ANA9527 A 4<br>4 802305 ANA9527 A 4<br>4 802305 ANA9527 A 4<br>4 802305 ANA9527 A 4<br>4 802305 ANA9527 A 4<br>4 802305 ANA9527 A 4<br>4 802305 A 4<br>4 802305 A 4<br>4 802505 A 4<br>4 802505 | -                           | 2 8602002       | ABOUT                             | M                    | 40                                                       |       |                     |                          |                               |           |             |            |                           |                     |           |   |
| 3         B10200         CHO-MIK         M         M           3         B10200         AAA,         M         G           7         B10200         AAA,         M         G           7         B10200         AAA,         M         G           7         B10200         AAA,         M         G           7         B10200         AAA,         M         G           7         B10200         AAA,         M         G           7         B10200         AAA,         M         G           7         B10200         AAA,         M         G           7         B10200         AAA,         M         G           7         B10201         SH0400A         M         G           7         B10201         SH0400A         M         G           7         B10201         SH040A         M         G           7         B10201         SH040A         M         G           7         B10201         SH040A         M         G           7         SH0201         SH040A         M         G           7         SH0201A         SH040A <td>-</td> <td>4 9503604</td> <td>PAMI7</td> <td>M</td> <td>0</td> <td></td> <td></td> <td></td> <td></td> <td></td> <td></td> <td></td> <td></td> <td></td> <td></td> <td></td>                                                                                                    | -                           | 4 9503604       | PAMI7                             | M                    | 0                                                        |       |                     |                          |                               |           |             |            |                           |                     |           |   |
| 1         102102         AXMA         N         0           1         102102         AXMA         N         N           3         102102         AXMA         N         N           3         102202         AXMA         N         N           3         102202         AXMA         N         N           3         102202         AXMA         N         N           11         10202         A         N         N           12         102112         MACTRUE         N         N           14         102202         MACTRUE         N         N           14         102212         MACTRUE         N         N           14         102212         MACTRUE         N         N           14         102212         MACTRUE         N         N           14         102212         MACTRUE         N         N           14         102212         MACTRUE         N         N           14         102212         TAMA         N         N                                                                                                    |                             | 5 BED2005       | KISHORE                           | M                    | 45                                                       |       |                     |                          |                               |           |             |            |                           |                     |           |   |
| T 812202         ANI         M         M         M           1 812202         UPA         M         M         M           1 812202         UPA         M         M         M           1 812202         UPA         M         M         M           1 812202         UPA         M         M         M           1 812202         UPA         M         M         M           1 812202         UPA         M         M         M           1 812202         UPA         M         M         M           1 812202         UPA         M         M         M           1 812202         UPA         M         M         M           1 812202         UPA         M         M         M           1 812202         UPA         M         M         M           1 812202         UPA         M         M         M           1 812202         UPA         M         M         M           1 812202         UPA         M         M         M                                                                                                    |                             | 6 BED2006       | KAMAI                             | M                    | 43                                                       |       |                     |                          |                               |           |             |            |                           |                     |           |   |
| I STORES UTAL OF A CONTRACTOR OF A CONTRACTOR                                                                                                    |                             | 7 8402007       | RAVI                              | M                    | 45                                                       |       |                     |                          |                               |           |             |            |                           |                     |           |   |
| 3 50200 JON V 4 4<br>14 50200 JON V 4 4<br>14 50200 MATER 4 4<br>14 50201 MATER 4 4<br>14 50201 MATER 4 4<br>14 5020                                                                      |                             | 8 8502006       | UTPAL                             | м                    | 45                                                       |       |                     |                          |                               |           |             |            |                           |                     |           |   |
| NUMBER         NUMBER         N         O           11         NORTICE         NORTICE         A           13         NORTICE         A         A           13         NORTICE         A         A           14         NORTICE         A         A           14         NORTICE         A         A           14         NORTICE         A         A           14         NORTICE         A         A           14         NORTICE         A         A           14         NORTICE         A         A           14         NORTICE         A         A           14         NORTICE         NORTICE         A           14         NORTICE         NORTICE         A           14         NORTICE         NORTICE         A           14         NORTICE         NORTICE         A           14         NORTICE         NORTICE         A           14         NORTICE         NORTICE         A                                                                                                    | 0                           | 9 8502009       | JOHN                              | M                    | 43                                                       |       |                     |                          |                               |           |             |            |                           |                     |           |   |
| 11         12         12         14         14           12         12         14         14         14           12         14         14         14         14           12         14         14         14         14           14         14         14         14         14           15         16         14         14         14           15         16         14         14         14           15         16         14         14         14           15         16         14         14         14           15         16         14         14         14           15         16         14         14         14           15         16         14         14         14           14         16         14         14         14           14         16         14         14         14           14         16         14         14         14           14         16         14         14         14           15         16         14         14         14                                                                                                    | L                           | 10 BED2010      | GURLEET                           | M                    | 45                                                       |       |                     |                          |                               |           |             |            |                           |                     |           |   |
| 23 202123 MACTS ACTS 2 4                                                                                                    |                             | 11 BED2011      | HARPREET                          | F                    | 43                                                       |       |                     |                          |                               |           |             |            |                           |                     |           |   |
| 11         NUMEALAN         M         M           14         NUMEALAN         M         M           14         NUMEALAN         M         M           14         NUMEALAN         M         M           14         NUMEALAN         M         M           14         NUMEALAN         M         M           14         NUMA         M         M           14         NUMA         M         M           14         NUMA         M         M           14         NUMA         M         M           14         NUMA         M         M           14         NUMA         M         M           14         NUMA         M         M           14         NUMA         M         M           14         NUMA         M         M           14         NUMA         M         M                                                                                                    | 6                           | 12 BED2012      | WALTER                            | F                    | 41                                                       |       |                     |                          |                               |           |             |            |                           |                     |           |   |
| M MU2034 TAA P 44                                                                                                    | 1                           | 13 BED2013      | SUNDARAM                          | M                    | 40                                                       |       |                     |                          |                               |           |             |            |                           |                     |           |   |
| 23 1012123 (MARS) MARS M (MARS) M (MARS) M (MARS                                                                                                    | 6                           | 14 BED 2014     | TARA                              | F                    | 41                                                       |       |                     |                          |                               |           |             |            |                           |                     |           |   |
| 2 28 192192 ulba, P N N 192192 ulba, P N N 192192 ulba, P N N 192192 ulba, P N N 192192 ulba, P N N 19219 ulba, P N N 19219 ulba, P N N 19219 ulba, P N N 19219 ulba, P N N 19219 ulba, P N 19219 ulba, P N 19                                                                                                    | 5                           | 15 BED2015      | LAVED                             | м                    | 49                                                       |       |                     |                          |                               |           |             |            |                           |                     |           |   |
| 27 MICRO12 SIMA M 41<br>38 MICRO13 TAULA U 4                                                                                                    | 7                           | 16 BED2016      | UZMA                              | F                    | 50                                                       |       |                     |                          |                               |           |             |            |                           |                     |           |   |
|                                                                                                    | 5                           | 17 8602017      | SUFAJ                             | м                    | 43                                                       |       |                     |                          |                               |           |             |            |                           |                     |           |   |
|                                                                                                    |                             | 18 BED2018      | TARUN                             | M                    | 42                                                       |       |                     |                          |                               |           |             |            |                           |                     |           |   |
|                                                                                                    | 0                           |                 |                                   |                      |                                                          |       |                     |                          |                               |           |             |            |                           |                     |           |   |
|                                                                                                    |                             |                 |                                   |                      |                                                          |       |                     |                          |                               |           |             |            |                           |                     |           |   |
|                                                                                                    | 2                           |                 |                                   |                      |                                                          |       |                     |                          |                               |           |             |            |                           |                     |           |   |
| 1 b Shart (hart) (hart) (1)                                                                                                    |                             |                 |                                   |                      |                                                          |       |                     |                          |                               |           |             |            |                           |                     |           |   |
|                                                                                                    | A A M She                   | AT (Dawy) (0)   | 1 (P)                             | _                    |                                                          | _     | _                   |                          |                               |           |             |            | -                         | _                   | _         | - |
| Court 31 JULY PL LOS O                                                                                                    | any land                    | ou / stitu / st | N                                 |                      |                                                          |       |                     | _                        |                               |           |             | August 131 |                           | 1005                | 0 5       |   |

شکل ایم ایس ایکسل 25 کالم کوسیلک کیا گیا ہے۔ شکل کے بالکل دائیں طرف سارٹ وفلٹر کا آپشن د کیور ہا ہے۔ اپنی ضرورت کی مطابق کلک کریں۔ اب آپ ایکسل کی مدد سے گراف بھی تھینج سکتے ہیں۔ اپنی معلومات کی جار پنج کریں: 1۔ کمپیوٹر کے بچھ عام استعمال ہتا ئیں؟ 2۔ ورڈ پروسینگ سافٹ و میرَ کی بچھ مثالیں پیش تیجیح؟

- 4\_ ایم ایس \_ ورڈ کی خصوصیات بیان کیجئے ؟
- 5۔ ایم-ایس-یادر پوائنٹ سافٹ دیئر ہے آپ کیا شجھتے ہیں؟
- 6۔ تد ریس کوموثر بنانے میں ایم ۔ایس ۔ پاور پوائنٹ کے استعال پر دوشنی ڈالئیں ؟
  - 7- اسپریڈشیٹ سافٹ وییڑ سے آپ کیا سمجھتے ہیں؟
  - 8۔ ایم۔ایس۔ایکسل کی کچھ خصوصیات بیان سیجئے؟
- 1.4 موزوں معلومات کے انتخاب اور تفہیم کے لئے انٹر نبیٹ کی موثر براؤزنگ

انٹرنیٹ کے ایجاد سے معلومات کی ترسیل بہت تیز رفتار ہو چکی ہے۔ انٹرنیٹ کے استعال میں آپ کے کمپیوٹر سٹم میں انٹرنیٹ براؤزرانسٹال ہونا چاہیئے ۔ کچھ عام براؤزر ہیں،موزیلا، گوگل کروم،انٹرنیٹ ایکپلورروغیرہ

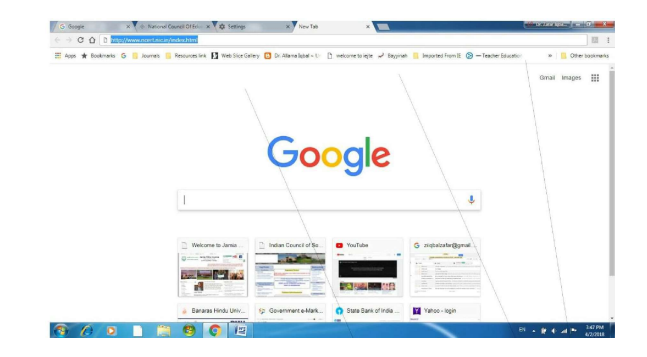

شکل انٹرنیٹ-24 اسکریں ویب پیچ

Toolbar Tab URL او پرانٹڑنیٹ-24 میں گوگل کروم کودکھایا گیا ہے۔ URL کا تفصیل یو نیورسل ریبورس لوکیٹر ہے۔ بیدویب سائٹ کا پتا ہوتا ہے۔ مختلف اداروں کا اپناانفرادی ویب سائٹ ہوتا ہے مثلا-www.ncert.nic.in اور www.manuu.ac.in وغیرہ۔ایڈریس بار میں یوآ رایل لکھ کرانٹر بٹن دبائیں۔متعلقہ ویب پیچ کھلےگا(دیکھیں شکل-انٹرنیٹ-25)

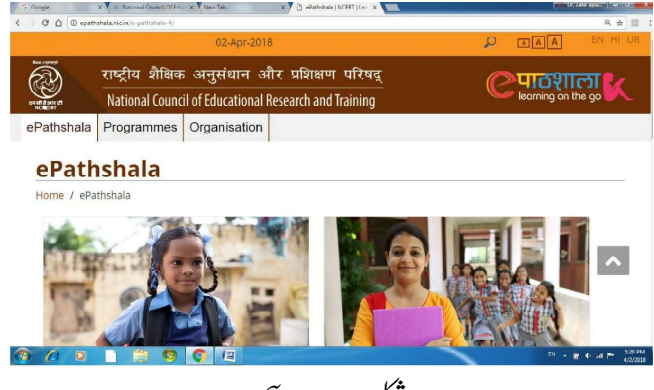

شكل-25 ہوم پیچ

اسی طرح آپwww.manuu.ac.in یوآرایل ایڈریس بار پرلکھ کرانٹر بٹن دبائیں۔آپ MANUU کا ویب پنج کھلا پائیں گے۔ شروعات میں مواد کی نوعیت کے مطابق ویب براؤزر ہوا کرتا تھالیک اب اکثر براؤزر ماٹی میڈیا براؤزر ہیں۔آپ اپنے پیندیدہ یوآرایل کو براؤزر کے مینوبار میں محفوظ رکھ سکتے ہیں۔ جیسے Bookmark یا Favourate Fa فولڈر میں محفوز رکھ سکتے ہیں۔

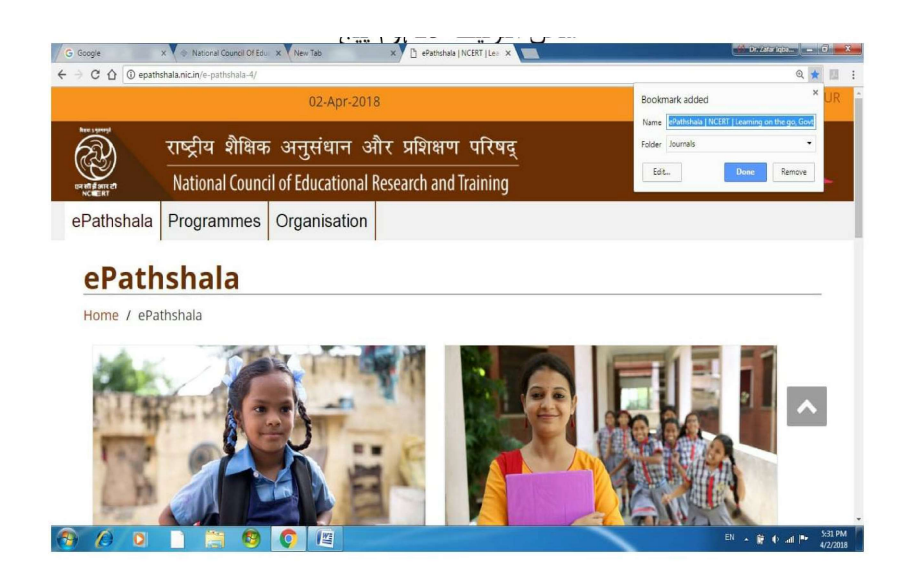

شكل انٹرنىيە-26 يوآ رايل محفوز كرنا

1.4.1 موزوں معلومات کی دستیابی آج مختلف معلومات کے ذخیر سے انٹرنیٹ پر کافی آسان طریقے سے دستیاب ہیں۔ ہرایک موضوع پر آپ کوموادد نیا کے مختلف علاقے کی تعلیمی اداروں کے ویب سائٹ پراپلوڈ (upload) کئے ہوئے ہیں۔ درجہایک سے بارہویں کے لئے NCERT کی ویب سائٹ نصابی کتب پر دستیاب ہیں۔ اس کے لئے خصوصی ویب سائٹ بنائے گئے ہیں۔ epathshala کا ویب سائٹ شکل انٹر نیٹ-26 میں دیکھیں۔ اس کے علاوہ NIOS کو یب سائٹ nois.ac.in کے سائٹ پر ان لائن لرنگ میٹیر میل دستیاب ہیں۔ دیکھیں شکل انٹر نیٹ-72 اس ویب سائٹ نوں، اعلی ثانوی، سائٹ nois.ac.in کے جن کے مواد دستیاب ہیں۔ سویم swayam کی ویب سائٹ پر مختلف در جے کے لئے مواد و معلومات دستیاب ہیں۔ پیشہ وارانہ تعلیم اورڈ پلو مہان ایجو کیشن کے مواد دستیاب ہیں۔ سویم swayam کی ویب سائٹ پر مختلف در جے کے لئے مواد و معلومات دستیاب ہیں۔

www.swayam.gov.in

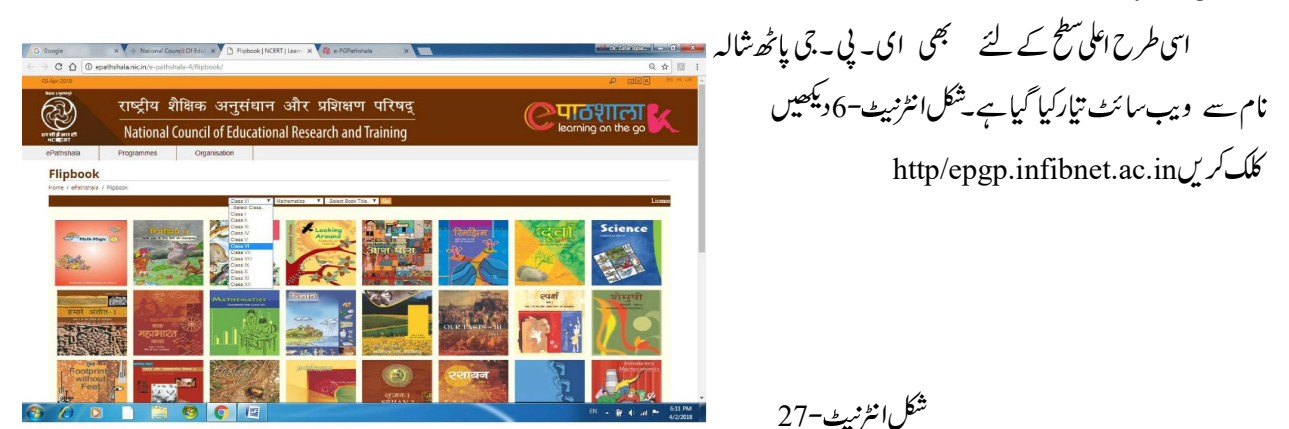

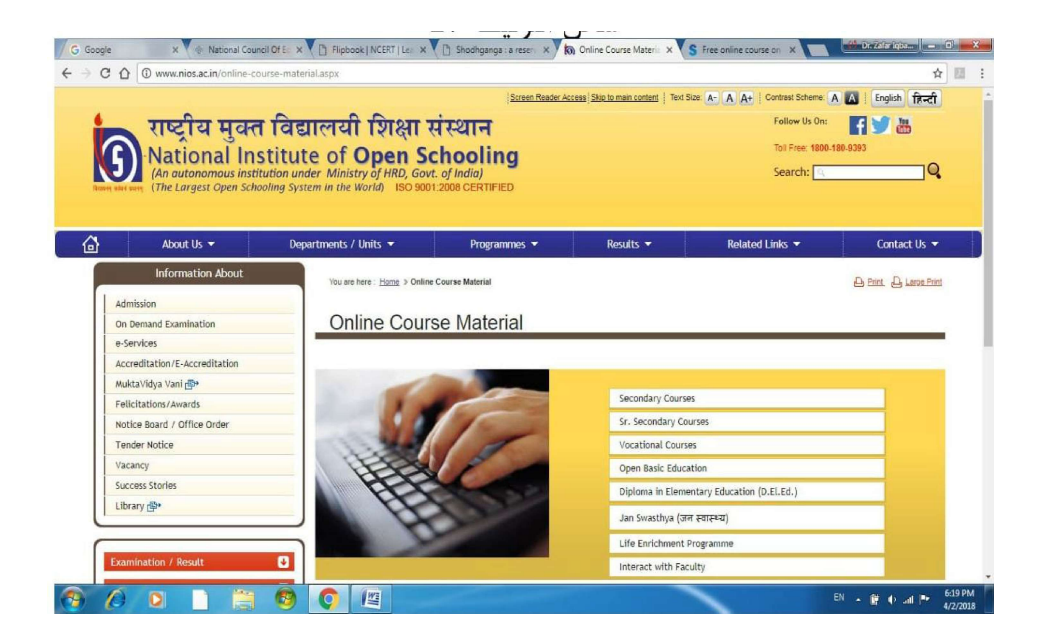

شکل انٹرنیٹ-28 ای گیان کوش اندرا گاندھی نیشنل او پن یو نیورسیٹی کی ایک اہم ویب سائٹ ہے۔اس پر آپ کو انڈر گریجویٹ سے پوسٹ گریجویٹ کورس کے ڈیجیٹل شکل میں لرنگ میٹیر یل مل جائیں گے۔دیکھیں شکل-29

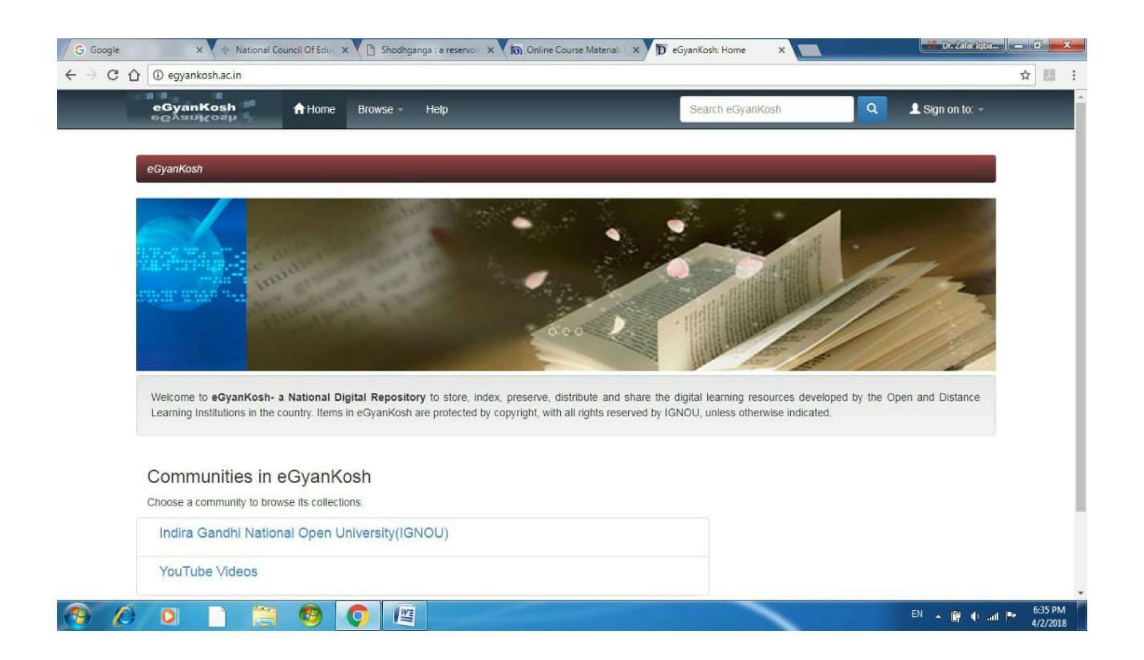

شكل انٹرنىيە-29

اسی نوعیت کاویب سائٹ epgpathshala ہے۔ اس میں ٹکسٹ کے ساتھ ساتھ کچر کے ویڈیو بھی شامل ہیں۔

| C 1 (i) epgp.inflibnet.ac.in                                  | /UploadedContent.php                                                                                                    |                                                                                                    |                                                                                                    | Q 🕁 🛽 |
|---------------------------------------------------------------|----------------------------------------------------------------------------------------------------|----------------------------------------------------------------------------------------------------|----------------------------------------------------------------------------------------------------|-------|
| सिम्हित्ताला<br>पाठशाला<br>Gamery to all Part Consult Courses |                                                                                                    |                                                                                                    |                                                                                                    |       |
|                                                               | Home Student Corner                                                                                                    | NME-ICT (MHRD) Search Stats Feedbac                                                                                                    | k Downloads Quiz                                                                                                    |       |
|                                                               |                                                                                                    |                                                                                                    |                                                                                                    |       |
|                                                               |                                                                                                    | Uploaded Conten                                                                                                    |                                                                                                    |       |
|                                                               |                                                                                                    |                                                                                                    |                                                                                                    |       |
|                                                               |                                                                                                    |                                                                                                    |                                                                                                    |       |
|                                                               |                                                                                                    | A e-Content                                                                                                    | Content                                                                                                    |       |
|                                                               |                                                                                                    |                                                                                                    |                                                                                                    |       |
|                                                               |                                                                                                    | (Four Quedrant)                                                                                                    | *)                                                                                                    |       |
|                                                               | Industed Courses ( p. blocks / Server Star                                                                                                    | (Four Quedrant)                                                                                                    | *)                                                                                                    | -     |
|                                                               | Uploaded Course / Subjects (18138 Mod                                                                                                    | (Four Quadrant)                                                                                                    | e)                                                                                                    |       |
|                                                               | Uploaded Course / Subjects (18138 Mod                                                                                                    | (See Quedrant)                                                                                                    | Arthreeley (33)                                                                                                    |       |
|                                                               | Uploaded Course / Subjects (18138 Mod<br>Adult Education (18)<br>Architecture (18)                                                                                                    | (Four Quarterst)<br>fulles)<br>Analytical Chemistry/Instrumentation (236)<br>Biochemistry (754)                                                                                                    |                                                                                                    |       |
|                                                               | Uploaded Course / Subjects (18138 Mod<br>Adult Education (20)<br>Architecture (30)<br>Biosenhoolegy (30)                                                                                                    | Analysical Chemistry/Instrumentation (136)<br>Biochemistry (254)<br>Biochemistry (254)                                                                                                    | Anthropology (333)<br>Biophysics (169)<br>Buddhist studies (20)                                                                                                    |       |
|                                                               | Uploaded Course / Subjects (18138 Mod<br>Adult Education (189)<br>Architecture (180)<br>Biotechnology (107)<br>Bultimer Recommon (1877)                                                                                                    | Auley:<br>Analytical Chemistry/Instrumentation (136)<br>Biochemistry (204)<br>Biochemistry (204)<br>Biochemistry (204)                                                                                                    | <ul> <li>Arthropology (333)</li> <li>Biophysics (166)</li> <li>Buddhitt Studies (20)</li> <li>Christer (26)</li> </ul>                                                                                                    |       |
|                                                               | Uploaded Course / Subjects (18138 Mod<br>Add): Education (189)<br>Architecture (180)<br>Bioderinology (187)<br>Builtense (consonic) (187)<br>Commerce (188)                                                                                                    | (See<br>Addes)<br>Analysial Chemistry/Instrumentation (130)<br>Biochemistry (134)<br>Betary (134)<br>Chemistry (134)<br>Commetty (134)<br>Commetty (134)                                                                                                    | Actives/lay /135<br>Biophysic (AP)<br>byschilt stacke a (B)<br>Ohiese 20<br>Compare Livere 20                                                                                                    |       |
|                                                               | Uploaded Course / Subjects (18138 Mod<br>Adult Excention (189)<br>Architecture (189)<br>Bisekennology (187)<br>Business Besonics (187)<br>Commerce (188)<br>Commerce (188)                                                                                                    | (Four Quedient) (Sour<br>Analysical Chemistry/Instrumentation (30)<br>Biochemistry (354)<br>Dearry (155)<br>Chemistry (454)<br>Chemistry (454)<br>Chemistry (454)<br>Chemistry (454)<br>Chemistry (454)                                                                                                    | <ul> <li>Anthropology (33))</li> <li>Bophylia (14)</li> <li>Buddhitz Kalka (2)</li> <li>Orinosa (24)</li> <li>Orinosa (24)</li> <li>Separatis (37)</li> </ul>                                                                                                    |       |
|                                                               | Uploaded Course / Subjects (18138 Mod<br>Adult Sources (18)<br>Architecture (18)<br>Bissenholger (18)<br>Domera (18)<br>Commerci (18)<br>Domera (18)<br>Domera (18)                                                                                                    | (four Quelines)                                                                                                    | <ul> <li>Arthropology (31);</li> <li>Risphyria (24)</li> <li>Norbina (24)</li> <li>Ohines (24)</li> <li>Ohines (24)</li> <li>Compare Folence (24);</li> <li>Economic (24)</li> <li>Economic (24)</li> </ul>                                                                                                    |       |
|                                                               | Uploaded Course / Subjects (18138 Mod<br>Aduit Education (18)<br>Architecture (18)<br>Business Resential (187)<br>Business Resential (187)<br>Commerce (188)<br>Commerce (188)<br>Education (18)<br>Environment Geness (18)                                                                                                    | (four Oracles)                                                                                                    | <ul> <li>Anthropolicy (13)</li> <li>Biophysical (24)</li> <li>Dohnas Die Complex Schere (40)</li> <li>Complex Schere (40)</li> <li>Complex Schere</li></ul>                                                                                                    |       |
|                                                               | Uploaded Course / Subjects (18136 Mod<br>Addr Education (18)<br>Addr Education (18)<br>Brokenology (18)<br>Commercial (18)<br>Commercial (18)                                                                                                    | (four Quelines) (Editors)<br>Archylod (Ceremitry (Instrumentation (138)<br>Biochemitry (138)<br>Demitry (138)<br>Communy (138)<br>Commun | Anthropology (18)<br>Boyheler (16)<br>Boyheler (16)<br>Onness (24)<br>Onness (24)<br>Onness ( |       |
|                                                               | Uploaded Course / Subjects (18.158 Mod<br>Adv ti Sustain (18)<br>architecturi (18)<br>Biskeniologi (27)<br>Biskeniologi (27)<br>Commerci (28)<br>Conneci (28)<br>Conneci                                                                             | Cree Contrart, Marco Control Control Cont                                                                                                    | Interproperty calls     Interproperty calls     Reddetta calls     Constant (Call     Constant (Call                                                                                                    |       |
|                                                               | Uploaded Course / Subjects (18138 Mod<br>Adv Education (38)<br>Arthreacher (38)<br>Banacher (38)<br>Commerce (38)<br>Commerce (38)<br>Commerce (38)<br>Commerce (38)<br>Commerce (38)<br>Commerce (38)<br>Commerce (38)<br>Commerce (38)<br>Commerce (38)<br>Commerce (38)<br>Commerce (38)<br>Commerce (38)                                                                                                    | (Pro: Castions)     (Pro: Castions)     (Active)     (Castions)     (Active)     (Castions)     (Active)     (Castions)     (Active)     (Castions)     (Castions)                                                                                                    | Artimpologi, 313; Boyhato (JA)     Boyhato (JA)     Boyhato (JA)     Boyhato (JA)     Compare Sector (JA)     Compare Sector (JA)     Boylato (JA)     Boylato (JA)     Boylato (JA)     Boylato (JA)     Boylato (JA)     Boylato (JA)     Boylato (JA)     Boylato (JA)     Boylato (JA)     Boylato (JA)     Boylato (JA)     Boylato (JA)     Boylato (JA)     Boylato (JA)     Boylato (JA)     Boylato (JA)     Boylato (JA)                                                                                                    |       |
|                                                               | Liploaded Course / Subjects (18138 Mod<br>addition (18)<br>Bisadenoigy (18)<br>Bisadenoigy (18)<br>Duranes (2000)<br>Connects (28)<br>Connects (28)<br>Connects (28)<br>Preside Sciences (28)<br>Preside Sciences (28)<br>House (28)<br>House (28) | (Pro: Contract)      (Pro: Contract)      (Pro                                                                                                    | Artimpting, 200     Article and a U     Article and a U     A                                                                                                    |       |
|                                                               | Uploaded Gourse / Subjects (183.05 Mod<br>Advittourse (38)<br>Arthoturs (38)<br>Sevening (38)<br>Source (38)<br>Source (38)<br>Source (38)<br>Source (38)<br>Source (38)<br>Source (38)<br>Foreign (38)<br>Source (38)<br>Foreign (38)<br>Source (38)<br>Foreign (38)<br>Source (38)<br>Foreign (38)<br>Source (38)<br>Foreign (38)<br>Foreign                                                                       | (Pro-Content)      (Pro-Content)      (Pro-Con                                                                                                    | Anthropology, 2031     Buddenik (Ale San Ale San                                                                                                    |       |
|                                                               | Uniosidad Counce / Subjects (183 bit Mod<br>Autor Encounce call)<br>South Counce call<br>South Counce call<br>South Counce call<br>Counce call<br>Counce call<br>Counce call<br>South Counce call<br>Counce call<br>Coun                                        | Antopolity (Construction) (Construction (Construction))<br>Antopolity (Construction) (Construction) (Construction)<br>Antopolity (Construction) (Construction)<br>Antopolity (Construction)<br>Antopolity (Construction)                                                                                                    | antitypelog, 1831<br>Baches 194 (2014)<br>Baches 194 (2014)<br>Baches 194 (                                                                                                    |       |
|                                                               | Endexide Control (All yes) is (141 bit hold hold<br>and its source (28)<br>exchange (28)<br>is seenhaling (28)<br>control (28)<br>control                                                                                                    | Conserver)     Conserver)     C                                                                                                    | Architecturery, 200     Anderson (200     Anderson (200     A                                                                                                    |       |
|                                                               | Updowled Course / Solgerts (1813) Mod<br>Additionation (28)<br>anthetics (16)<br>barries (borned)<br>barries (borned)<br>barries (borned)<br>converge (16)<br>converge (16)<br>barries (borned)<br>converge (16)<br>barries (borned)<br>mod (28)<br>mode (26)<br>barries (borned)<br>barries (borned                                                                                                    | Parabaten)     Parabaten     Parabaten                                                                                                    | Anthropology 2015     Anthropology 2015     Anthropology 2015     Anthropology 2016     Anthropology 2016     Anthropology 201     Anthropology 201                                                                                                    |       |
|                                                               | Explosed Course ( adjects ( adjaces ( adjaces)<br>adjaces)<br>adjaces<br>adjaces                                                                                            | Proc Survey     Proc Survey     Proc Surv                                                                                                    |                                                                                                    |       |
|                                                               | Understand Construct / Subjects is 1813 bit Acc<br>and the second second s                                                                                                    | Construction     Construction     C                                                                                                    | Artimperiory, 2015     Buddets and a UII     Compare 10     Compare 10     C                                                                                                    |       |
|                                                               | Lipicolard Course / Subjects (1811) Mod<br>Audit Courses (18)<br>antholarus (18)<br>antholarus (18)<br>antholarus (18)<br>converge (18)<br>converge (18)<br>converg                                                                                                    | Planchemistry (Planchemistry 2016)     Planchemistry 2016     Planchemistry 2016     P                                                                                                    | Anthropology 2011<br>Bachthol (2014)<br>Bachthol (2014)<br>Bachthol (20                                                                                                    |       |
|                                                               | Enforced Control (All yes) is (All bit host host<br>and its control usility<br>activities (all yes)<br>is executively (all yes)<br>is activities (all yes)<br>control (all yes)<br>is activities (all yes)<br>control (all yes)<br>is activities (all yes)<br>is a control (all yes)<br>is a control (all yes)<br>is                                                                                                    | Procession (Construction)     Procession (Construction)     Procession     Procession     P                                                                                                    |                                                                                                    |       |
|                                                               | Understand Course / Solgents (1811) to Acc<br>and the output (18)<br>and the output (18)<br>and the output (18)<br>course (18)<br>course (18)<br>co                                                                                                    | Parabatene)     Parabatenet     Parabatenet     Parabaten                                                                                                    | Architeginger, 2015     Buddenist and 201     Buddenist and 201     Buddenist and 2                                                                                                    |       |

شكل انٹرنىيە-30

1.4.2 انٹرنیٹ کی موثر پراؤزنگ انٹرنیٹ کے براؤزنگ کوموثر بنانے کے لئے مندرجہذیل عمل کریں: موزوںموادکو بک مارک بالفیور بیٹ فولڈر میں محفوظ رکھیں -1 موزوں ویب سائٹ کاانتخاب شروع میں ہی کریں .2 3- ويب سائث ايڈريس كويوآ رايل بارير ينگھيں. 4 تيز رفتارا نٹرنيٹ کنيکشن استعال کريں. 5 🛛 اینے کمپیوٹرسٹم کی تاریخ ووقت کوکنفرم کرلیں. 6 انٹرنیٹ سیکیوریٹ کااستعال کریں۔. اینی معلومات کی جانچ کریں: 1- انٹرنیٹ براؤزر کیا ہوتا ہے؟ 2- انٹرنیٹ براؤزرکی کچھ مثالیں پیش کیجئے؟ 3 \_ يو-آر-ايل كايورانام بتائيں؟

1.5 موزوں معلومات ڈاؤن لوڈ کرنا

جب ہمیں کسی ویب بیج سے کوئی فائل یا میچ داؤن لوڈ کرنی ہوتی ہے تو ہم سرورکواس کی ایک نقل یا کا پی بیجیج کی درخواست کا پیغام سیجیتے ہیں اور سرور ہمیں اسی وقت اس کی ایک کا پی یافقل بھیج دیتا ہے۔اب ہیں(server) ایک فائل مل جاتی ہے جسے ہم حفوظ یا سیو کرنا چاہتے ہیں۔مثلاً ہم ذہانت کے اقسام تلاش رہے ہیں اور پوراصفہ یا پیچ محفوظ کرنا چاہتے ہیں اس کے لئے فائل مینو پر جا کر سیوآ یز کریں گے۔

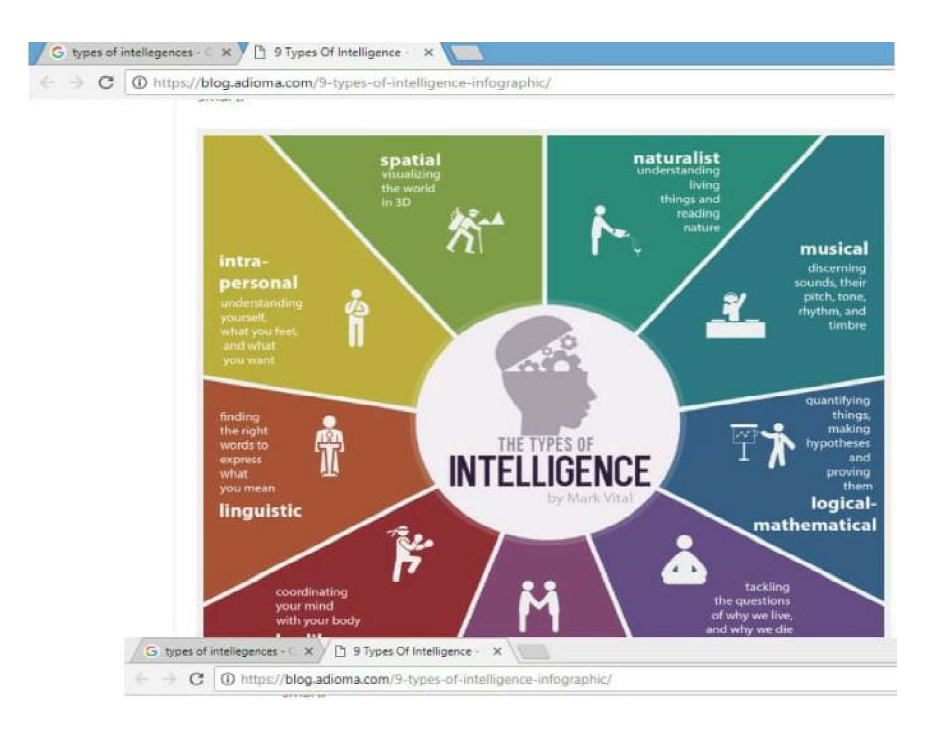

شکل۔31 ایک ڈائلاگ باکس جس میں نیونولڈر ہوگا،آئےگا۔اس میں فائل نیم ٹیکسٹ باکس میں ایک ڈیفالٹ ویلو (پہلے سے ہی کوئی نام ہوگا) ہوگی یا تو ہم اس نام کورہنے دیں یااپنی ضرورت کے مطابق کوئی دوسرانام دیں دے۔اس کے بعداو پن پر کلک کریں اور نیوفائل کومائی ڈا کیونٹس، ڈیکسٹا پ یاکسی اور فولڈر میں، جس میں آپ سیو کرنا چاہتے ہیں، سیو پر کلک کر کے کمپیوٹر کی ہارڈ ڈسک میں پورا پنچ سیوکر سکتے ہیں۔

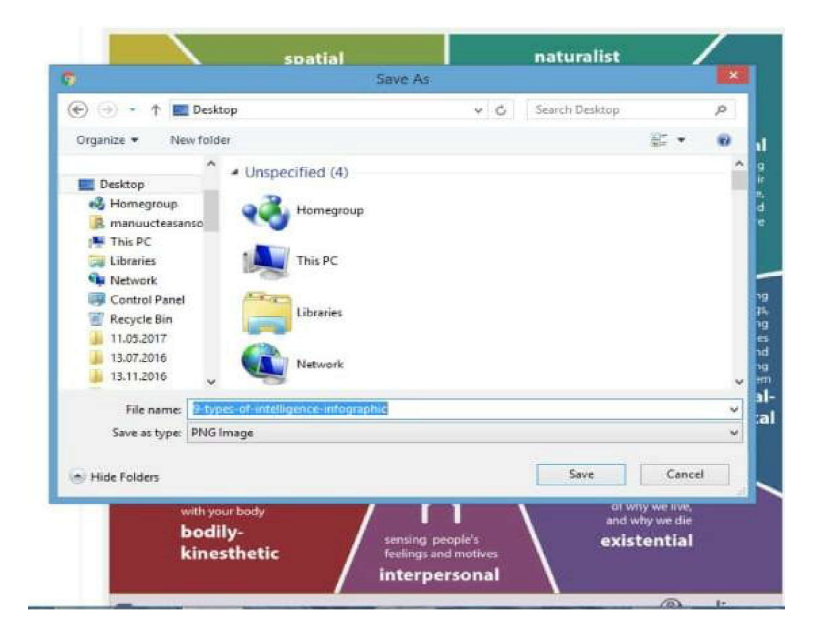

شكل\_32

آگرہما میج یافائل کی ایک کا پی سیوکرنا چاہتے ہیں توبیہ بہت ہی آسان کا م ہے۔ ماؤس کواثیج پر لے جا کررائٹ کلک کریں اور پھر سیو پکچرایز پر کلک کریں۔

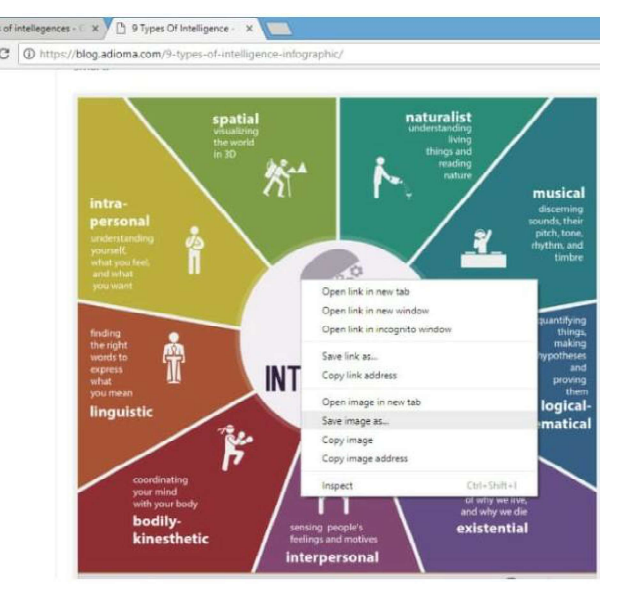

شكل\_33

سیو پېچرڈائلا گ باکس آئیں گا۔حالانکہ ہم پورا بیچ پہلے ہی اس فولڈر میں سیو کر چکے ہوتے میں پھر بھی یہ بلینک یا خالی ہوتا ہے اور یہ ایک میچ میں سیو ہور ہا ہوتا ہے۔ تویہ دوسرے فائل ٹائپ پیں سیو ہوتا ہے جسے جے پی۔ای۔ جی فارمٹ کہتے ہیں۔ سیو پر کلک کریں گے اور ہارڈ ڈرائیو پرایک کا پی سیو ہوجائے گی۔

موجودہ دفت میں انٹرنیٹ کے ذریعہ سے ایم پیمز ڈاون لوڈ کرنا، سیو کرنا اور شیئر کرنا بہت ہی آسان کام ہے۔ اس کے لئے بہت سی سائٹس بھی دستیاب ہیں جوام بیمز اسٹور کرتی ہیں۔ انہیں ایک رائٹ کلک کے ذریعہ ایک ایک کرے ڈاؤن لوڈ کرنا آسان ہوتا ہیلیکن پریشانی تب آتی ہے جب تین چار سے زیادہ کوایک ساتھ ڈاؤن لوڈ کرنا ہو۔ اینج کلکٹر کی مدد سے ڈراپ باکس یا گوگل ڈراؤ میں پکچرس والا چی ڈاؤن لوڈ کیا جاتا ہے۔

مختلف ذرائع مثلاا نٹرنیٹ کی مختلف سائٹس ، مختلف کتابوں ، رسالوں ، جدیدات وغیرہ سے معلومات اور تھا تک کو جمع کر نااور جوڑ نا موجودہ دور کی اہم ضرورت ہے۔ مختلف تحقیقی کا موں ، پر وجیکٹ ورک ، تفاویض وغیرہ کے لئے ہمیں مختلف ذرائع سے معلومات کو جمع کر نے کی ضرورت ہوتی ہے۔ اس سے ہم اپنے کام کے میدان سے متعلق دوسر نے افراد کے تصوارات ، خیالات اور ہمار کی انکے ذریعہ پہلے کئے گئے کا موں سے داتفیت ہوجاتی ہے اور انکے ذریعہ کئے گئے کام کے میدان سے متعلق دوسر نے افراد کے تصوارات ، خیالات اور ہمار کی انکے ذریعہ پہلے کئے گئے کا موں سے داتفیت ہوجاتی ہوتی ہے۔ اس سے ہم گئے کام کے میدان سے متعلق دوسر نظراد کے تصوارات ، خیالات اور ہمار کی انکے ذریعہ پہلے کئے گئے کا موں سے داتفیت ہوجاتی ہے اور انکے ذریعہ کئے گئے کام وں کا جائزہ لینے کے بعد ہم نیخیالات یا سوچ کو دینے کے قابل بنتے ہیں۔ مثال کے طور پر بہت سے مشہورادا کار ، گلوکار دغیرہ پہلے دوسر کے ادا کاروں کی کام موں کا جائزہ لینے کے بعد ہم نیخیالات یا سوچ کو دینے کے قابل بنتے ہیں۔ مثال کے طور پر بہت سے مشہورادا کار ، گلوکار دغیرہ پہلے دوسر کے ادا کاروں کی قتل کیا کرتے تھے کی بند ہم نیڈیوں دیا ہے اور کی رہے اور کی دید ہے میں معلومات کے معلومات کار ، گلوکار دغیرہ پہلے دوسر کے ادا کاروں کی قتل کیا کرتے تھر کی نی آہوران کو اسلوب تر کی دینا دادی ہنر حاصل کر لیتے ہیں۔ ہمیں اپنے موضوع یا سوال کے متعلق معلومات کو مرتب کر نا اور صحیح طریقے سے مدعے کا تعین قدر کرنے کے لئے الگ الگ دیب سائٹس ،

یں اپنے عوسوں یا عوال کے سس سومات و سرب مرما اور ک سرچے سے مدیحے کا بین کدر سرچے سے الگ الگ الگ الگ اس ای۔ کبس وغیرہ سے منظم مواد کومرتب کرنا پڑتا ہے۔اس کے بعدان الگ الگ معلومات کواسلوب تر کیب کامک دے کرا کی مخصوص نتیجہ پر پہچنا ہوتا ہے۔ آلات کا انتخاب:

# سابقہ مطالعات/تحقیقات میں استعال کئے گئے آلات کی بنیاد پر حالیہ مطالعہ/تحقیق کے لئے مناسب آلات کے انتخاب میں مدد ملق ہے۔ سبھی معلومات پر کچھ ہتی ہیں؟ ہم اپنے کام کے میدان ۔ مدعے سے متعلق جتنی زیادہ سے زیادہ معلومات جمع کرتے ہیں اورانہیں صبح طریقے سے ایک دوسرے سے جوڑتے ہیں، اتنی ہی زیادہ طریقے کار،فریم ورکس وطرز رسائیوں کاعمل ہوتا ہے۔

تهذيبي حساسيت ميں مددگار:

مختلف ذرائع سے جب معلومات اورعلوم کوجمع کرتے ہیں اور جوڑتے ہیں تو ہم دوسری تہذیب میں اس مدعے سے تعلق مطالعات/تحقیقات کے بارے میں جانتے ہیں۔اس سے ہماری ثقافتی تفہیم اور ثقافتی حساسیت میں ترقی ہوتی ہے۔

دوسر ے افراد کی کا میاب کوششوں سے لئے گئے عناصر و معلومات اورخود کے ذریعہ بنائے گئے خیالات کے صحیح ہم آ ہنگی کے ذریعہ مسئلہ کے تعین قدر ر کے لئے سوالات حاصل ہوتے ہیں۔ اس کے ذریعہ ہمیں اپنی تحقیق / پر وجیکٹ وغیرہ کے پر وگرام کوڈیزائن کرنے اور اس کے ساتھ ساتھ اس کے تعین قدر کی ڈیزائن تیار کرنے میں بھی مدد ملق ہے۔ جس مدعے یا مسئلہ کو ہم محسوس کر رہے ہیں اور جس کو ہم حل کرنا چاہتے ہیں اسی مسئلے پر دوسرے اداروں یا کمیونٹیز نے جو کام کئے ہیں اور اس کوحل کرنے کے لئے جو طریقہ کار اپنائے ہیں ، کو جانے کی ضرورت ہوتی ہے۔

موجودہ دورمیں معلومات کے بہت سارے ذرائع دستیاب ہیں اور یہ ہماری ضرورت پر منحصر کرتے ہیں۔ یہ ہمارے لئے مثالوں کا کا م کرتے ہیں۔ عام طور پراس کے لئے دستیاب ذرائع یاقدرتی مثالوں کی ضرورت ہوتی ہے، جن سے اس مدعے پر صحیح با تیں اور معلومات حاصل ہوتی ہیں۔ موجو دہ ذرائع :

اس کے معنی مختلف اقسام کی شائع مواد سے ہے جو کہ متعلقہ مدعے پر یااس سے جڑ کی کوششوں پر دوشنی ڈالتی ہو۔انہیں آ سانی کے مدعے نظر دو حصوں میں تقسیم کیا جاسکتا ہے۔

1۔ الیں اشاعت جو کہ مخصوص طور پر تحقیق کاروں اورعلمی برادری کونظر میں رکھتے ہوئے ایک خاص انداز میں ککھی جاتی ہے۔ 2۔ مختلف تحقیقی اداروں اورحکومتی ایجنسیوں کے ذریعہ اورڈیموگرا فک معلومات کی اشاعت

مختلف ذ رائع سے معلومات کوجمع کرنے اور جوڑ نیکی ضرورت کیوں :

1۔ بہت تی پریشانیوں سے بچاؤ:

جس میدان/موضوع/ مدعے پرہم کام کرنے جارہے ہیں، اسی مدع سے تعلق کام اگر مختلف اداروں یا افراد کے ذریعہ اس سے قبل کیا جا چکا ہو۔ اگر چہ ان میں سے پچھ کامیاب اور پچھنا کا میاب ہو سکتے ہیں لیکن پھر بھی ہمیں پچھ نہ پچھ بصیرت ضرور ہی حاصل ہوتی ہے۔اگر کسی نے کوئی غلطی کر دی ہے تو ہم اسکو دہرانے سے پچ کسکتے ہیں۔ ہمیں بلکل بنیا دی سطح پر کام کرنے کی ضرورت ہیں ہوتی۔ ہمیں اپنے تصوارات کو متحکم کرنے کا موقع حاصل ہوتا ہے جس سے ہم بہت می پر یشانیوں سے پیچ جاتے ہیں۔

2۔ مدیح/مضمون کی گہرائی سے سبجھنے کی ترقی کرنے میں مدد:

کسی بھی مدعے کے بارے میں ،اسکی وضاحت ، وہ کیسے ظہور پزیر ہوالوگ جب اس سے متاثر ہوتے ہیں تو وہ کیسے رڈمل کرتے ہیں ،ا نکا ذاتی اور برادری نتیجہ کیا ہے؟ا سے کون متاثر کر سکتا ہے؟ وغیرہ کے بارے میں زیادہ گہری سمجھ کی ترقی کرنے میں مددملتی ہے۔

3۔ انٹرنیٹ کے ذریعے موزوں معلومات کوڈاون لوڈ کرنے کے کیا طریقہ ہوتا ہے؟

### 1.9 سفارش كرده كتابين

-5

- 4 Noushad, Husain 2015."Pedagogy of Computer Science" Shipra Publications, Delhi دْاكْتْرْنُوشْادْسين (2015)." تعليم ميں كمپيوٹر" - ايجو كيشنل پبلشنگ ماؤس، دہلي -
- Jasim, Ahmad & Shahid, Ahmad 2012 -. "Computer Applications in Education" Neelkamal
   Publications PVT. LTD, Hyderabad
- 7- Bhavna Shukla -2016."ICT in Education: Visions and Realities"-Agrawal Publications, Agra
- Noushad, Husain 2014."Pedagogy of Computer Making Effective Learning Designs"-Shipra Publications, Delhi
- 9- A. Jahitha Begum & A.K. Natesan 2013." ICT In Teaching Learning" APH Publishing Corporation, New Delhi
- 10- Y.K. Singh & Ruchika Nath 2012." Teaching of Computer" APH Publishing Corporation, New Delhi
- Pooja Sharma & Shivani Nigam ." Information and Communication Technology" R.Lall Book Depot, Meerut,
- 12- Carl Simmons & Claire Hawkins 2009." Teaching of ICT" SAGE Publications India Pvt. Ltd, New Delhi

اکائی۔2:ٹکنالوجی معاون اکتسابی حالات کامتصور

# Visualising Technology Supported Learning Situation

Structure ساخت تمہير Introduction مقاصد Objectives آئی۔تی۔ٹی ریبنی اکتسابی تجربات کی تیاری (Preparation of ICT Based Learning Experiences) کمرہ جماعت میں استعال کے لئے یاؤر یوائٹ سلائیڈ شوکو تیار کرنا (Developing PPT Slide Show for Classroom Use) مضمون کے اکتساب کے لئے دستیاب سافٹ ویئریاسی ڈیز کا ایل ۔ سی ۔ ڈی پر دجیکشن کے ساتھ استعال (Use of available Software or CDs with LCD Projection for Subject Learning) تعاونی اکتسابی سرگر میون کا انتظام (Organize Collaborative Learning Tasks) آئی۔تی۔ٹی کامتعامل استعال (Interactive use of ICT) (Participation in Yahoo! Groups) ايابوگروپس ميں شموليت (2.7.1 2.7.2 بلاگ کی تخلیق (Creation of Blog (Creation of Wiki) وکی کی تخلیق (2.7.3 بادر کھنے کے اہم نکات اکائی کے اختتام کی سرگرمیاں سفارش كرده كتابين

2.1

2.2

2.3

2.4

2.5

2.6

2.7

2.8

2.9

2.10

# تمہير عصر حاضر میں آئی سی ٹی کااستعال ہر شعبہ کی ایک اہم ضرورت بن گیا ہے۔ تد رایسی واکتسابی نظام میں بیایک لا زمی عضر کی حیثیت رکھتا ہے۔لہذا ایک معلم کواس ٹکنالوجی سے واقفیت رکھنا جا ہے تا کہا بنی تد ریس کوموثر بنا سکے۔

اس اکائی میں پاور پوائنٹ پریزنٹیشن کی تیاری کے مل، بلاگ اورد کی تخلیق کس طرح کی جاسکتی ہےان امور پرروشنی ڈالی گئی ہے۔

مقاصد 2.2

2.1

اس اکائی کی تکمیل کے بعد آب اس قابل ہوں گے کہ

- آئی سی ٹی یوینی کتابی تجربات کے مراحل جان سکیں (1)
  - MS باور یوائنٹ کے ذریعے تد ریس کرسکیں (2)
    - معاون اكتسابي سركرميوں كومنظم كرسكيں (3)
      - بلاك اورديكي كى تخليق كرسكين (4)
- آئی۔ سی۔ ٹی مبنی اکتسابی تجریات کی تیاری 2.3

معنی خیز اکتسابی تجربات کی تیاری پاتشکیل کے لئے ٹکنالوجی کا انضام ایک اہم طریقہ ہے۔اسا تذہ کے لئے سبق کی منصوبہ بندی اس وقت بہت مشکل ہوجاتی ہے جب وہ اکتسابی سرگرمیوں میں آئی۔ سی۔ ٹی کے استعال کو شامل کرتے ہیں۔ کم پیوٹرینی سرگرمیوں کوڈیز ائن کرتے وقت آپ کو اس بات کاغور کرنا جاہے کہ ٹکنالوجی کا استعال کس طرح معلومات کو حاصل کرنے ، منظم کرنے ، خلاہر کرنے اور مواصلات کے لئے استعال کیا حاسکتا ہے۔ ٹیکنالوجی کے انضام کی منصوبہ بندی اسی طرح ہوتی ہےجس طرح سی نصابی اکائی کی منصوبہ بندی ہوتی ہے۔ بنیا دی فرق بیہ ہے کہ 'س طرح طلباء معلومات اورمہارت حاصل کرتے ہیں، وہ کس طرح علم اورمہارتوں کو خاہر کرتے ہیں اور استعال کرتے ہیں اور سیکھنے کا نداز ہ قدریاتعین قدر کس طرح کیا جائے گا۔ان اختلا فات کا ایک منصوبہ بیق کے ڈیھانچ پر بہت اثر پڑتا ہے کیونکہ وہ کم پیوٹر کا استعال کرتے ہیں۔

مہارتوں اورعلم کےعلاوہ جونصاب کے حصے کےطور پر سیکھایا جانا جا ہے، تکنیکی مہارتوں کوبھی طلباء کو سیکھنے کی ضرورت ہے۔ اکثر اساتذ ہ سرچھتے ہیں کہ طلباء بہ سب کچھاپنے آپ ہی کر لینگے۔ تاہم ، بہتد رہی وقت ضائع کر سکتا ہے۔ آگے کی منصوبہ بندی بنانے کے لئے بدایک اچھا خیال ہے۔ تا کہ کمرہ جماعت میں وقت کا صحیح استعال کیا جا سکے۔

2.3.1 آئى-يى-ٹىبنى اكتسابى تج مات كى تبارى كے مراحل

(Steps of Preparation of ICT Based Learning Experiences)

آئی۔ سی۔ ٹی مینی اکتسابی تجربات کی تیاری کے جارمراحل مندرجہ ذیل ہیں۔ مرحله-1: نصابی دستاویزات کی جانچ پڑتال کرنا (Examine Curriculum Documents)

کسی موضوع کے تعلق سے سیکھنے کے مقاصد کی شناخت کرنا (Identify Learning Objectives within a Subject) ☆

- مرحله۔2: علم اور مہارتوں کانعین (Determine Knowledge and Skills)
- (Determine Students' Background Knowledge and لطباء کے پس منظر کے علم اور موجودہ تکنیکی مہارتوں کا تعین کرنا (Determine Students' Background Knowledge and Knowledge)
- (Decide how Students will acquire new Knowledge یہ فیصلہ لینا کہ طلباء کس طرح نیاعکم اور مہارتیں حاصل کریں گے (Decide how Students will acquire new Knowledge and Skills)
- (Gather Resources Required to achive Instructional ہدایتی مقاصد کو حاصل کرنے کے لئے مطلوبہ دسائل کو جمع کرنا Goals)
  - مرحلیہ-3: سیکھنے کے لئے ٹکنالوجی کی مصنوعات کاانتخاب کرنا (Select a Technology Product to apply Learning)

- for the dveleopment of Students Creativity)
- (Outline the content it will contain) اس موادکو طئے کرنا جواس میں شامل ہوگا (The content it will contain)

- (List the technology skills required to complete the کام کمل کرنے کے لئے ضروری ٹکنالوجی مہارتوں کی فہرست بنانا 🖈 🖈 task)
- مرحلیہ4: تعین قدر کے لئے اندازہ قدر اور معیار کے طریقے کا انتخاب کرنا Select a method of Assesment and Criteria for) Evaluation)
  - (Determine the method of Assessment) اندازه قدر کے طریقے کو مقرر کرنا%

content, quality of Information, layout and design and technology skills demonstrated)

- ا بنی معلومات کی جائج (1) آئی سی ٹی پرمینی اکتسابی تجربات کے مختلف مراحل کو بیان کیجئے۔ 2.4 کمرہ جماعت میں استعال کے لئے پاؤر پوائٹٹ سلا ئیڈشوکو تیار کرنا (Developing PPT Slide Show for Classroom Use)
- 2.4.1 ایم ایس ب پاور پوائنٹ کیا ہے؟ (?What is MS PowerPoint) ایم ایس پاور پوائنٹ ، ایم ایس آفس کا ایک ایسا بہترین پروگرام ہے ، جس کی مدد سے ہم اپنی پیش کش کو منصوبہ بندی کرکے ذی حیات (Live) پیش کش کی شکل میں مطلوب (Design) کر سکتے ہیں اس پروگرام کی مدد سے ہم اپنے تصوّرات کورنگوں ، آواز اورانیمیشن سے سجا کر پیش کر سکتے ہیں پاور پوائنٹ کی مدد سے رنگوں ، آواز ، انیمیشن ، گرافنکس ، 30 فگرس وغیرہ کا استعال کر ہم اپنی پیش کش کو بہت اثر انداز ڈ ھنگ سے تیار کر سکتے ہیں ۔ جس

کہ قابل غور ہے کہ کسی تصور کو سننے پایڑ ھنے سے زیادہ اثر اس کودیکھنے سے پڑتا ہے۔لیکن اگر تصورات میں آ ڈیویاسمعی اور ویڈیویابھری دونوں کا ہی مرکب کر کے اگر کسی کے سامنے پیش کیا جائے تو اس کا سب سے زیادہ اثریڑ تا ہے۔

آج کا زمانہ پیش کش کا زمانہ ہے۔ پیش کش میں تصورات اور خیالات کو جینے ذکی حیات (Live) طریقے سے پیش کیا جاتا ہے، تصورات اورخپالات اتنے ہی اثر انداز ہوجاتے ہیں ۔تصورات کی پیش کش میں زندہ دلی فراہم کرنے کے لئے آواز ، رنگوں ، تصاویر ییمیشن ، گرافکس ، جارٹس ، 3D فگرس وغیرہ کااستعال کیاجا تاہے۔

آج کل تعلیم میں پیش کش کی اپنی خصوصی اہمیت ہے ۔معلم ،طلباءاور ماہر تعلیم وغیرہ کے لئے پیش کش کی بہت اہمیت ہے۔ایم۔ایس۔ پاور یوائنٹ ے ذریعے معلم اورطلباءاینی تدریسی اوراکتسابی سرگرمیوں سے تعلق پیش کش کو تیار کر سکتے ہیں۔ یاور یوائنٹ کی مدد سے کسی پیش کش کے لئے سلا کڈس ، ہنڈ آ وکش،اسپیکرس نوٹس وغیرہ تیار کیے جاسکتے ہیں۔اس کے ذریعے پیش کش کی تخلیص (Outline) کوبھی تیار کیا جاسکتا ہے۔

یاور یوائنٹ،ایم \_ایس آفس کاایک اپلیکیشن بردگرام ہےجس کا استعال ٹرانس پیرینسی (Transparencies) ،سلائڈس(Slides) ،فوٹو یزنٹ پااسکرین پر پیش کش کو تیار کرنے کے لئے ہوتا ہے۔اس کا استعال خصوصی طور یرمجلس (Seminar) یا جلسہ (Conference)، مشاورت اور تعلیمی سرگرمیوں میں افسران ،اسا تذہ ،طلباءادر نتظم کاروں کے ذریعے کیا جاتا ہے۔ پیکثیرالا بلاغ کے میدان میں ایک بہت طاقتور آلہ ہے۔

- 2.4.2 تعليم ميں ايم ايس ياور يوائن ف فوائد (Advantages of MS PowerPoint in Education)
  - تعليم ميں ايم \_اليں ياور يوائنٹ كے اہم فوائد حسب ذيل ہيں :
    - (1) تدریس کوطلبہ کے اکتسانی عمل کے لیے موثر بنایا جا سکتا ہے۔
  - (2) پیشکش کوطلیہ کی تعلیمی ضروریات کے اعتبار سے بہتر بنایا حاسکتا ہے۔
- (3) باور یوائنٹ پیشکش طلبہ کواکتسانی عمل کے لیے حرک بنا تاہے۔ (4) یا در یوائنٹ پیشکش کے ذریع مضمون سے متعلق مشکل تصورات کو بہت ہی معنی خیز انداز میں آسان وقابل قبول ڈھنگ سے پیش کیا جاسکتا ہے۔
- - (5) یاوریوائنٹ پیشکش طلبہ کی نفسیاتی ضروریات کے اعتبار سے ایک بہت بہتر ذریعہ ہے۔
    - (6) ياور يوائن پيتکش معلم کي خوداع تادي ميں اضافہ کرتا ہے۔
  - (7) باور یوائنٹ پیشکش کے ذریعے کم وقت میں زمادہ سے زمادہ موادِ ضمون کو سامعین کے سامنے پیش کیا حاسکتا ہے۔
    - (8) یاور یوائنٹ پیشکش سجی طرح کے اکتسابی انداز والے تعلمین کے لیے فائدہ مندثابت ہوتا ہے۔
- (9) یا در یوائنٹ پیشکش میں ٹیکسٹ ، پکچرس ، گرافنحس ، اینیمیشن ، ساؤنڈ وغیرہ کااستعال کیا جاتا ہے جو تد رکیں داکتسابی عمل کو دلچیپ ، آسان دمعنی خیز بناديتا ہے۔
  - (10) تدریس کے مقاصد کے حصول کے لیےایک بہتر ذریعہ ہے۔ (11) پاور پوائن اکتسابی مل کوسہارادینے کے لئے ایک اثر انگیز آلدہے۔ (12) بیکشرالاکتسابی انداز دالے طلبہ کی انکے اکتسابی عمل میں شرکت کو بڑھادیا تا ہے۔ (13) سامعین کی توجہ (Focus) کو بڑھا تاہے۔
  - (14) مشکلات کی تحلیل (Analyzing)اورتالیف (Synthesizing) کے عمدہ مواقع فراہم کرتا ہے۔

(15) تعاملی(Interactivity) کوفروغ دیتا ہے۔ (16) پیشکش میں آسانی کے ساتھ تبدیلی کی جائتی ہے۔ (17) تعجب(Wonder) میں اضافہ کرتا ہے۔ (Chief Elements of Presentation) بيش كا بم اجزاء (2.4.3 پیش کش کے اہم اجزامندرجہ ذیل ہیں۔ (Slides) سلائلاس (Slides) سلائڈس، پیش کش میں استعال کیے جانے والے صفحات ہیں ۔سلائڈس میں عنوان (Title)، متن (Text)، ترسیم (Graph)، ڈرائنگ م بجيکڻس ،کلپ آ رٹ (Clip Art) ،اييميشن ،تصوير،آ داز دغيرہ ہوتے ہيں۔سلائڈس کو کاغذا درٹرانس پيزسيز پربھی چھاپ سکتے ہيں۔ (Handouts) بنڈآ وَٽُس (2.4.3.2 ہینڈا وکٹ پیش کش کوسہارادیتے ہیں۔ پیش کش سے قبل ہم اپنے سامعین یا حاضرین کوہنیڈا وکش تفسیم کر سکتے ہیں۔ ہینڈا ؤٹ سے مرادسلا کڈ کے ایسے چھوٹے چھوٹے یرنٹ ہیں جوایک صفحہ پر دو، تین، چھ یا نو کی تعداد میں ہوتے ہیں۔ (Speaker's Notes) البيتيرس نوٹس (2.4.3.3 پیش کش کے وقت بولنے والے پایرزینٹر (Presenter) کے واضح کے لئے سلائڈس کے پنچے برزینٹر کے نوٹس لکھے جاتے ہیں ۔ برزینٹر ، پیش کش کے دقت، سلائڈ شوکرتے ہوئے اپنے ان نوٹس سے مددلیتا ہے۔ 2.4.4 پیش ش بنانے کاطریقہ عمل (Process for Creating Presentation) یادر پوائٹ کی ہر پیش کش سلائڈس کا ایک متعین (Fix) سلسلہ میں ایک کے بعد ایک کا کمپیوٹر کے بردے برخاہر ہونا ہے۔ کسی بھی سلائڈ میں تصورات کو پش کرنے کے لئے متن یا ماڈی شئے (Objects) یا پھر دونوں کا استعال اشکالیاتی (Graphical) منظر عام پر کیا جاتا ہے۔سلائڈ میں مادی شئے سے مرادکسی نصوبریا آ داز کے اثریا خاکہ وغیرہ سے ہے۔ یادریوائنٹ میں کسی پیش کش کو تیار کرنے کے لئے مختلف سلائڈس بنانی ہوتی ہیں۔سلائڈس کو تیار کرنے کے لئے ہمیں مندرجہ ذیل ہا توں کو دھیان میں رکھنا ضروری ہے۔ (1) سب سے پہلے پیش کش کی منصوبہ ہندی بنا کر پیش کش سے متعلق مختلف اطلاعات وغیرہ اکٹھا کرلینی جا ہے۔ (2) سلائڈ کو تیارکر کے اس میں مطلوبہ متن اور آبجیکٹ کو داخل کر ناچا ہے۔ (3) پاور يوائنٹ میں ديئے گئے کسی بھی ڈ زائن کوسلائڈ پرلا گوکر ناچا ہے۔ (4) سلائڈیر Transition کولاگوکرناچا ہے۔ (5) حاضرین یا سامعین کے لئے آڈینس مٹریل (Audiance Material)اورائی (Speaker Notes) تشکیل کرنا جاہے۔ (6) سلائد کوظاہر کرنے کے لئے Slide Timing کافیصلہ کرلینا چاہئے۔ (7) اوردیئے گئے شجمی کاموں کوکرنے کے بعد سلائڈس کی پیش کش کو پیش کیا جانا چاہئے۔ 2.4.5 یاور یواننٹ کھڑ کی (Power Point Window) اویر دی گئی شکل میں ایم ۔ایس ۔ بادریوا بَنٹ کی اپلیکشن ونڈ و کے مختلف حصوں کو ظاہر کیا گیا ہے ۔اس ونڈ و کا در کنگ ایریا ( کا م کرنے کی جگہ ) ،

ایم-ایس آفس کے دوسر سے المیکیشنس مثلاً ایم-ایس ورڈ، ایم ایس ایکسل وغیرہ سے مختلف ہوتا ہے۔اس ونڈ ویس با ئیس طرف آؤٹ لائن اور سلائڈ پین ظاہر ہوتا ہے۔اس پین کے دوشیس ہوتے ہیں ۔ آؤٹ لائن اور سلائڈ ۔ اس پین کے پنچے پاور پوائنٹ کے پرزینیٹین کے مانیٹر اسکرین پر پیش کش سے تعلق View Buttons ہوتے ہیں۔ اس ونڈ و کے Status Bar پر پاور پوائنٹ کے موجودہ کام سے تعلق اطلاع ظاہر ہوتی ہے۔ونڈ و کی دائیں طرف ٹاسک پین ہوتا ہے۔ اس ونڈ و کے ٹول بار پرموجود مختلف ٹول بٹنس، ایم ۔ ایس ۔ آفس کے دوسر سے ایکیشنس کی طرح ہی ہوتے ہیں۔

- 2.4.6 پاور پوائنٹ شروع کرنا (Starting Power Point) پاور پوائنٹ کوشروع کرنے کے لئے حسب ذیل کام کریں۔
  - (1) Start مینوکوکلک کریں۔
  - (2) پنشاندی کریں۔
- (3) Microsoft Office پرنشاند ہی کریں پھر Microsoft Power Point کا انتخاب کریں۔ پاور پوائنٹ کھلنے کے بعداس کی ونڈ وخا کہ 2.1 کی طرح دکھے گی۔
  - (Creating a New Presentation) نئ پیش تیارکرنا (2.4.7

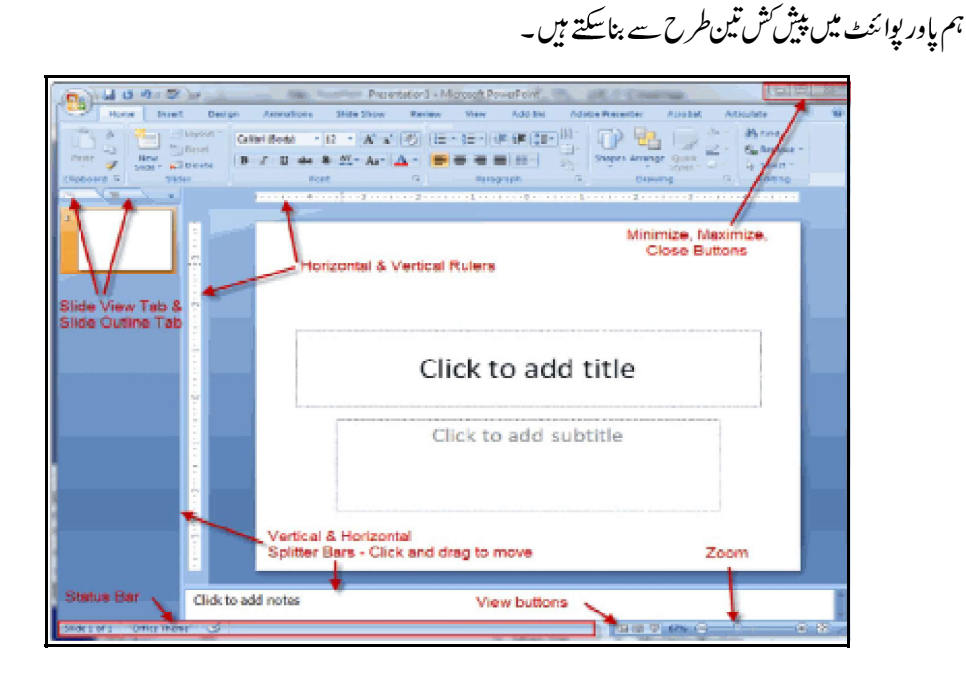

خاكه-2.1: يادر يوائنك ديند و

- New Presentation (1) ٹاسک پین میں New کتحت From Auto Content Wizard بٹن کوکلک کریں (دیکھیں خا کہ 2.2)
  - (2) اس کے بعد Auto Content Wizard کاڈائلا گ باکس خاہر ہوگا۔ اس باکس میں Next پر کلک کریں (دیکھیں خاکہ 2.3)
- (3) اب آپ کیسی پیش کش بنانا چاہتے ہیں اسکو کلک کریں مثلاً General کے پُش بٹن پر کلک کریں اور با کس سے Recommending a کو کلک کریں۔ (دیکھیں خاکہ 2.4)
  - Next (4) پکلک کریں۔
  - (5) اس مرحلے پرآؤٹ پٹ کس طرح کا چاہتے ہیں، اے متعین کرتے ہیں (دیکھیں خاکہ 2.5)

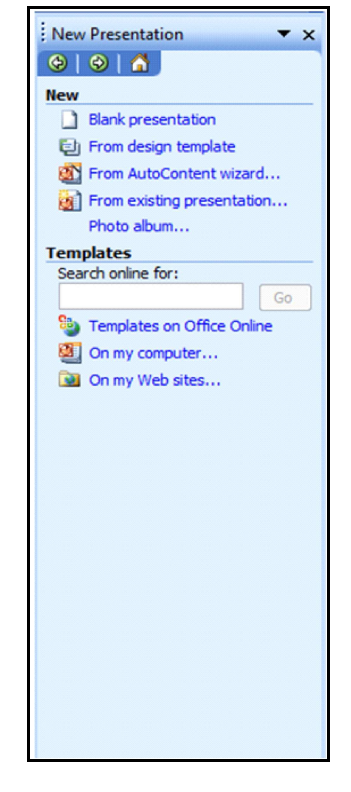

خاكه-2.2: نئ پیش کش بنانے کے طریقے
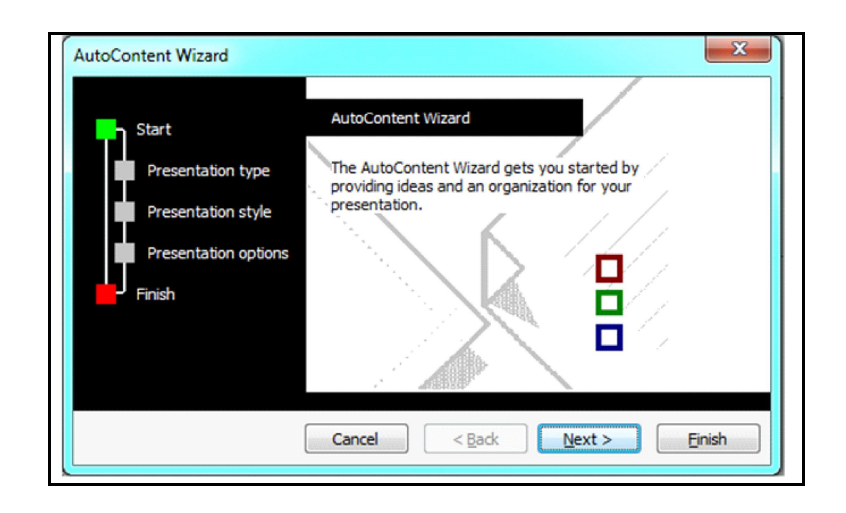

خاکہ۔Auto Content Wizard:2.3 کے پہلے مرحلہ کی کھڑکی

| Start<br>Presentation type<br>Presentation style<br>Presentation options<br>Finish | Select the type of pre | esentation you're going to give<br>Generic<br>Recommending a Strategy<br>Communicating Bad News<br>Training<br>Brainstorming Session<br>Certificate |
|------------------------------------------------------------------------------------|------------------------|----------------------------------------------------------------------------------------------------|
|                                                                                    |                        | Add <u>R</u> emove                                                                                                    |

خا کہ۔Auto Contentt Wizard:2.4سے پیش کش کی قشم کا انتخاب کرنا

- (On Screen Presentation) آن اسکرین پرزشیشن (1)
  - (Web Presentation) ويب يرزن طيشن (2)
- (Black & White Overheads) بليك ايند وائث اوور بيدس (3)
  - (Color Overheads) کلراوور ہیڈس (4)
  - (5) 35 mm slides) (5)
- On Screen Presentation (6) کوکلک کریں اور پھر Next پر کلک کریں

| Start<br>Presentation type<br>Presentation style<br>Presentation options<br>Finish | <ul> <li>On-screen presentation</li> <li>Web presentation</li> <li>Black and white overheads</li> <li>Color overheads</li> <li>35mm slides</li> </ul> |
|------------------------------------------------------------------------------------|----------------------------------------------------------------------------------------------------|
|------------------------------------------------------------------------------------|----------------------------------------------------------------------------------------------------|

خاکہ-Auto content wizard:2.5سے آوٹ پٹ کے انداز کا انتخاب کرنا

| AutoContent Wizard - [Recomm                                                       | nending a Strategy]                                                                                        |
|------------------------------------------------------------------------------------|----------------------------------------------------------------------------------------------------|
| Start<br>Presentation type<br>Presentation style<br>Presentation options<br>Finish | Presentation title:<br>Items to include on each slide:<br>Footer:<br>☑ Date last updated<br>☑ Slide number |
| [(                                                                                 | Cancel < Back Next > Einish                                                                                |

خاكهہ-2.6: پیش کش کے عنوان کوواضح کرنا

(i) ۋىيەلاسەلىدىيىر 🕺 (Date Last Updated)

اس اختیار کااستعال ہرسلائڈ میں ایڈیٹ (Update) کی آخری تاریخ کوظا ہر کرنے کے لئے ہوتا ہے۔ .

- (ii) سلائڈ نمبر (Slide Number) اس اختیار کا استعال ہر سلائڈ میں سلائڈ کے سلسلہ نمبر کو ظاہر کرنے کے لئے ہوتا ہے۔
  - Next (8) کوکلک کریں۔
  - (9) وزارڈ کا آخری ڈائلا گبا<sup>ی</sup>س خاکہ 2.7 کی طرح خلا ہر ہوگا۔
    - Finish (10) پرکلک کریں۔

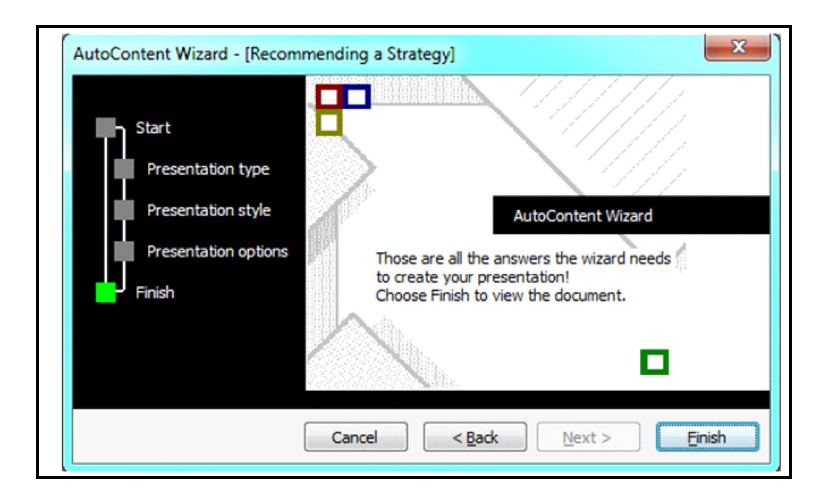

New Presentation (1) ٹاسک پین میں New کے تحت From Design (1) Slide Design 😔 | 😔 | 🚮 Template کوکلک کریں ۔اس کے بعد سلائڈ ڈ ژائن ٹاسک پین خاکہ 2.8 کی طرح خاہر ہوگا۔ Design Templates (2) سلائڈ ڈ ژائن ٹاسک پین میں اس Design Template کو کلک کیجئے جسے آپ لا گوکرنا Color Schemes Animation Schemes Apply a design template: جاہتے ہیں۔ . **Used in This Presentation** (3) اگرآپ پہلی سلائڈ کے لئے Default Title Layout بی رکھنا جائے ہیں تواسی سلائڈ میں کام شروع کریں۔ **Available For Use** = .... خاكه-Slide Design:2.8 ٹاسک پین (4) اگر پہلی سلائڈ کے لئے آپ مختلف لے آؤٹس جاہتے ہیں تو آپ Format پر کلک کریں اور Slide Layout کا انتخاب کریں۔اس کے بعد وہ سلائڈ لے آؤٹ ٹاسک پین خاکہ 2.9 کی طرح ظاہر ہوگا۔جولے آؤٹ آپ جاتے ہیں اس کو کلک کریں۔ (5) نٹی سلائڈ کوداخل کرنے کے لئے اسٹینڈرڈ ٹول بار کے New Slide کو کلک کریں اور سلائڈ کے لئے جولے آؤٹ جاہتے ہیں اسے کلک کریں۔

🔯 Browse...

| Slide Layout    | •                  | • > |
|-----------------|--------------------|-----|
| Apply slide lay | out:               |     |
| Text Layouts    |                    | -   |
|                 |                    |     |
|                 |                    | ш   |
| Content Layo    | uts                |     |
|                 | ■ &<br>₩ \$        |     |
| 8<br>8<br>8     | 88<br>83           |     |
|                 |                    |     |
|                 |                    |     |
| Text and Con    | tent Layouts       |     |
| :=== 💷 😫        | ■\$:===            | -   |
| Show when in    | serting new slides |     |

خا کہ۔Slide layout:2.9 ٹاسک پین

(6) منتخب سلائڈس پر مزید یا اضافی ڈ ژائن ٹیمپ لیٹ کولا گوکرنے کے لیے Slide Tabs کا انتخاب کریں اور Slide Design ٹاسک پین ڈ ژائن ٹیمپ لیٹ کی نشاند ہی کریں جسے آپ سلائڈ ڈ ژائن ٹاسک پین میں رکھنا چاہتے ہیں۔ایرو(Arrow) پر کلک کریں اور پھر Apply to Selected Slide پر کلک کریں (خا کہ 2.10 دیکھیں)

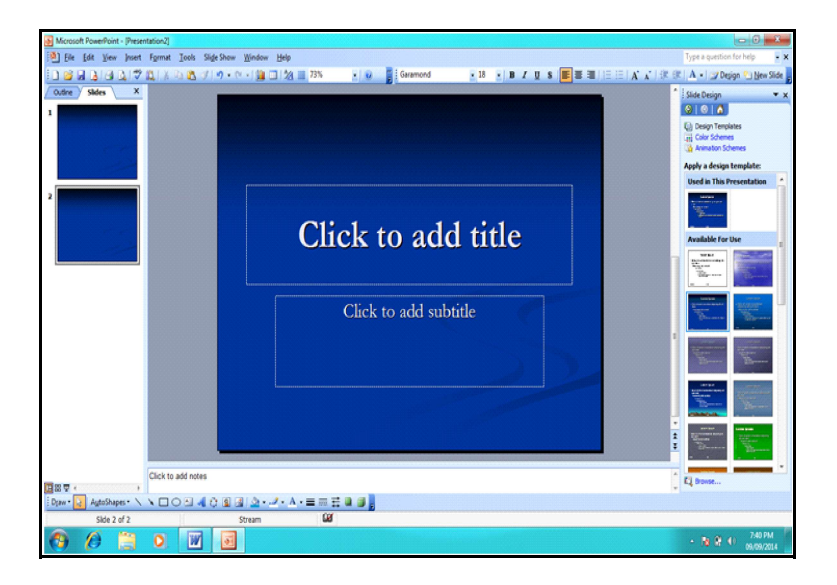

خاكه-2.10: سليد پرديز ائن لاكوكرنا

- (Creating a Presentation with Blank Presentation) بلینک پرزنگیشن کی مدد سے بیش کش بنانا (Creating a Presentation with Blank Presentation) بلینک برزنگیشن کی مدد سے بیش کش بنانے کے لئے حسب ذیل کام کریں۔
- (1) New Presentation ٹاسک پین میں New کے تحت Blank Presentation کو کلک کریں۔ اس کے بعد ڈفالٹ لے آؤٹ خاکہ 2.11 کی طرح ظاہر ہوگی۔
- (2) اگرآپ سلائڈ لے آؤٹ کو بدلنا چاہتے ہیں تو Format کو کلک کریں اور Slide Layout کا انتخاب کریں۔سلائڈ لے آؤٹ ٹاسک پین میں آپ مطلوبہ لے آؤٹ کا انتخاب کریں۔خا کہ 2.12 میں آپ دیکھ سکتے ہیں کہ لے آؤٹ کو کی شکلوں میں تقسیم کیا گیا ہے۔اگر آپ سلائڈ کو کس نئے لے آؤٹ میں بدلنا چاہتے ہیں تو سلائڈ لے آؤٹ ٹاسک پین میں اس سلائڈ کو صرف کلک کریں۔اگر آپ ایک سلائڈ کو اس کے بعد جوڑنا چاہتے ہیں تونیتے تیر (Down Arrow) پر کلک کریں اور پھر Slide New Slide کا انتخاب کریں۔

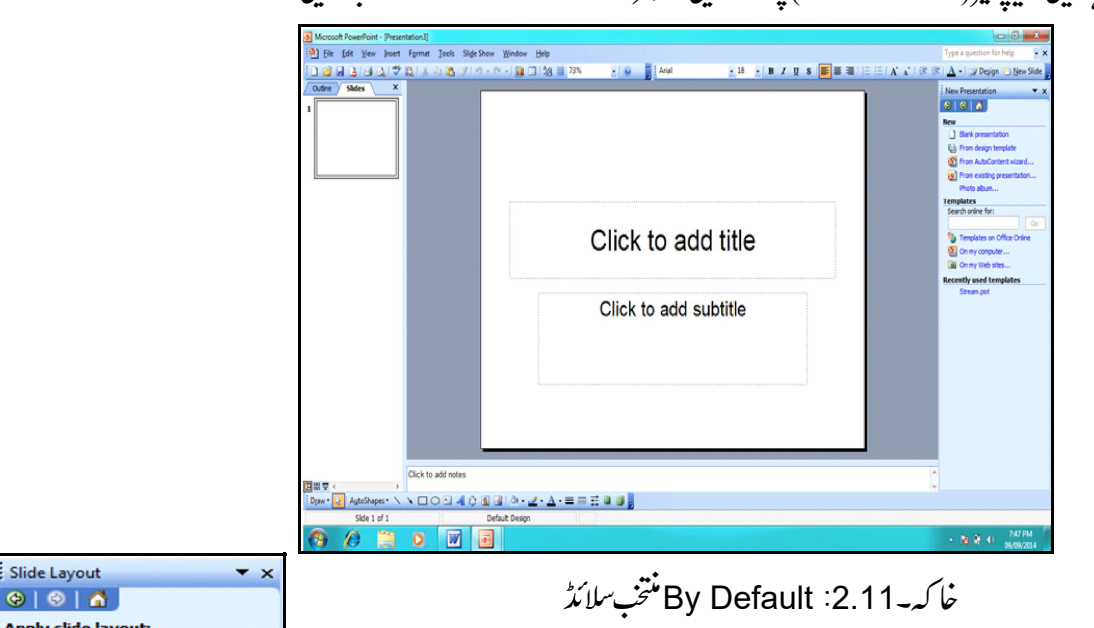

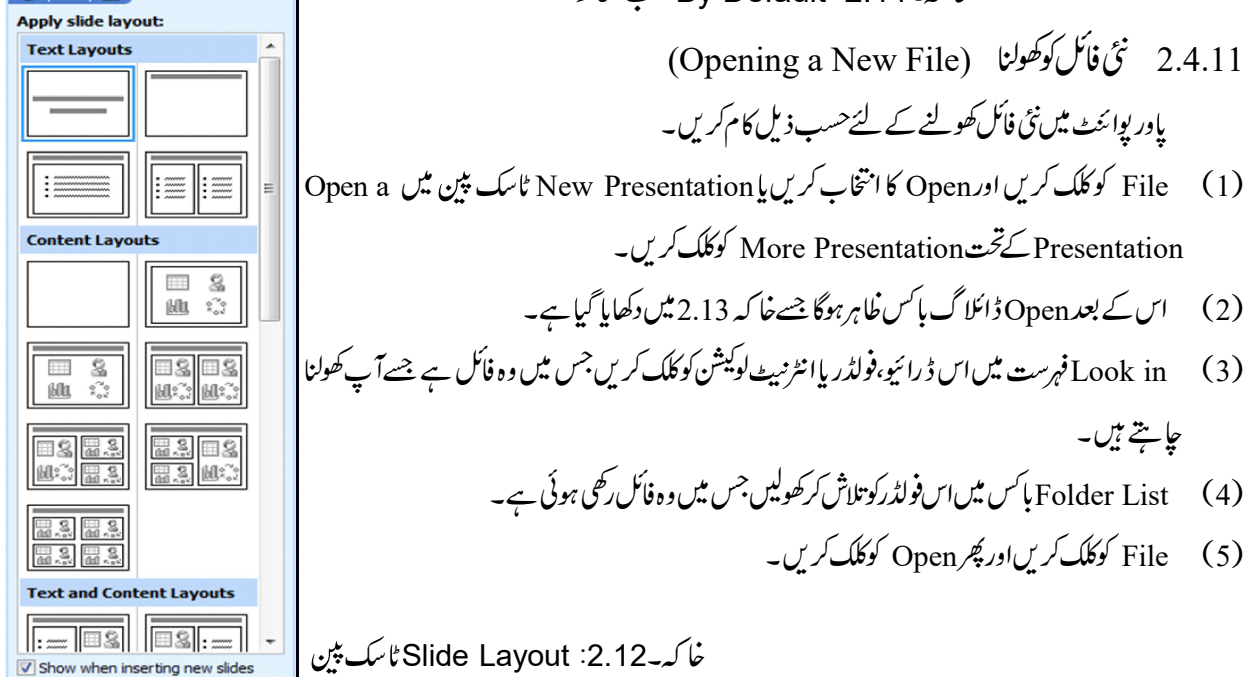

| Look in:     | My Docu | mente       | - 0 | - CA 1 CA X | <br>ole 🔻 |
|--------------|---------|-------------|-----|-------------|-----------|
| Look jii.    |         |             | · • |             | iois .    |
|              | Name    |             |     |             |           |
| My Recent    | 0neNote | e Notebooks |     |             |           |
| Documents    | Noushad | d Husain    |     |             |           |
| Desktop      |         |             |     |             |           |
|              |         |             |     |             |           |
| My Documents | J       |             |     |             |           |
| My Documents | J       |             |     |             |           |
| My Documents | J       |             |     |             |           |
| My Documents |         |             | ,   |             |           |

## خاكە-Open:2.13 ڈائيلاگ باكس

2.4.12 سلائڈس **میں متن کوشامل کرنا**(Adding Text into Slides) ہم سلائڈس میں دوطریقے سے متن کوشامل کر سکتے ہیں ۔کسی ٹیکسٹ سلائڈ کاانتخاب کرکے یا پھر ٹیکسٹ باکس کااستعال کرکے متن والی ایک سلائڈ کوجوڑنے کے لئے بیکریں۔

- Format (1) کوکلک کریں اور Slide Layout کا انتخاب کریں۔
  - (2) سلائڈ لےآؤٹ ٹاسک پین خاہر ہوگا۔
  - (3) سلائڈ کے آؤٹ ٹاسک پین کے تحت Slides کاانتخاب کریں۔

سلائڈ میں ٹیکسٹ باکس کوجوڑنے کے لئے میرکریں۔

- اس سلائڈ کا نتخاب کریں جس کے ٹیکسٹ کو ایڈیٹ کر ناچا ہتے ہیں۔
- (2) Drawing Toolbar سے ٹیکسٹ باکس بٹن کو کلک کریں اور جہاں ٹیکسٹ باکس کو داخل کرنا جا ہتے ہیں وہاں کلک کریں۔
  - (3) شیسٹ باکس ظاہر ہونے پر ٹیکسٹ کوٹائپ کرنا شروع کریں۔
  - (Copying and Moving the Text) متن كوكا پي اور مووكرنا (2.4.13

- (2) سلائڈ پراس متن کو جسے آپ کا پی کرنا چاہتے ہیں دائیں کلک کریں اور پھر Copy کو کلک کریں۔
- (3) اس سلائڈ کو خاہر کرنے کے لئے جس میں آپ پیٹ کرناچا ہے ہیں، Window کو کلک کریں اور اس پیش کش کا انتخاب کریں اور پھر سلائڈ پر جہاں پیٹ کرنا چاہتے ہیں، دائنیں کلک کریں اور پھر Paste پر کلک کریں۔
- (4) اگر بیٹ کیے گئیمتن کا انداز (Style) اس سلائڈ کے متن سے مختلف ہوں جس پر آپ نے بیٹ کیا ہے تو Paste Options بٹن ظاہر ہوگا۔ اگر بیٹ کیے گئے آئٹم (Item) کا فارمیٹ وہی ہے جو آپ چاہتے ہیں تو آپ کا بیٹ پورا ہوجائے گا۔اگر آپ فارمیٹنگ اسٹائل کو بدلنا چاہتے ہیں

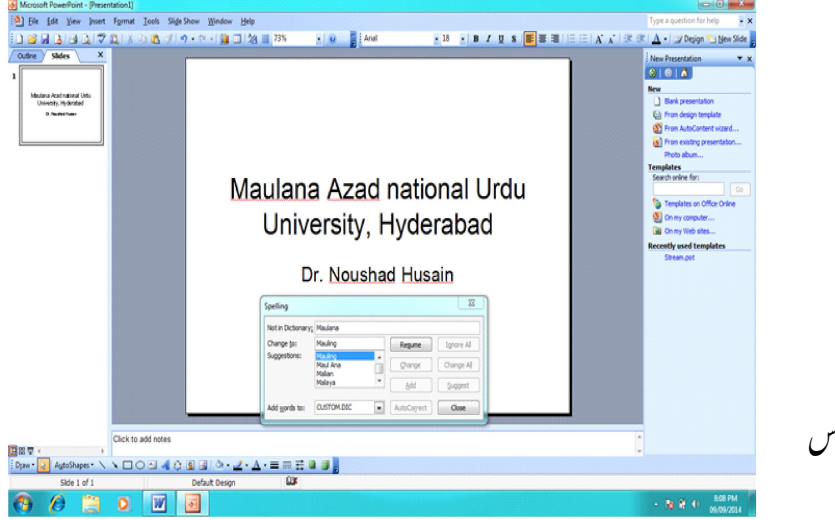

خاكە-2.14: Spelling ڈائيلاگ باكس

- Tools Menu (1) سے Spelling کا انتخاب کریں یا اسٹینڈ رڈٹول بارے Spelling بٹن کوکلک کریں۔
- (2) اس کے بعدخا کہ 2.14 کی طرح Spelling ڈائلا گ باکس خاہر ہوگا۔اسپیلنگ چیکر ہر غلطی کا پیۃ لگانے پر ہمیں مشورہ باکس میں کئی مشوارات دیتا ہے۔Spelling ڈائلا گ باکس میں کمانڈ بٹنس کی شکل میں کئی اختیارات ہوتے ہیں جواس طرح ہیں۔
  - (i) ا گنور(Ignore) اس کوکلک کرنے کے نیتجآ اسپیانگ چیکراس خاص لفظ کوا سی طرح چھوڑ دیتا ہے۔
  - (ii) اِگنورآل(Ignore All) اس کومنتخب کیے جانے پراسپیلنگ چیکر پوری عبارت میں استعال کیے گئے اس جیسے بھی خصوصی الفا خلوں کونظرا نداز کر دیتا ہے۔ حد
    - (iii) چینج (Change) اس کے انتخاب کے ساتھ ہی تجویز کیے گئے الفاظ متن میں آئے الفاظ کی جگہ لے لیتے ہیں۔
    - (iv) چینج آل(Change All) بیاختیار عبارت میں استعال کیے گئے سبھی الفاظ کو تجویز کیے گئے الفاظ کے ذریعے بدل دیتا ہے۔
      - (Add) ایڈ (v)

اس الفاظ کواپنی لغت میں جوڑ لیتا ہے۔

(Suggest) سجسٹ (vi)

لغت اس الفاظ کوڈھونڈ نے کے بعد ملتے جلتے الفاظ کی ایک فہرست خلام کر رتا ہے۔ ب

2.4.17 آلوكريك كااستعال كرنا (Using Autocorrect)

آٹو کریکٹ کا استعال ایم ۔الیس۔ پاور پوائنٹ کے لئے بہت اہم ہے ۔ یہ الفاظ میں ہوئی بیچ کی غلطی کوراغب یا مائل (Attract) کرتا ہے اورخود بخو دٹھیک کردیتا ہے۔اس کا استعال طویل الفاظ کوٹائپ کرنے میں ایک مختصررا سے (Short-cut) کی طرح بھی ہوتا ہے۔آٹو کریکٹ کوانفرادی بنانے سے لئے حسب ذیل کا م کریں۔

(1) Tools مینوں سے Autocorrect کا انتخاب کریں۔ آٹو کریکٹ ڈائلا گ باکس خاکہ 2.15 کی طرح ظاہر ہوگا۔

| Correct TWo<br>Capitalize fir:<br>Capitalize fir:<br>Capitalize fir:<br>Capitalize na<br>Correct accid | INitial CApitals<br>t letter of sentences<br>t letter of table cells<br>mes of days<br>ental use of cAPS LOCK key | Exceptions |
|----------------------------------------------------------------------------------------------------|----------------------------------------------------------------------------------------------------|------------|
| Replace text<br>Replace:                                                                               | With:                                                                                                    |            |
| (C)                                                                                                    | ©                                                                                                    | *          |
| (r)                                                                                                    | ®                                                                                                    |            |
| (tm)                                                                                                   | TH                                                                                                    |            |
|                                                                                                    |                                                                                                    | -          |
|                                                                                                    |                                                                                                    |            |

خاكه-Auto Correct :2.15 ڈائیلاگ باکس

(2) Replace شیسٹ باکس میں اس الفاظ کوٹائی کریں جس کو بدلنا ہے۔ (3) With شیسٹ پاکس میں اس الفاظ کوٹائٹ کریں جو ہدل کر آناجا ہے۔ (4) کسی آٹو کریکٹ انٹم کومٹانے کے لئے اس کا انتخاب کریں اور پھر Delete کلک کریں۔ OK (5) رکلک کرس۔ 2.4.18 آٹوکریکٹ کوانفرادی بنانا (Personalizing Autocorrect) آٹوکریکٹ اینٹری بنانے کے علاوہ ہم این ضرورت کے مطابق اس کے کام کرنے کے طریقے میں ترمیم کر سکتے ہیں۔ اس کے لئے آٹو کر یکٹ ڈائلا گیائس میں حسب ذیل خصوصات میں ردوبدل کرنی بڑےگی۔ (Correct Two Init...) كريك رو (1) لفظ میں استعال کیے گئے دوبڑ ے حروف کے ایک ساتھ لکھنے پراسے درست کر دوسرے بڑے حروف کوچھوٹا کر دیتا ہے اور پہلے کور بنے دیتا ہے۔ مثلاً -India - INdia (2) کے پیٹیل نزفرسٹ لیٹرآف سیٹنسیز (Capitalize First Letter of Sentences) جملے کے پہلے لفظ کوچھوٹے لفظ سے شروع کرنے پراسے درست کر بڑے لفظ میں بدل دیتا ہے۔ مثلاً It is for you کو ای ای میں خود بی کردیتاہے۔ (3) كي يثيلا تزفرست ليثرآ ف ييلس سيلس (Capitalize First Letter of Tables Cells) جدول کے سی خانے میں ہمارے ذریعے ٹائپ کیے گئے پہلے لفظ کا پہلاحروف خود بڑے حروف میں بدل دیتا ہے۔ (4) کے پیٹیل ئزنیمس آف ڈیز (24) دنوں کے نام کے پہلے حرف کوچھوٹاٹائی کرنے براہے درست کر بڑے حروف کے ساتھ لوٹا تا ہے مثلاً Monday سے Monday ۔ (5) كريك ايكسى دُنيْل بوزيج آف كيس لاك كى (Correct Accidental Usage of Caps Lock Key) کیپس لاک کی نے غیر فطری استعال کودرست کرتا ہے۔ مثلاً I am sTudent کو I am Student کردیگا۔ (6) رىپلىس ئىكىسە اىزىوٹائ (Replace Text as you Type) غلط ٹائب کئے گئے لفظ کو Enteries کی بنیاد کر تیج کرتا ہے۔ مثلاً about کو about کردےگا۔ (Exceptions) ایکس پشنس (7) مخضر شکل جسے آپنہیں جاتے ہیں کہ اس میں کوئی ترمیم ہو۔ اس میں خاص بات ہیہ ہے کہ مختصر شکل میں Complete Full Stop کی علامت ہونے پربھی اس کے بعد شروع ہونے والے جلے کو بڑے حروف کے ساتھ شروع نہیں کرتا ہے۔ جب آپ Exceptions بٹن کو کلک کرتے ہیں تب Don't Capitalize After باکس ظاہر ہوتا ہے۔ ہم وہاں اس طرح کے مخصر لفظ کو جوڑ سکتے ہیں یاوہاں سے ہٹا سکتے ہیں۔

2.4.19 متن کوڈھونڈ نااوراس کومتبادل کرنا (Finding and Replacing the Text) ہما پنی پیشکش میں کسی متن کوڈھونڈ سکتے ہیں اورا سے دوسر میں نئے ساتھ متبادل کر سکتے ہیں کسی خاص لفظ کوڈھونڈ نے کے لئے بیکریں۔ (1) Edit مینوں سے Find کوکلک کریں یاFrH2د با کیں۔ایسا کرنے پر Find ڈائلا گ باکس کھلےگا (دیکھیں خاکہ 2.16)

| ind                   | <u> </u>  |
|-----------------------|-----------|
| Fi <u>n</u> d what:   | Eind Next |
| Match case            | Close     |
| Find whole words only | Replace   |

خاكە-Find :2.16 ڈائىلاگ پاكس

Find What (2) کے ٹیکسٹ باکس میں اس لفظ کوٹا ئپ کریں جس کوڈ ھونڈ نا ہے۔

(3) Find Next پر کلک کریں۔آ گے بھی اگراس لفظ کوڈھونڈ ناچا ہتے ہیں تو Find Next پر بار بار کلک کرتے رہیں۔

| Fi <u>n</u> d what:         | Eind Next |
|-----------------------------|-----------|
| I<br>Re <u>p</u> lace with: | Close     |
|                             | Replace   |

خا که-Replace :2.17 ڈائیلاگ باکس

(4) تلاش ختم ہونے پر Close پر کلک کریں۔ لفظ کو متبادل کرنے کے لئے بیکریں۔
(1) مینوں سے Replace کو کلک کریں یا H++CTR دہائیں یا پھر Find ڈائلا گ ہا کس میں ہی Replace کو کلک کریں۔
(2) اس کے بعد معامد وائلا گ باکسخا کہ 2.17 کی طرح کھلے گا۔
(3) اس کے بعد معامد مثن کو متبادل کرنا ہے، اے ٹائیپ کریں۔
(4) Heplace With (4) ہیں جس متن کو متبادل کرنا ہے، اے ٹائیپ کریں۔
(5) Replace کو کلک کریں۔
(6) Keplace کریں۔

| Microsoft PowerPoint - Presentation11                   |       | - 0 - X                                                                                                    |
|---------------------------------------------------------|-------|----------------------------------------------------------------------------------------------------|
| The Edit Yew Juset Format Jools SligtShow Window Help   |       | Type a question for help - ×                                                                                                    |
|                                                         | in in | A - Design C New Slide                                                                                                    |
|                                                         |       | Connect to Macosoft Office     Connect to Macosoft Office     Connect to Macosoft Office |
|                                                         |       | Example: "Print more than one copy"                                                                                                    |
|                                                         |       | Open<br>Noushad Husan<br>Presentation2                                                                                                    |
|                                                         |       | Create a new presentation                                                                                                    |
|                                                         |       |                                                                                                    |
| Click to add notes                                      | 0     |                                                                                                    |
| Elopw 🔽 AgetsShapes 🔪 🔪 ロ 〇 田 洲 〇 国 国 の・2・ム・三 宗 芸 単 🗃 🔒 |       |                                                                                                    |
| Skide 1 of 1 Default Design                             |       |                                                                                                    |
| 🚯 🖉 📜 o 🔟 🔤                                             |       | - 🗃 🔐 🕕 815 PM                                                                                                    |

خا کہ۔Insert Table : 2.18 بٹن سے قطاروں اور کالموں کی اعداد کو متحب کرنا

- (4) اس کے بعد آپ دیکھیں گے کہ سلائڈ میں ایک جدول بن گئی ہے۔
- Table and Borders ٹول بار کے استعال کے ذریعے ایک دوسر ےطریقے سے بھی جدول بنائی جاسکتی ہے۔ Table and Borders ٹول بارکو ظاہر کرنے کے لئے اسٹنڈ رڈ ٹول بار پر Tables and Borders بٹن پر کلک کریں۔اس کے بعد Tables and Borders ٹول بار خاہر ہوگا۔ ٹول بار ظاہر ہوگا۔
  - 2.4.24 ایم بی ڈیڈورڈ ٹیبل بنانا (Creating an Embedded Word Table) اگرآپ کوایم بی ڈیڈ ٹیبل کی ضرورت ہے تو آپ اسے بناسکتے ہیں۔ایم بی ڈیڈورڈ ٹیبل کو بنانے کے لئے حسب ذیل کا م کریں۔
    - Insert Object کو کلک کریں اور Object کا انتخاب کریں۔اس کے بعد Insert Object ڈائلا گ باکس خاہر ہوگا۔
      - (2) Insert Object ڈائلا گبائس میں Create New ریڈیوبٹن کوکلک کریں۔
      - Object Type (3) باکس میں Microsoft Word Document کوکلک کریں اور چکر OK پرکلک کریں
- (4) اس کے بعد سلائڈ کی شکل کچھالگ ہوجائے گی جوورڈ کی طرح دکھے گی ۔ شکل میں آپ ایک اور تبدیلی دیکھیں گے کہ مینوں بار پر Table مینوں ظاہر ہواہے جو آپ کی پیش کش میں جدول کو بنانے کی سہولت فراہم کرتا ہے۔
- Table کو کلک کریں، Insert پر نشاندہی کریں اور Table کا انتخاب کریں اس کے بعد Insert Table ڈائلا گ باکس ظاہر ہوگا۔ Table (5) Size کے تحت قطاروں اور کالموں کی اعداد کو Number of Rowsاور Number of Columns اسپنر ٹیکسٹ باکس میں منتخب کریں۔

- (Adding Columns and Rows in Table) جدول میں کالم اور قطاروں کو جوڑنا (Adding Columns and Rows in Table) جدول میں کالم کو جوڑنے کے لئے بیکریں۔
  - (1) کالم جس خانے(Cell) کے پاس جوڑنا ہے، اس خانے کو کلک کریں۔
  - Tables and Borders (2) ٹول بارے Tables کوکلک کریں۔
- (3) بائیں اور کالم جوڑنے کے لئے Insert Columns to the Left اور دائیں طرف کالم جوڑنے کے لئے Insert Columns to the کا تخاب کریں۔

حدول میں قطارکوجوڑنے کے لئے پہ کریں۔ (1) اس خانے کو کلک کریں جس کے پنچے یااو پر قطار جوڑنا ہے۔ Tables and Borders (2) ٹول بارے Tables کوکلک کر س۔ (3) قطاركواوير جوڑ نے کے لئے Insert Rows Above اور قطاركوني ح جوڑ نے کے لئے Insert Rows Below كانتخاب كريں۔ Deleting Columns and Rows) كالم اورقطارول كومنانا (2.4.26 کالم اور قطارکومٹانے کے لئے۔ (1) اس كالم ياقطار كانتخاب كري جسي مثانات-Tables and Borders (2) ٹول بارے Tables یرکلک کریں۔ (3) كالمكومثان كے لئے Delete Columns كانتخاب كريں۔ (4) قطارکومٹانے کے لئے Delete Rows کا انتخاب کر س۔ Changing Table Borders) جدول کی سرحدکو بدلنا پاور پوائنٹ میں By Default خانے کے حیاروں جانب سرحد ہوتی ہے اوراین مرضی کے مطابق اسے بدلنے کے لئے اختیارات بھی موجود ہوتے ہیں۔جدول کی سرحد کوبد لنے کے لئے حسب ذیل کام کریں۔ (1) جدول کی سرحد کو کلک کریں۔ Tables and Borders (2) کول بارے Border کے ڈراپ ڈؤں بائس کو کلک کریں اور مطلوبہ سرحد کا انتخاب کریں۔ (3) سرحد کے انداز کو بدلنے کے لئے Tables and Borders ٹول بار سے Border Style بٹن کے ڈراپ ڈاؤن کسٹ باکس کو کلک کریں اورمطلوبه بمرحدا نداز کاانتخاب کریں۔ (4) بارڈرفارمیٹنگ کے بعد Draw Table بٹن برکلک کرکے آف کردی۔ Using Autoshapes) آ ٹوشپیس کا استعال کرنا (Using Autoshapes) آٹوشپیس کا استعال لائن فکر (نطعی تصویر) بنانے کے لئے کیا جاتا ہے۔ اس کے اندر مختلف طرح کی شکل وصورت (Shapes) کے آلات ہوتے۔ ہیں۔ہم آٹڈ پیس کوخا کہ 2.19اور 2.20 میں دیکھ سکتے ہیں۔ آٹڈ پیس سے لائن فکر بنانے کے لئے حسب ذیل کا م کریں۔ (1) Drawing ٹول بارے Autoshapes بٹن کوکلک کر س۔(دیکھیں خاکہ 2.20) (2) پھراس کھڑ کی میں Lines پرنشاند بی کریں۔ (3) مطلوبه ٹول مثلاً کیبر (Line) اور تیر (Arrow) وغیر ہ کو کلک کری۔ سلائٹ پروہاں کلک کریں جہاں سے کیکریختی ہےاور جہاں تک کیکر پنجن ہے وہاں تک ماؤس سے ڈر گیکر کے لیے جائیں۔ (4)

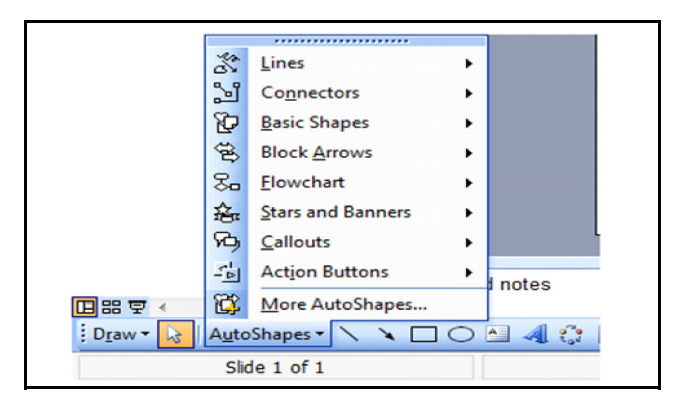

خاكە-2.19: آلۇشىش كەختلف لولس خا کہ 2.19اور 2.20 میں آٹوشیس کی کچھٹل وصورت بنائی گئی ہیں۔

| Microsoft PowerRoint - Presentation1]                        | - 0 -×-                                              |
|--------------------------------------------------------------|------------------------------------------------------|
| (a) Elle Edit View Josef Format Jools Slide Show Window Help | Type a question for help                             |
| 1 2 日本は17 単にないないの・ペー第二12 = 23% との 単体の とお との との まままに目目はよいか。   | 🕷 🛕 + 🗊 Degign 🐑 New Slide 🚪                         |
|                                                              | Generg Stand     • x       • Concil to Morall Office |
| Click to add notes                                           | •                                                    |
| Dow - 🔽 AutoShapes - 🔪 🔍 🔿 🖓 🕼 🕼 - 🛃 - 🏧 - 🗮 🚍 🖉 👷           |                                                      |
| Side 1 of 1 Default Design GB                                |                                                      |
| 🔁 🖉 🗮 O 🔟 🥶                                                  | + 18 19 40 829 PM 09/09/2014                         |

خاكە-2.20: آلۇشىپش كاستىعال كرمخىلف شكلوں كوبنانا

(Chart) خاکه (2.4.29

خا کہ عددی (Numerical) معطیات(Data) کی اشکالیات (Graphical) پیش کش ہوتا ہے۔ہم اپنی پیش کش میں خاکے کو جوڑ کراسے اورزیادہ اثر انداز بناسکتے ہیں۔

آپاینے متن کوWord Art ٹول بارکی مدد سے ترمیم کر سکتے ہیں۔ Working with Drawing Toolbar) ڈرائنگ ٹول بارے ساتھ کام کرنا (2.4.34 ڈرائنگ ٹول پار سے ہم اپنی ورک شیٹ میں ڈرائنگ آبجیکٹس اورفگر پنا سکتے ہیں۔ 2.4.35 ڈرائنگ ٹول بارکوظاہر کرنااور چھیانا (Displaying and Hiding Drawing Toolbar) ڈرائنگ ٹول بارکو ظاہر کرنے اور چھیان کے لئے حسب ذیل کام کریں۔ (1) View مینوں پارکوکلک کری۔ (2) Toolbar کی نشاند ہی کری۔ (3) Drawing کے سامنے جبک پاکس کو کلک کریں پااسٹینڈ رڈٹول پارے Drawing بٹن کو کلک کریں۔ (Creating a Shape) شكل بنانا (2.4.36 پیش کش کی ضرورت کے مطابق ہم سلائڈ میں لکیر، تیر، ستطیل(Rectangle) ، دائرہ (Circle) وغیرہ شکلیں ڈرائنگ ٹول بار پرموجود مختلف ٹولس کی مدد سے بناسکتے ہیں۔ڈرائنگ ٹول پارے بٹنس حسب ذیل ہیں۔ (Line) لکیر (1) : کیر صینچنے کے لئے Line بٹن کا استعال ہوتا ہے۔ اس کے لئے Line کو کلک کریں اور مطلوبہ جگہ پر کلک کریں اور مرضی کے مطابق ڈ ریگ کریں۔ (Arrow) تير (2) تیر بنانے کے لئے Arrow میٹن کوکلک کر کے مرضی کے مطابق مطلوبہ جگہ تک ڈریگ کریں۔ (Rectangle) مستطيل (3) مستطیل کھینچنے کے لئےRectangle بٹن کااستعال کریں۔اس بٹن کوShift کے ساتھ استعال کرنے برمربعہ (Square) کی شکل بنائی جاسکتی ہے۔ (Oval) بي بي (Oval) (Oval) بیضوی شکل بنانے کے لئے Oval بٹن کااستعال کریں۔دائرہ بنانے کے لئے Oval بٹن کااستعال کرتے وقت Shift بٹن دیائے رہیں۔ Powerpoint Views) باوريوائن فظار 2.4.37 ایم ۔ایس ۔ یادر یوائنٹ ہمیں سلائڈس کی تخفیف (ایٹریٹنگ ) کوآسان بنانے کے لئے کٹی طرح کے نظارے فراہم کرتا ہے۔ان میں دواہم نظارے Normal اور Slide Sorter Viewہاری پیش کش میں خصوصی کردارادا کرتے ہیں۔ ہم ان نظاروں کے بیچ Switch (ایک نظارے سے دوسرےنظارے پر جانا) کرنے کے لئے یاور یوائنٹ ونڈ وکے پنچے بائیں طرف کے بٹنس کااستعال کر سکتے ہیں۔ (Normal View) عام نظاره (2.4.37.1 عام نظارے میں تین پینیں ہوتے ہیں۔ آؤٹ لائن پین ،سلائڈ پین اورنوٹس پین ۔ بیپنیں آ پ کوپیش کش کے سبحی صفحات Dimensions پر ایک ہی جگہ پرکام کرنے کے لائق بناتے ہیں۔ آپ صفحے کے بارڈ رس کوڈ ریگ کر بے مختلف پینس کے سائز کو منظم کر سکتے ہیں۔ (Outline Pan) آۇٹ لائن پين (2.4.37.2 این پیش کش کےمواد مضمون کو منظّم اور تبارکرنے کے لئے آؤٹ لائن پین کا استعال کر سکتے ہیں۔

## 2.4.37.3 سلائڈ بین (Slide Pan) سلائڈ بین میں ہم دیکھ سکتے ہیں کہ ہمارامتن ہر سلائڈ پر کیسا دیکھ گا۔ہم اشکالیات ،موویز اورآ واز کو جوڑ سکتے ہیں، ہائی پرکنکس کی تخلیق کر سکتے ہیں اورا لگ الگ سلائڈوں میں انیمیشن جوڑ سکتے ہیں۔

(Notes Pane) نوٹس پین

نوٹس پین کے ذریعے ہم خطیب یا مقرر کے نوٹس یا ایسی اطلاعات جسے ہم سامعین کے ساتھ شرکت کرنا چاہتے ہیں کو جوڑ سکتے ہیں۔اگر ہم اپنے نوٹس میں اشکالیات ڈالنا چاہتے ہیں تو نوٹس پیچ ویڈو میں ہی نوٹس کو جوڑ اجانا چاہئے۔

جب آپ اپنی پیش کش کو ویب بیچ کی شکل میں محفوظ کرتے ہیں تب بھی ریہ تینوں پینس ظاہر ہوتے ہیں۔صرف ایک فرق ریہ ہے کہ آؤٹ لائن پین، مواد مضمون کی ایک فہرست کو ظاہر کرتا ہے تا کہ آپ اپنی پیش کش میں کہیں بھی جاسکیں۔

(Slide Sorter View) سلائڈ سورٹرویئو (2.4.37.5

پین کش کے اس نظارے میں سبھی سلائڈس کا نظارہ کمپیوٹر اسکرین پر چھوٹی شکل میں ہوتاہے۔اس طرح کے نظارے میں سلائڈس کے تسلسل یا سلسلے کا فیصلہ کیا جاسکتا ہے۔اس کے علاوہ اس نظارے میں نئی سلائڈ کو جوڑ نا، غیر ضروری سلائڈ کومٹانا،انہیں کا پی کرنا اورا یک جگہ سے دوسر کی جگہ لے جاناوغیرہ جیسے کام بآسانی کیے جاسکتے ہیں۔ہم مختلف سلائڈوں پر ایٹیمشن کا بھی نظارہ دیکھ سکتے ہیں۔جن سلائڈوں Preview آپ دیکھنا چاہتے ہیں انہیں منتخب کریں اور پھر Slide Show مینوں پر Slide Show کو کلک کریں

(Slide Show View) سلائد شوويو (Slide Show View)

سلائڈ کے اس نظارے میں ایک سلائڈ پوری اسکرین پر ظاہر ہوتی ہے۔ اگر پیش کش میں ایک سلائڈ سے دوسری سلائڈ کی پیش کش کے بیچ کوئی وقت سیٹ کیا گیا ہے تو اس وقت کے مطابق ہی اگلی سلائڈ خود بخو داسکرین پر ظاہر ہوگی اور اگر وقت کو سیٹ نہیں کیا گیا ہے تو ماؤس کلک یا بیچ ڈاؤن کی کو دبانے سے اگلی سلائڈ اسکرین پر ظاہر ہوگی ۔ اگر سلائڈ میں اینمیشن اثر ات کا استعال کیا گیا ہے تو وہ اثر ات سیٹ کیے گئے وقت کے مطابق ہی ظاہر ہوں گے یا ماؤس یا تیچ ڈاؤن کی کا استعال کرنے پر ہی ظاہر ہوں گے۔ پیش کش کے اس طرح کا مظاہر ہوں سے View Show یہ یہ کی کا ملک یا تیچ کئے اختیار Slide Show کا بھی استعال کر کے کیا جا سکتا ہے۔

2.4.39 نوٹس صفحات کی تشکیل کرنا (Creating Notes Pages)

پیش کش میں سامعین یا حاضرین کے سامنے اپنی بات کواٹر انداز ڈھنگ سے رکھنے کے لئے نوٹس صفحات کا استعال کیا جاتا ہے۔نوٹس صفحات کے ذریعے سلائڈس کے پنچے پش کردہ اپنے لیے سرسری اشارے (Tips) ککھتا ہے جو پیش کش کے وقت سمجھانے میں مددگار ثابت ہوتے ہیں۔نوٹس صفحات ہنانے کے لئے حسب ذیل کا م کریں۔

- View (1) مینوں سے Notes Pages کوکلک کریں۔
- (2) نوٹس بیج ویؤمیں سلائڈ کے پنچوٹس کے لئے ایک متن بائس ظاہر ہوگا۔اس متن بائس میں متن ٹائپ کریں۔

Seeing Notes Pages) نوٹس صفحات کود کھنا (Seeing Notes Pages)

نوٹس صفحات کا استعال مقررا پنی بات کواثر انداز ڈھنگ سے پیش کرنے کے لئے کرتے ہیں۔ چنانچہ مقرراس کا استعال اظہار یا مظاہرے کے وقت اپنے لئے ٹمپس مہیا کرنے کے لئے کرتا ہے۔نوٹس صفحات دیکھنے کے لئے ہیکریں۔

Slide Show (1) کوکلک کری۔ (2) Slide Show شروع ہونے پراسکرین پرسلائڈ شوکنٹرول میٹن پرکلک کریں۔ (3) Speaker Notes كانتخاب كريں۔ الىپيكرنوش بائس دکھائى دےگا۔ 2.4.41 بىندآ ۋىش كاستىمال كرنا (Using Handouts) ہنڈا وٹس پیش کش کی چیچی ہوئی شکل ہے۔اسے پیش کردہ اپنی پیش کش سے پہلے یا بعد میں سامعین کونفسیم کر سکتے ہیں۔ایک صفح میں دو، تین، چار، چھ یا نوسلائڈس کورکھا جاسکتا ہے۔ ہنڈا وَٹس کو چھاپنے کے لئے بدکریں۔ اس پیش کش کو کمپیوٹر بر کھولیں جس کو ہنڈ آؤٹس کی شکل میں چھا پنا ہے۔ File (2) مینوں سے Print کاانتخاب کر س اوrt+p کلیدایک ساتھ دیا ئیں۔ (3) ىرنىڭ دائلاگ پاكس دىھےگا۔ Print what (4) ے Handouts کاانتخاب کری۔ (5) Handouts پاکس سےSlides per Page کے نیل ڈاؤن پاکس سے مطلوبہ اعداد کاانتخاب کرلیں۔ OK (6) کوکلک کری۔ 2.4.42 سلائد میں ہیڈراورفوٹرڈ النا (Inserting Header and Footer in the Slide) سلائڈ میں ہٹرراورفوٹرڈالنے کے لئے پہکریں۔ View (1) سے Header and Footer کاانتخاب کریں۔Header and Footer ڈائلا گباکس ظاہر ہوگا۔ (2) تاریخ اور دقت کو داخل کرنے کے لئے Date and Time کے چیک باکس کو کلک کریں اور تاریخ کو کم پیوٹر سٹم کے مطابق ایڈیٹ رکھنے کے لئے Updates Automatically کے ریڈ یوبٹن کوکلک کری۔ (3) صفح عدد (Page Number) ڈالنے کے لئے Slide Number کے چیک باکس کوکلک کریں۔ (4) سبھی سلائڈ س میں ایک بار میں ہیڈراور نوٹر ڈالنے کے لئے Apply to All پر کلک کریں اوراسی وقت منتخب سلائڈ میں ہیڈراور نوٹر ڈالنے کیلئے Apply كوكلك كرس-Adding Transition in the Slide) سلائد میں ٹرانزیشن جوڑ نا (Adding Transition in the Slide) سلائڈس میںٹرانزیشن کا استعال برقیاتی پیش کش (Electronic Presentation) کے دوران اس میں خصوصی اثر ڈالنے کے لئے کیا جاتا ہے۔مثلاً کالی اسکرین سے واضح کر سکتے ہیں پاایک سلائڈ کو دوسر ے سلائڈ میں تحلیل (Dissolve) کر سکتے ہیں۔ ہم اپنی پند کا ٹرانزیشن کا انتخاب کر سکتے ہیں اور تحلیل کی رفبار میں تبدیلی لا سکتے ہیں ۔سلائڈ شومیں ٹرانزیشن جوڑنے کے لئے حسب ذیل کا م کریں۔ (1) Slide Sorter View پی اس سلائڈ پاسلائڈوں کا انتخاب کریں جن میں آپڑانزیشن جوڑنا جاہتے ہیں۔ Slide Show (2) مینوں میں Slide Show (2) رکلک کری۔ (3) سلائڈ ٹرانزیشنٹاسک پنجا کہ 2.21 کی طرح طاہر ہوگا۔

- (4) Apply to selected Slides باکس میں من جاہی ٹر انزیشن پر کلک کریں۔ اس کے بعد کسی دوسر ے مطلوبہ اختیار کا انتخاب کریں۔
  - (5) سسبھی سلائڈوں میں ٹرانزیشن کولا گوکرنے کے لئے Apply to All Slides پر کلک کریں۔
    - (6) ہراس سلائڈ کے لئے اس عمل کودوہرا <sup>ئ</sup>یں جس میں آپٹرانزیشن جوڑ ناچا ہتے ہیں۔

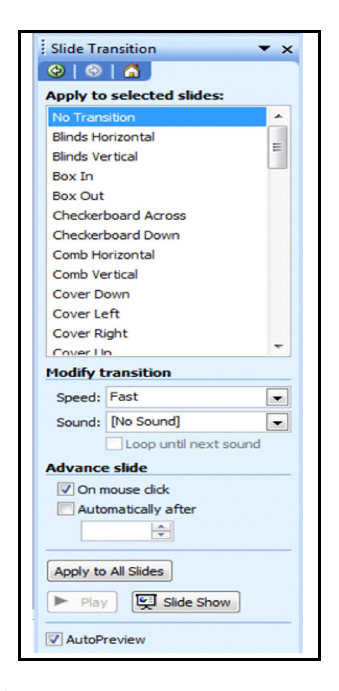

خاكه-Slide Transition:2.21: ڈائيلاگ باكس

2.4.44 سلائڈ شو کے لئے وقت مقرر کرنا (Set Timings for a Slide Show) اگر آپ سلائڈ شوکوخود ہی ایک ایک کر کے چلانانہیں چاہتے ہیں تو دوطریقے ہیں جن کے ذریعے آپ سلائڈ کواسکرین پرد کھتے رہنے کی معیاد کا فیصلہ کر سکتے ہیں۔ایک طریقہ تویہ ہے کہ ہر سلائڈ کے لئے خود ہی وقت کو مقرر کریں اور اس کے بعد سلائڈ شو شروع کریں اورخود کے ذریعے کر کے وقت کو دیکھیں ۔ دوسرا طریقہ، Rehersal Feature کا استعال کرنا ہے جہاں آپ ریہ سل کرنے کے دوران ہی وقت کو خود ہی رکار ڈکر واسکتے ہیں۔ آپ پہلے سے مقرر دوقت کو بھی منظم کر سکتے ہیں۔

- Setting Slide Show Timings Manually) سلائڈ شوکی مدت کو دستی طور پر متعین کرنا (Setting Slide Show Timings Manually) ناریل باسلائڈ سورٹر ویومیں اس سلائڈ با سلائڈ وں کا انتخاب کر س جن کے لئے آب مدت کو متعین کرنا جاہتے ہیں۔اس کے بعد۔
  - Slide Transition مينون مين Slide Show (1) يركلك كري-
- (2) Advance کے تحت Advance پر کلک کریں اور پھر جتنے سیکینڈ آپ سلائڈ کواسکرین پر دیکھنا جاتے ہیں اتنے سکنڈوں کی اعداد ڈالیں( دیکھیں خا کہ 2.21)۔
  - (3) سبھی سلائڈوں کے لئے اس مدّت کولا گوکرنے کے لئے Apply to All Slides پر کلک کریں
    - (4) جن سلائڈوں کے لئےمدّ ت کو تعین کرنا ہےان میں سے ہرایک کے لئے اس عمل کود ہرا <sup>ن</sup>میں۔
  - (5) مدینے کود کیھنے کے لئے پاور پوائنٹ دنڈ وکے نچلے بائیں جصے میں موجود Slide Show پرکلک کریں۔

2.4.46 سلائڈ شوکی مدّت کو تعین کرنااوراس کا آزمائش عمل (Setting and Rehearsing Slide Show Timings) آزمائش عمل کرنے سے پہلے ہم سلائڈوں کی مدت کو تعین کر سکتے ہیں یا آزمائش عمل کے دوران ہی انہیں خود تعین کرایا جا سکتا ہے۔اگر آپ انہیں آزمائش عمل سے پہلے تعین کرتے ہیں تو سلائڈ سورٹر ویو میں ایسا کرنا آسان ہوگا، جہاں آپ اپنی پیژں ش کی ہر سلائڈ کی مختصر شکل (Miniature) دیکھ سکتے ہیں۔Slide Transition کو کلک کر کے آپ ایک یا زائد منتخب سلائڈوں نے لئے مدت کو تعین کر سکتے ہیں۔

ہرسلائڈ کی مدت کوالگ الگ بھی رکھا جاسکتا ہے۔ مثال کے طور پر عنوان یا موضوع سلائڈ کے لئے 10 سیکنڈ، دوسری سلائڈ کے لئے 2 منٹ، تیسری سلائڈ کے لئے 45 سیکنڈ اوراسی طرح دوسری سلائڈ س کے لئے بھی مدت کو متعین کراپنی مدت کا آزمائش عمل کرنے کے لئے Slide Show مینوں کے Rehearse Timings پر کلک کریں۔ ریبرسل ڈائلا گ باکس میں آپ بٹنوں کا استعال سلائڈوں کے درمیان رکنے، سلائڈ کو دوبارہ شروع کرنے اورا گلی سلائڈ پر جانے کے لئے کر سکتے ہیں۔ پاور پوائٹ اس بات کا دھیان رکھتا ہے کہ ہر سلائڈ کنڈی در خطا ہر رہی اور مدت کو اس کے مطابق مقرر کرتا ہے۔ اگر آپ ایک ہی سلائڈ کو ایک سے زیادہ بارد کھاتے ہیں، مثال کے طور پر Show میں تو پاور پوائٹ ان میں سے تری کہ کو کو بارہ شروع کرنے ریکارڈ کرتا ہے۔ جب آپ اختتا م پرینچی جائیں تو یا تو آپ اس مدت کو تبول کر لیں یا دوبارہ کو کو شن کریں۔

(Custom Show) کسم شو(Custom Show) (Custom Show)

سٹم شوسے مراد ہے پیش کش کے اندر پیش کش ۔ جب ہم سٹم شوکو تیار کرتے ہیں تو ہم سلائڈوں میں گروہ (Groups) بناتے ہیں تا کہ ہم پیش کش کے اس جصے کو کسی خاص سامعین کو دکھا سکیں۔ سٹم شوکو بنانے کے لئے Slide Show مینوں کے Custom Shows پر کلک کریں (دیکھیں خاکہ 2.22)۔

| Custom shows: | <u>N</u> ew |
|---------------|-------------|
|               |             |
|               | Remove      |
|               | Сору        |

خاكە-Custom Shows:2.22 ڈائیلاگ باكس

2.4.48 سلم اینیمشن کی تعین کرنا (Assigning Custom Animation) ذی حیات (اینیمشن ) کرنے کا مطلب زندہ بنانا ہوتا ہے۔ یعنی آپ سلم اینیمیشن کی مدد سے اپنی پیش کش میں پچھالیی خصوصیات شامل کر سکتے ہیں جس سے کہ بیزندہ سامحسوں ہو۔ آپ سلم اینیمیشن کا استعال کر اپنی پیش کش میں شیکسٹ اور آبجیکٹ میں آڈیوا ورویز ول نتائج جوڑ سکتے ہیں۔ انیمیٹ کا مطلب ہے ایک آبجیکٹ یامتن میں سمعی یا بھری اثر ڈال سکتے ہیں۔ مثال کے طور پر آپ اپنے متن کو با کمیں، دا کمیں، ینچے یا او پر سے اڑتا ہوا دکھا سکتے ہیں۔ جب متن اور آبجیکٹ کواپنیمیٹ کیا جاتا ہے تین کش جی حیات (زندہ) ہوجاتی ہے۔ متن اور آبجیکٹ کو پائیں، دائیں، پنچ یا او پر سے اڑتا ہوا دکھا سکتے ہیں۔ جب متن (1) اس پیش کش کو کھولیں جس میں آپ اینکشن کو شامل کرنا چاہتے ہیں۔

(2) Slide Show پر کلک کریں اور Animation Scheme کا انتخاب کریں۔ اس کے بعد سلائڈ ڈ ژائن اینیمشن اسکیم ٹاسک پین ظاہر ہوتا ہے جسیخا کہ 16.23 میں دکھایا گیا ہے۔

- (3) اینیمشن اسیم ٹاسک پین میں Apply to Selected Slide کے تحت فہرست میں ایک Animation Scheme پر کلک کریں۔
  - (4) اگرآپ سجى سلائڈس پراينيمشن اسليم كولا گوكرنا جاتے ہيں تو Apply to All Slides بركلك كريں
    - (5) اگرآپایٹیمشن کےاثر کودیکھنا چاہتے ہیں تو Play پر کلک کریں۔
    - (6) نے بدلاؤ کے ساتھ سلائڈ شوکو شروع کرنے کے لئے Slide Show پر کلک کریں۔

(7) اینیمشن کے اثر کوفوراً دیکھنے کے لئے جب آپ ایک اینیمشن اسکیم کا انتخاب کرنا چاہتے ہیں تو Auto Preview چیک باکس پر کلک کریں۔

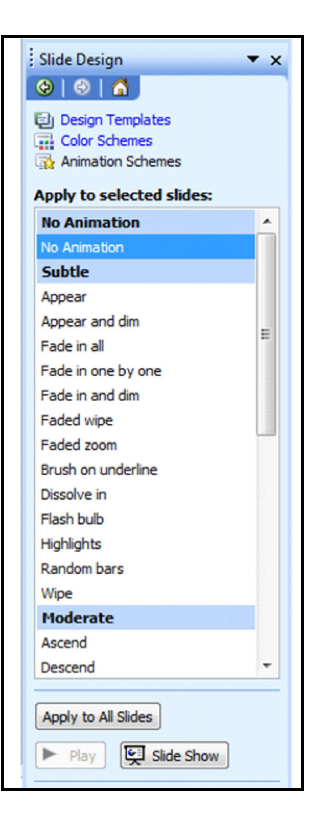

خاكه-Slide Design:2.23

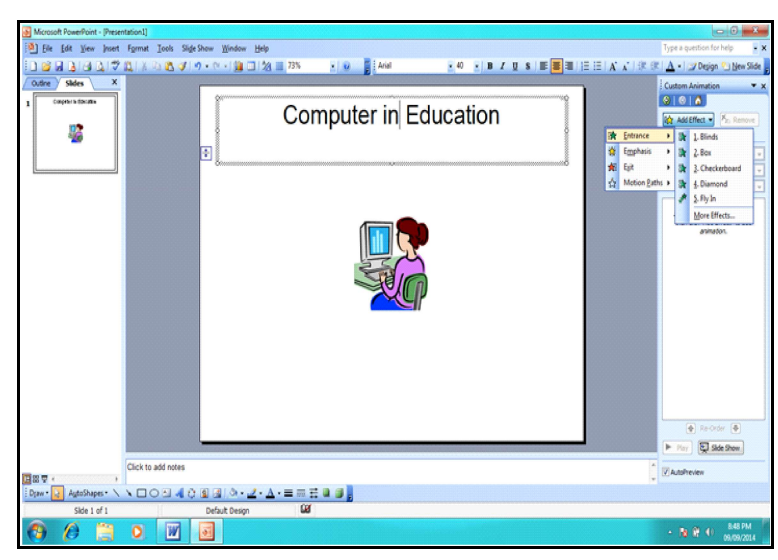

خاكە-2.24: كىشماينىمىشن ئاسك پېين

- 2.4.49 سسم انیمیشن کولا گوکرنا(Applying Custom Animation) سسم انیمیشن کولا گوکرنے کے لئے حسب ذیل کا م کریں۔
  - (1) Normal View میں اس سلائڈ کوظاہر کریں جس میں وہ متن یا آبجیکٹ ہے جسے آپ انیمیٹ کرنا چاہتے ہیں۔
    - (2) اس متن یا آبجیکٹ کاانتخاب کریں جسے آپ اینیمٹ کرنا چاہتے ہیں۔
- (3) Slide Show پرکلک کریں اور Custom Animation کا انتخاب کریں۔اس کے بعد کسٹم انیمیشن ٹاسک پین ظاہر ہوگاجسیخا کہ 2.24 میں دکھایا گیاہے۔
- (4) اگرآپ متن یا آبجیک کوایک اثر کے ساتھ سلائڈ شوکی پیش کش میں داخل کرنا چاہتے ہیں تو Add Effect پر کلک کریں۔Entrance کو پوائنٹ کریں اور تب ایک Effect کا انتخاب کریں۔آپ More Effect بٹن پر کلک کر سکتے ہیں جس میں چھاور اختیارات ہوتے ہیں۔
- (5) اگرآپایکEffect کوسلائڈ پرموجود ٹیکسٹ یا آبجیکٹ میں شامل کرنا چاہتے ہیں تو Emphasis پر پوائنٹ کریں اور تب کسی ایک Effect پر کلک کریں۔
- (6) اگرآپایک Effect کوئیسٹ یا ایک آبجیکٹ میں جوڑنا چاہتے ہیں جو سلائڈ کو کچھ نکات پر چھوڑتا ہے تو Exit پر پوائنٹ کریں اور تب Effect پر کلک کریں۔
  - (Removing an Animated Effect) انیمیٹ کیے گئے اثر کو ہٹانا (2.4.50 انیمیٹ کیے گئے اثر کو ہٹانا (Animated Effect) کو ہٹانے کے لئے بیکریں۔
- (1) اگر Custom Animation ٹاسک پین خاہز ہیں ہے تو Slide Show میں جا کر Custom Animation کا انتخاب کریں۔ایسا کرنے پر کمپیوٹراسکرین کی دائیں طرف کسم انیمیشن ٹاسک پین خاہر ہوگا۔
- (3) اگرآپ ایک سے زیادہ انیمیشن کوسلائڈ پرموجود آبجیکٹ میں اپلائی کرتے ہیں تو سیہ ہراس اثر کے لئے ایک بارلا گوہوتا ہے جسے آپ نے Apply کیا تھا۔اس میں آئی کنس بھی شامل ہوتے ہیں جودفت اورا ثر کی قتم کی نشاند ہی کرتا ہے۔
  - (4) اثر(Effect) کوہٹانے کے لئےRemove پر کلک کریں۔
- 2.4.51 ایک حرکت راستہ کو جوڑ ٹا (Motion Path) ایک ایباراستہ ہوتا ہے جس کا مخصوصی آبجیکٹ یا متن کسی سلائڈ کے لئے ذی حیات تصویروں کے سلسلے کے ایک حرکت راستہ (Motion Path) ایک ایباراستہ ہوتا ہے جس کا مخصوصی آبجیکٹ یا متن کسی سلائڈ کے لئے ذی حیات تصویروں کے سلسلے کے ایک حصلی شکل میں ایتباع کرتا ہے۔انیم ٹیڈ شیسٹ یا آبجیکٹ کے ساتھ موثن پاتھ کو جوڑ نے کیلئے سیکریں۔ (1) Normal View میں اس ٹیکسٹ یا آبجیکٹ کے ساتھ موثن پاتھ کو جوڑ نے کیلئے سیکریں۔ (2) اس ٹیکسٹ آئیڈ میا آبتیک کا انتخاب کریں جس کے سلتے آپ ایک موثن پاتھ کی تخلیق کرنا چاہتے ہیں۔ (3) سائیکسٹ آئیڈ میا آبجیکٹ کا انتخاب کریں جس کے ساتھ آپ موثن پاتھ کو جوڑ ناچا ہے ہیں۔ (4) کسٹم انیمیشن ٹاسک پین میں جا کر Add Effect پر کلک کر کے سٹم انیمیشن ٹاسک پین کو ظاہر کریں۔ (4) کسٹم انیمیشن ٹاسک پین میں Path کے Add Effect پر کلک کر کے اسٹم ایمیشن ٹا سک پین کو خاہر کریں۔

| Microsoft PowerPoint - [Presentation]]                                                                                                    |                | - 0 • × •                    |
|----------------------------------------------------------------------------------------------------|----------------|------------------------------|
| (a) Ele Edit View Insert Format Iools SlideShow Window Help                                                                                                    |                | Type a question for help • x |
| □ 2 2 3 3 3 3 3 3 3 3 3 3 3 4 9 + 0 + 12 3 1 2 3 1 3 1                                                                                                    | EE A ▲ ) 律律    | 🛕 • 🖅 Degign 🐑 New Side      |
| Outre Sides X                                                                                                    | •              | Custom Animation 🔹 🗙         |
|                                                                                                    |                | 000                          |
| Computer in Education                                                                                                    |                | Add Effect - Kr. Remove      |
|                                                                                                    | Entrance       | 1.Blinds                     |
|                                                                                                    | St Emphasis    | • 🕅 2.Box 🖃                  |
|                                                                                                    | A Mation Bath  | 3 Checkerboard               |
|                                                                                                    | 24 months Each | S Eluin                      |
|                                                                                                    |                | More Effects_                |
|                                                                                                    |                | anination.                   |
|                                                                                                    |                |                              |
| and the second second sec |                |                              |
|                                                                                                    |                |                              |
|                                                                                                    |                |                              |
|                                                                                                    |                |                              |
|                                                                                                    |                |                              |
|                                                                                                    |                |                              |
|                                                                                                    |                |                              |
|                                                                                                    |                |                              |
|                                                                                                    |                |                              |
|                                                                                                    |                | Re-Order                     |
|                                                                                                    |                | For Side Show                |
| Click to add notes                                                                                                    | A              |                              |
|                                                                                                    | *              | V Automewew                  |
| Daw - 🛃 AgtoShapes - 丶丶□ O ⊡ 🐗 O 🕲 🖳 O + 🛃 - ▲ - ≡ 🗰 🛱 👹                                                                                                    |                |                              |
| Side 1 of 1 Default Design                                                                                                    |                |                              |
| 🚯 🖉 🗒 O 🔟 📓                                                                                                    |                | - Na 🔐 🕕 848 PM 09/09/2014   |
|                                                                                                    |                |                              |

خاكه-2.25: موثن پاتھ كاانتخاب كرنا

- 2.4.52 ايناخودكاحركتي راسته تياركرنا (Create Your Own Motion Path) آب این خود کے رکت راستہ (Motion Paht) کی تخلیق کر سکتے ہیں۔موثن یا تھ کی تخلیق کرنے کے لئے حسب ذیل کا م کریں۔ (1) Slide Show مینوں میں جا کر Custom Animation یر کلک کر کے کسٹم انیمیشن ٹاسک پین کوظاہر کر س۔ (2) اس کے بعد Add Effect پر کلک کریں۔Motion Path پر یوائٹ کر کے Draw Custom Path پر کلک کریں اور چراس شکل کا انتخاب کریں جسے آب ڈراءکرناجا بنے ہیں۔اس کے بعد ماتھ سے ایک شکل کو بنا ئیں جس برآپ کا ٹیکسٹ ما آبجبکٹ جلے گا۔ اگرآ ب حروف،لفظ ماعبارت کے ذریعے متن کوانیمیٹ کرنا جانتے ہیں تو حسب ذیل طریقہ اینا ئیں۔ (1) منتخب Animation Effect کے تیر برکلک کریں ۔اس کے بعد Effect Option Dialog Box خاہر ہوگا جسے۔ (2) اگرآ پروف کے ذریعے انیمیٹ کرناچا بتے ہیں تو Effect Tab پر Animate Text List یں Animate Text کریں۔ (3) اگرآ یالفظ کے ذریعے انیمیٹ کرناچا ہتے ہیں تو Effect Tab پر Animate Text List میں By Word میں By Word رکال کریں۔ (4) اگرآ یعبارت سطح (Paragraph Level) یا Bullet کے ذریعے انیمیٹ کرنا جاہتے ہیں توایک All at Once کا انتخاب کرتے ہوئے Group Text List یک کریں۔ (5) اگرآ بروف، لفظ یا عبارت کے انجمیشن کے درمیان ایکشن میں دیری کرنا چاہتے ہیں تو Timing Tab پر کلک کریں اور Delay Box میں ایک عددکوداخل کریں۔ (Animating a Chart) خاک کوانیمیٹ کرنا (2.4.53 ایک خاکے Animate کرنے کے لئے بہ کریں۔ (1) Normal View میں اس سلائڈ کوظاہر کریں جس میں چارٹ ہے۔
  - (2) Slide Show پرکلک کریں اور Custom Animation کا انتخاب کریں۔اس کے بعد کسم انیمیشن ٹاسک پین ظاہر ہوگا۔

- (3) Entrance, کا انتخاب کریں ۔ کسٹم انیمیشن ٹاسک پین میں Add Effect مبٹن پر کلک کرکے اپنی مرضی کے مطابق اختیارات مثلاً (3) Entrance, کا انتخاب کریں ۔ کسٹم انیمیشن Motion Pathern کا Emphasis, Exit کا در میں ہے کسی بھی Pattern کا انتخاب کیا جاسکتا ہے۔
  - 2.4.54 سلائڈ شوکرنا (Showing Slides) پیش کش تیارہونے کے بعدہم اسے کسی بھی چھوٹی یابڑی اسکرین پر خاہر کر سکتے ہیں۔اس کے لئے حسب ذیل مراحل کی اتنباع کریں۔ (1) اس فاکل کو کھولیں جس کا شوکرنا ہے۔
    - (2) Slide Show کوکلک کریں یاF5 دہائیں۔
- (3) شواسکرین پر ظاہر ہوگا۔ آپ کواپنی اسکرین کے پنچ Show Control آئی کن دکھائی دے گا۔ اس کو کلک کر حسب ضرورت اختیارات کا انتخاب کریں۔
  - (4) Show ختم کرنے کے لئے End Show پرکلک کریں۔
  - 2.4.55 سلائڈ چھا پنا(Printing Slides) اپنی پیش کش کی سلائڈس کو چھاپنے کے لئے ان مراحل کی ایتباع کریں۔ (1) File مینوں سے Print پر کلک کریں یا اسٹینڈ رڈٹول بار ہے Print آئی کن پر کلک کریں۔
    - Print What (2) سے سلائڈس کاا بتخاب کریں۔
- (3) موجودہ سلائڈ کو چھاپنے کے لئے Pring Range سے Current Slide کے ریڈ یو بٹن پر کلک کریں ۔ کسی خاص سلائڈ کو چھاپنے کے لئے Slides کے ٹیسٹ باکس میں سلائڈ کا سلسلہ دار (Serial) لکھیں اور پوری پیش کش کو چھاپنے کے لئے All کا انتخاب کریں۔
  - (4) سلائڈ کی ایک سے زیادہ کا پیز چھاپنے کے لئے Number of Copies کے اسکرال باکس میں مطلوبہ نمبرات کا نتخاب کریں۔ بہ یہ
    - (5) OK پر کلک کریں۔ اپنی معلومات کی جانچ (1) اپنے مضمون سے کسی ایک سبق کومنتخب کرتے ہوئے اس پر پاور پوائٹٹ سلائیڈس تیار کیچئے۔
  - 2.5 مضمون کے اکتساب کے لئے دستیاب سافٹ ویئریاسی۔ڈیز کاایل سی۔ڈی پر دخیکشن کے ساتھ استعال

(Use of available Software or CDs with LCD Projection for Subject Learning)

طلباء کے سیکھنے کے لئے بیٹ قیمیتی معلومات میٹنی ماحول کو تیار کرنے کی مانگ دن بادن بڑھتی ہی جارہی ہے۔اس مانگ نے اسا تذہ کے او پر بید باؤ ڈالا ہے کہ وہ صرف متن کے استعال کی بجائے طلباء کے اکتساب کو پروان چڑھانے کے لئے مختلف ذرائے ابلاغ کا استعال کریں اور کچک دار سیکھنے کے ماحول میں اضافہ کریں فلحال معاری موڈ موں کے او پر ورلڈ دائیڈ ویب تک رسائی کی رفتار ست ہے۔عالی معیار کے اعداد وشار جیسے ویڈ یو اور آڈیو کے بڑے پیانے پر ڈاؤن لوڈنگ میں دفت پیش آتی ہے۔اس ڈاٹا کے ڈاؤن لوڈنگ کے انتظار سے سیکھنے کے مل میں مداخلت پیدا ہوتی ہے۔ اس مسلے کا ایک حل بی ہے کہ ایں CDs کا استعال کیا جائے جن میں بڑی بڑی معلومات کی فائکس ہوتی ہیں مثلاً courseware کی میں مداخلت پیدا ہوتی ہے۔ اس پرانے وقت میں قدریں کا موں کے لئے خصوصی طور پر تختہ سیاہ کا استعمال کیا جاتا تھالیکن پر وجیکٹرس کے آنے کے بعد قد ریس کے ذریعہ کی شکل میں پاؤر پوائٹ پرزنٹیشن، تصاور فلمس وغیرہ بھی استعمال ہونے لگے ہیں جس کی مدد سے قد ریس کوزیا دہ دلچسپ اور اثر انگیز اور اکتساب کو ستقل بنایا جاسکتا ہے۔ نتجتا اسما قذہ اور طلباء دونوں ہی LCD یا DLP پر وجیکٹرس کے ساتھ سی۔ ڈی یا دوسر سے سافٹ ویئرس کے استعمال کو کمرہ جماعت میں ایک فائدہ مندر آلہ کے شکل میں توجہ دینے لگے ہیں۔

(What is CD?) سي- ڈى كيا ہے؟ (2.5.1

ایک (Compact Disk) ایک پورٹیبل اسٹور یخ ذریعہ ہوتا ہے جس کوآ ڈیو، ویڈیواور ڈیجیٹل شکل میں دیگر اعدا دو شارکوریکارڈ کرنے، محفوظ کرنے اور پھراس کوچلانے کے لئے استعال کیا جاتا ہے۔

- 2.5.2 سی۔ڈی۔روم کیاہے؟ (?What is CD-ROM) CD-ROM، سی۔ڈی کا ایک تسلسل ہے جس کو کمپیوڑڈ اٹا کومتن اور گرافنٹ کی شکل میں محفوظ کرنے کے لئے ڈیزائن کیاجا تا ہے۔ سی۔ڈی۔روم میں موجو دڈ اٹا کو صرف پڑ ھاجا سکتا ہے۔اس پر کچھ کھانہیں جا سکتا۔
  - 2.5.3 سی۔ڈی۔روم کے فوائد (Advantages of CD-ROM)
  - س۔ڈی۔روم کے کچھاہم فوائد مندرجہ ذیل ہیں۔ 1۔ ویب کے مقابلے میں تی۔ڈی۔روم بہتریا تیز گرافنکس فراہم کرتا ہے۔
  - 2۔ ویب کے مقابلے میں تی ۔ ڈی۔روم پرزیادہ تعداداور بڑی فامکس کی شکل میں گرافنس کو جع کیا جا سکتا ہے۔
    - 3- ویب کے مقابلے ہی۔ڈی۔روم بہتر آ ڈیواورویڈ یوفراہم کرتا ہے۔
  - 4۔ سس ۔ ڈی۔روم پرموجودویڈیوزمزیڈنصیلی ہوتے ہیںاورویب پڑتنی ویڈیوز کے مقابلے میں زیادہ بڑی ونڈوز میں دیکھے جاسکتے ہیں۔
    - 4۔ سی۔ڈی۔روم ویب پرینی Streaming Video اور Flash Movies کے مقابلے میں رسائی میں تیز ہوتے ہیں۔
      - 5۔ سسی۔ڈی رومز کی لاگت کم ہوتی ہے کیونکہانہیں مختلف طلباء مختلف وقت پراستعال کر سکتے ہیں۔
      - 2.5.4 سی۔ڈی۔روم کے علیمی اطلاق (Educational Uses of CD-ROM) سی۔ڈی۔روم کے چھاہم تعلیمی اطلاق پااستعال مندرجہ ذیل ہیں۔

- 2۔ سیجی قشم کے متعلمین اور سبھی مضمون کے لئے فائدہ مند ہوتی ہیں۔
- 3۔ سیمعلم کا پچھکا م کرسکتی ہیں اور معلم کی غیر موجودگی میں طلباء کے اکتسابی عمل میں مدد فراہم کرسکتی ہیں۔
  - 4۔ کمپیوٹرامدادی اکتساب میں ایک اہم کر دارا دا کرتی ہیں۔
    - 5۔ ایک ایڈی۔ دوم ایک ٹیوٹر کی طرح کا م کر سکتی ہے۔
  - 6۔ سی۔ڈی۔رومسآ ڈیو۔ویڈیواکتساب کااہم وسائل ہوتی ہیں۔
- 7۔ انیمیشن ،آ ڈیو، ویڈیواور دوسر گرافنس کی مدد سے طلباء میں سکھنے کے لئے دلچے سی اور تجسس پیدا کرتی ہے۔

- 8۔ مضبوط تصور کی ترقی کے لئے حوصلدافزائی کرتی ہے۔
  - 9۔ سیمختلف حکمت عملی پرانژ ڈالتی ہے۔
    - 10۔ پیتفریخ کاذریعہ ہو سکتی ہے۔
- 11۔ مستعلمین میں کمپیوٹر خواندگی کی ترقی کے لئے ایک آلہ کے طور پر استعال کی جاسکتی ہے۔ متعلمین کی پڑھنے ، ریاضی اورا ہم تجزیاتی صلاحیتوں کی ترقی کے لئے فائدہ مند ہوتی ہے۔
  - LCD Projector) ایل-تی-ڈی یروجیکٹر (LCD Projector)

ایک (Liquid Crystal Display) LCD پروجیکٹر،ویڈیو پروجیکٹر کی ایک قتم ہوتا ہے جسے سی اسکرین یا کسی ہموار سطح پرویڈیو،ا بیچیز یا کمپیوڑڈ ڈاٹا کوظاہر کرنے کے لئے استعال کیا جاتا ہے۔

> 2.4.6 ایل سی۔ڈی پروجیکٹر کے علیمی فوائد (Educational Advantages of LCD Projector) ایل۔ی۔ڈی پردجیکٹر کے کچھاہم تعلیمی فوائد حسب ذیل ہیں۔

- 1۔ ستاذریعہ: پروجیکٹرس کے استعال کے ساتھ اسا تذہ پہلے کے مقابلے میں زیادہ اچھی شکل میں پاؤر پوائٹ پرزنٹیشن تیار کرتے ہیں اور دوسرے طریقوں سے زیادہ بہتر منظم طریقے سے نوٹس تیار کرتے ہیں۔ بیطلباء کو اچھی طرح ظاہر ہوتے ہیں اور وہ اپنی ضرورت کے مطابق نوٹس حاصل کرنے میں اہل ہوتے ہیں۔ بید زیادہ صاف ستھرے اور منظم ہوتے ہیں۔طلباء اپنی ضرورت کے مطابق کسی سلائیڈ کو پھر سے دیکھانے ک درخواست بھی معلم سے کر سکتے ہیں۔ منتقبل میں انہیں پھر سے دیکھنے کے لئے معلم سے اس مواد خاص کو ای کہ کہ درخواست بھی کر سکتے ہیں یا بین ڈرائیویا ہی ۔ڈی کی مدد سے لیکراپنے پاس جن کرا سے دوبارہ استعال میں لا سکتے ہیں۔
- 2۔ تد رئیں انداز میں بدلاؤ: پروجیکٹر کی مدد سے معلم کوچاک اور بورڈ پر لکھنے اور اسے مٹانے سے آزادی ملتی ہے۔ معلم اپنے تد رئیں انداز میں بدلاؤ کر اس میں نیا پن لاسکتا ہے۔ پروجیکٹر کی مدد سے وہ فلمس ، سلائیڈس، امیجیز کا استعال کر مضمون اور موضوعات میں تبدیلی اورتجس پیدا کر سکتا ہے۔ وہ انٹرزیٹ کی مدد سے مختلف ویب مواد کو پورے کمرہ جماعت کے سامنے طاہر کر سکتا ہے۔ وہ طلباء کا تختہ سیاہ پر لکھنے سے توجہ ہٹا کر صرف مواد مضمون کو داخت کرنے میں اپنی توجہ لگا سکتا ہے۔
- 3۔ کمرہ جماعت کے دقت کاضح استعال: کمرہ جماعت میں پر وجیکٹر کے استعال سے اسائڈہ کو بورڈ پرنوٹس لکھنے اور بورڈ بھر جانے پرانہیں مٹانے کے کام سے آزادی ملتی ہے اور اس سے ان کا کمرہ جماعت کا دقت بچتا ہے کیونکہ پر وجیکٹرس کا استعال کرنے کے لئے ماؤس کے ایک سادہ کلک کی ضرورت ہوتی ہے۔ اس کی مدد سے معلم کمرہ جماعت میں جانے سے قبل ہی اپنے نوٹس تیار کر سکتا ہے اور با آسانی کمرہ جماعت میں ان کی پیش کش کر سکتا ہے۔ معلم چا ہے تو ان نوٹس کو بار بار ضرورت پڑنے پر پچھ ضرور کی بدلاؤ یا اصلاح کر دو بارہ استعال کر اسکتا ہے۔
- 4۔ طلباء کی پیش کش کو بہتر بنانا: اس وقت طلباء بھی پاور پوائنٹ پرزنٹیشن کو پر وجیکٹر کی مدد سے پیش کرنا بہتر سجھتے ہیں۔اس سے فقل کرنے کی عادت کو بھی ہراساں کیا جا سکتا ہے۔ کسی مواد صفترون کوایک طالب علم کے ذریعہ کمرہ جماعت کے سامنے پیش کئے جانے کے بعدد دسراطالب علم ہو بہوا سی مواد صفترون کی پیش کش اسی کمرہ جماعت میں نہیں کر پاتا،اسے اپنااصلی پیش کش تیار کرنا ہی پڑتا ہے۔
  - 5۔ ایل۔ سی۔ ڈی پروجیکٹر کے ذریعہ چھوٹی جسامت والے اشیاءکو پردے پر ہڑا کر کے دکھایا جاسکتا ہے۔
    - 6۔ بڑی تعداد میں موجود سامعین کے سامنے موثر انداز میں پیش کش کو کیا جا سکتا ہے۔

- 10 متحرك (Active)،شاملاتی (Involved)اورتفتیشی (Exploratory)اکتسابی ماحول کی تشکیل کرتا ہے۔
- (Team انفرادی جواب دہی (Individual Accountability) کو قائم رکھتے ہوئے مسئلے کے حل کے لئے ایک ٹولی طرز رسائی Team (Approach کااستعال کرتا ہے۔

2.6.3 کمپیوٹر معاون تعاونی اکتساب (Computer Supported Collaborative Learning) کمپیوٹر معاون تعاونی اکتساب کمپیوٹر اورانٹر نیٹ کے استعال کے ذریعہ تعاونی اکتساب کو مدد فراہم کرنے کاایک طریقہ ہے۔ اس کا تعلق کمپیوٹر معاون

تعاونی کام (Computer Supported Cooperative Work) سے ہاور یہ نفسیات ، کمپیوٹر سائنس اور تعلیم میں تحقیق میں کوٹی کرتا ہے۔ یہ شیکنالوجی ان افراد کواجازت دیتی ہے جو آن لائن تعاون کرنے کے لئے بہت دور ہیں یتعلیم کے میدان میں ان آلات کا استعال بڑھر ہا ہے تا تہم ابھی بھی بہت سے اسما نذہ ایسے ہیں جو مید جاننا چاہتے ہیں کہ انٹرنیٹ پر کون کون سی آلات دستیاب ہیں اوران کو کس طرح موثر انداز میں استعال کیا جا سکتا ہے۔ کمپیوٹر معاون تعاد نی اکتساب (CSCL) تعاد نی اکترانیٹ پر کون کون سی اکتساب کے فائدوں کو نیٹ درک یا کمپیوٹر کے ذریعہ دوری یا شریق کی کتا ہے۔ لئے سیصن کا ایک طریقہ ہے، جیسے کی انٹرنیٹ یا ڈیجیٹل کم ہ جماعت کے ذریعہ چیش کئے گئے کو رمیز ۔ 2001 سیکھوں کے ذریعہ دوری یا شریق علاقائی سیکھنے کے مواصلات کی حمایت کرتا ہے، معلومات اور دستاویزات کے باہمی تعادن تک رسائی اور سیکھنے کی سرگر میوں پر ہدایت کا راور تہم سائی کرتا ہے۔ SCCL گردہ کی ایک سرگر میوں اور افعال میں بھی مد دفراہم کرتا ہے جو کہ دو ایت کی طور پر آمند میں میں کر ہیں ہو پا تا ہے۔ تعلیم کا ایک طریقہ ہے، حکومات اور دستاویزات کے باہمی تعادن تک در سائی اور سیکھنے کہ سرگر میوں پر ہدایت کا راور تی میں کوئی شائی کرتا ہے۔

- 2.6.4 کمپیوٹر معاون تعاونی اکتساب کے آلات (Tools for Computer Supported Collaborative Learning) آن لائن تعاونی کوششوں میں مدد فراہم کرنے کے لئے انٹرونیٹ کے ذریعہ مختلف آلات دستیاب ہیں جن میں سے پچھاہم آلات اور تعلیم میں ان کے استعال کے بارے میں ذکر کیا جارہا ہے۔
  - 1۔ ویکیز (Wikis):

و کیی ایک قسم کی ویب سائٹ ہوتی ہے جس میں صارفین یعنی کے طالب علم کسی مواد کو وجوڑ سکتے ہیں، ہٹا سکتے ہیں یا پھراس میں تر میم کر سکتے ہیں۔ تعلیم میں ویکیز کا استعال (Applications of Wikis in Education): اسما تذ ہ ویکیز کا استعال کر کے طلباء کو باہمی تعاون کے مضامین کے لئے متوجہ کر سکتے ہیں۔ طالب علم اپنی عکاسی (Reflections) کو پوسٹ کر سکتے ہیں اور معلومات کی اشتراک (Share) کر سکتے ہیں۔ طلباء جو کہ کسی تحقیقی پر وجیکٹ پر آپس میں تعون کرر ہے ہیں وہ نوٹس لینے کے لئے و کی اسپیس کا استمال کر سلح اباء کی اشتراک (Share) کر 2- بلاگس (Blogs):

تعلیم میں بلاگس کا استعال (Applications of Blogs in Education): اساتذه طلباء کے آن لائن کلاس روم کے لئے ایک بلاگ لکھ

سکتے ہیں اوراس میں وہ طلباء کی سیکھنے کی سرگر میوں میں مدد فراہم کرنے کے لئے انٹرنیٹ کے ذریعہ مختلف ویب سائٹ کالنک چھوڑ سکتے ہیں۔طلباء بھی ذاتی طور پراپناا پنابلاگ تیار کر سکتے ہیں اوراس کے ذریعہ دوہ اپنی پوسٹ کولکھ کر اور شائع کر کے اپنی عکاسی کر سکتے ہیں۔ناظرین طلباء کے بلاگس کی پوسٹ پراپنے تبصرے بیان کر سکتے ہیں۔

3- سیکھنے کے انتظام کے نظام (Learning Management Systems):

Learning Mnagement System (LMS) پیکیس ہوتے ہیں جوآ ساتذہ کوموٹر Online Learning Communities کی تشکیل کے لئے مدد فراہم کرتے ہیں۔

تعلیم میں سیکھنے کے انتظام کے نظام کا ستعال (Applications of Learning Management System in Education): اسما تذہ فور مس پر بحث کے موضوعات، سوالات، گھر کا کام یا وسائل کو پوسٹ کر سکتے ہیں، سوالات کے جوابات دے سکتے ہیں اور آن لائن پیغامات کو بھیج سکتے ہیں یا اسما تذہ آزمائش (Test) کا جائزہ لینے کے لئے سوالات مرت (Quiz) کر سکتے ہیں۔ CMS یا CMS ای میل کی ادلا بدلی کے لئے ایک محفوظ جگہ فراہم کر سکتا ہے۔ ایک CMS ایک CMS ایک لئے سوالات مرت (Quiz) کو آن لائن قائم کرنے میں مددد یتا ہے۔ ایک CMS ایک ایس تان لائن جگہ ہوتی ہے جو طلباء کو میں آنہ ای تر ہو جات میں اور ساتھ ہیں ساتھ ہا ہمی تعاون کا موقع بھی دیتی ہے جو کہ کرہ جماعت میں ممکن نہیں ہو یا تاہے۔

> 4۔ سروے کے نظام (Survey Systems): سروے ٹولس مکمل طور پرآن لائن شکل میں سرویز کی تشکیل اورا سکے انتظام کی اجازت دیتے ہیں۔

تعلیم میں سروے سٹم کے استعال (Applications of Survey Systems in Education): سروے سٹم اسا تذہ اور طلباء کے لئے بہت اہم ہوتے ہیں سرویز کو Quizzes کے ساتھ ایک سے زیادہ انتخاب والے جوابات (Multiple Choice Answering) اور Open) اور Open) اور Ended Questioning یہ براہ جاسکتا ہے۔ سرویز آپ کے لئے آپ کے نتائج فراہم کر سکتے ہیں اور نتائج کو چارٹ اور گراف کی شکل میں تجزیر (Analysis) اور ترکیب (Synthesis) کر سکتے ہیں۔

5۔ آن لائن اینج /ویڈیوشیئرنگ (Online Image / Video Sharing):

بیآلات اینج اورویڈیوفانکس کی شرکت داری کی اجازت دیتے ہیں۔ان کے ذریعہان وسائل کی تغییر (Commentary)اور تبادلہ خیال کیا جاسکتا ہے۔معلم اورطلباءان آلات کے ذریعہ فوٹو زاورویڈیوز وغیرہ پر بحث ومباحثہ اور تجزییہ کر سکتے ہیں۔ ت

تعلیم میں آن لائن اینج او یہ یوشیئر نگ کا استعال (Applications of Image / Video Sharing in Education) : اسا تذه اور طلباء اپنج کمپیوٹرس، کیمرہ اور سیل فونس کے ذریعہ پکچرس اور ویڈیوزکواپ لوڈ کر سکتے ہیں، تاہم میکس طور پر محفوظ نہیں ہے۔ طلباءان المبحیر کے ساتھ فعال طور پر مشغول رہ سکتے ہیں اور ان کے مخلف پہلٹو ں پر سوچ سکتے ہیں اور تبادلہ خیال کر سکتے ہیں۔ خاص طور پر محفوظ نہیں ہے۔ طلباءان المبحیر کے ساتھ فعال طور پر مشغول رہ سکتے ہیں اور ان کے مخلف پہلٹو ں پر سوچ سکتے ہیں اور تبادلہ خیال کر سکتے ہیں۔ خاص طور پر Flickr ہے ایک ذریعہ منظم کر سکتے ہیں۔ ایک تعاد نی پر وجیک کے طور پر معلم طلباء کی حوصلدا فزائی کر سکتے ہیں کہ وہ کسی خاص موضوع پر تصاور کواپ لوڈ کریں، مثال کے طور پر عالمی ثقافتی سائٹس (World Heritage Site) اور طلباء کو المبحیز کے مکس کی شرکت کے لئے مدعو کر سکتے ہیں۔ Noice Thread جیسے ایک کی سی خاص موضوع پر تصاور کو ایک کریں مثال کے طور پر دریعہ طلباء کسی دستان پر دیکھ ہوتی ہے معام طلباء کی حوصلہ افزائی کر سکتے ہیں کہ دو کسی خاص موضوع پر تصاور کو اپ ک

تعلیم کے میدان میں ور چول ورلڈس کا استعال (Applications of Virtual World in Education): Virtual World): Virtual World) کا ستعال کے طور پر 'Whyville' کو تعلیم کے میدان میں بہت افادیت حاصل ہے۔ ان کے ذریعہ طلباء کو پوری دنیا سے متعلق مختلف جگہوں کی مجازی سیر کروائی جاسکتی ہے۔

9- مائنڈ میپس (Mind Maps):

<sup>کن</sup>بی الفاظ، خیالات، تصوارات یادوسر ے اشیاءکوخا کے پاگراف کی شکل میں پیش کرنا Mind Mapping کہلاتا ہے۔ تعلیم میں مائند میپس کااستعال (Applications of Mind Maps in Education): طلباء مائنڈ میپنگ کے ذریعہ اپنے تصوارات، الفاظ وغیرہ کوخا کوں کی شکل دے سکتے ہیں۔ان کے ذریعہ طلباء کی عالی سطح کی سوچنے کی مہارتوں کی ترقی ہوتی ہے۔ اپنی معلومات کی جانچ سیجئے۔ (1)

- 2.7 آئى يى ب ٹى كامتعامل استعال (Interactive use of ICT)

آئی۔ ی۔ ٹی سے ایک طرف معلم کو بید مدر ایک واکسابی عمل کوموٹر اور دلچ پ بنایا جا سکتا ہے۔ آئی۔ ی۔ ٹی جہاں ایک طرف معلم کو بید مد فراہم کرتی ہے کہ وہ اپنے روایتی تدریسی کا موں کو نے طریقے سے انجام دے سکتے ہیں وہی دوسری طرف بیطالب علموں کو بھی بید دفراہم کرتی ہے کہ وہ اپنی انفرادی علمی ضروریات، اہلیت اور تخلیقی صلاحیت سے مدنظر اکسابی سرگر میوں میں مبتلا ہو سکتے ہیں۔ کیونکہ آج کا دور کم سیوٹر اور انٹر نیٹ کا دور ہے اسلئے بین ہایا جا می ضروری ہے کہ علم کمرہ جماعت میں آئی۔ یں۔ ٹی کا تبحداری سے ساتھ استعال کریں۔ حسب ذیل آئی۔ ی۔ ٹی سے کال استعال کو تسحیل کی ایک مرد

2.7.1 باہوگروپس میں شمولیت (Participation in Yahoo Groups) 2.7.1.1 ما ہوگرو پس (Yahoo! Groups): یاہوگروپس Online Discussion Board کا دنیا کا سب سے بڑا مجموعہ ہے۔اصطلاح Group سے مراد ہے ایک دوسرے سے مواسلات - یاہوگروپس میں ایک Electronic Mailing Listاورایک 'Threaded Internet Forum' دونوں کی خصوصیات یائی جاتی ہے۔ دوسرے الفاظ میں گروپ کے بیغامات کو پڑھا جاسکتا ہے اور ای میل کے ذریعہ یوسٹ کیا جاسکتا ہے۔ اور گروپ کے ہوم پیچ کوایک ویب فورم کی طرح استعال کیا جاسکتا ہے۔اسکےعلاوہ گروپ کےمبران یہ طئے کر سکتے ہیں کہ وہ ای میلس کوحاصل کرنا جایتے ہیں یا پھرسادہ طور برگروپ کی پیٹس کوگروپ کے بيچ کے ذریعہ پڑھناجا بتے ہیں۔ 2.7.1.2 ماہوگروپس کے تعلیمی فوائد (Educational Advantages of Yahoo Groups): یا ہوگروپس کے کچھا ہم تعلیمی فوائد مندرجہ ذیل ہیں۔ یا ہوگر د پس ایک ایسی آن لائن جگہ ہے جہاں پر آسا تذ ہ اور طلباءایک دوسرے سے ل سکتے ہیں۔ \_1 مشتر که بیغامات کور کارڈ کیاجا تا ہےاورانکود یکھاجا سکتاہے۔ -2 فوٹوس اور فوٹو ایلبم کو بھیجا حاسکتا ہے۔ -3 گروپ کی کارکردگی کا کیلنڈر بنایا جاسکتا ہے۔ -4 گروپ کے مبران Poll کر سکتے ہیں اور Links کی شراکت کر سکتے ہیں۔ -5 تعلیم ہے متعلق مسائل اورا سکے مختلف پہلیوں پر بتادلہ خیال کر سکتے ہیں۔ -6 بزاروں لوگوں کوایک ساتھا ی میں بھیجا جاسکتا ہے۔ \_7 نی معلومات حاصل کی جاسکتی ہےاور نے تعلیمی دوستوں کو بنایا جاسکتا ہے۔ -8 (How to join a Yahoo Group?) (ایک ما ہوگروپ میں کیسے شامل ہوں؟ (2.7.1.3 اس بات سے کوئی مطلب نہیں ہے کہ آپ کی دلچسیاں کیا ہے۔اس دنیا میں بہت سے افرادا یسے ہیں جن کی دلچسیاں کسی ایک چز کو لے کر ہیں۔ Yahoo Groups ایک ایسی آن لائن برادری (Online Community) ہے جہاں برآب دنیا بھر میں موجودا یسے افراد کی تلاش کر سکتے ہیں جن کی دلچسیاں اورعادتیں ٹھک آپ کی طرح ہوں۔ شروعات کرنا (Getting Started): ايک ماہوا کاؤنٹ کی تخلیق کرنا (Create a Yahoo Account) \_1 Yahoo Groups کی رسائی کے لئے آپ کوایک Yahoo Account کی ضرورت ہوگی۔ Yahoo Account کی تخلیق کے لئے گوگل سرچ انجن میں www.yahoo.com ککھ کر سرچ کرنے یر Yahoo کا ہوم پنچ نظر آئے گا ☆ جس میں Mail کے نام سے ایک آئکن نظرائے گا۔ اس آئیکن برکلک کیجئے۔

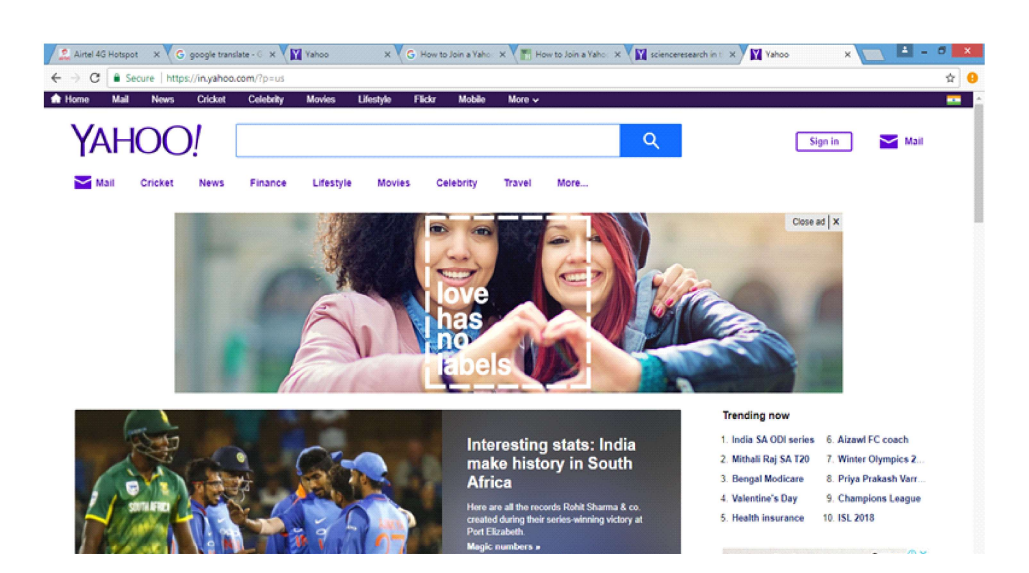

Usernameاور Password ڈاگئے۔

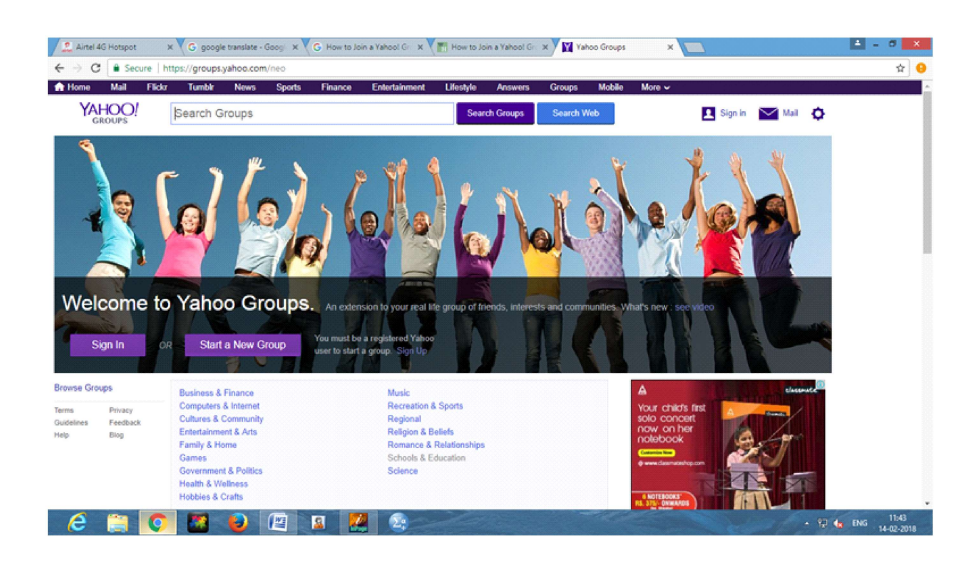

Business & Finance, Computers & Internet, Cultures & Community, Entertainment & Arts, Family & Home, Games, Government & Politics, Health & Wellness, Hobbies & Crafts, Music, Recreation & Sports, Regional, Religion & Beliefs, Romance & Relationships, Schools & Education, Science.

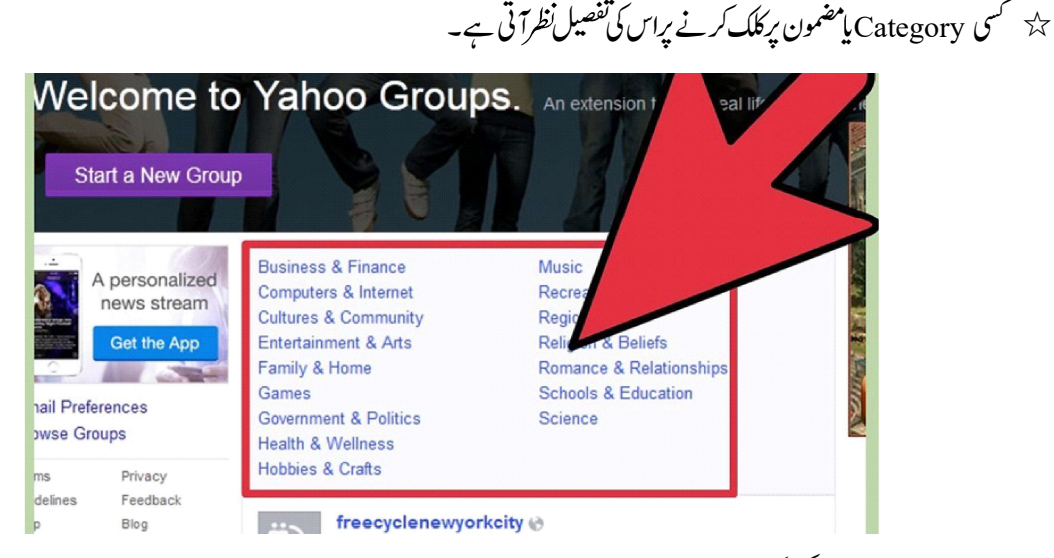

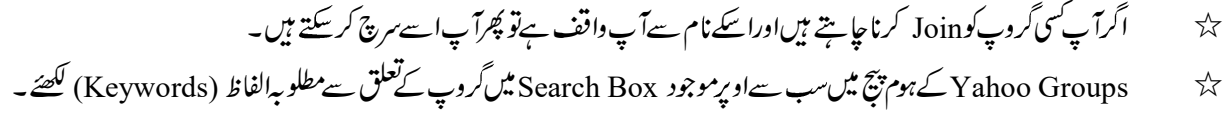

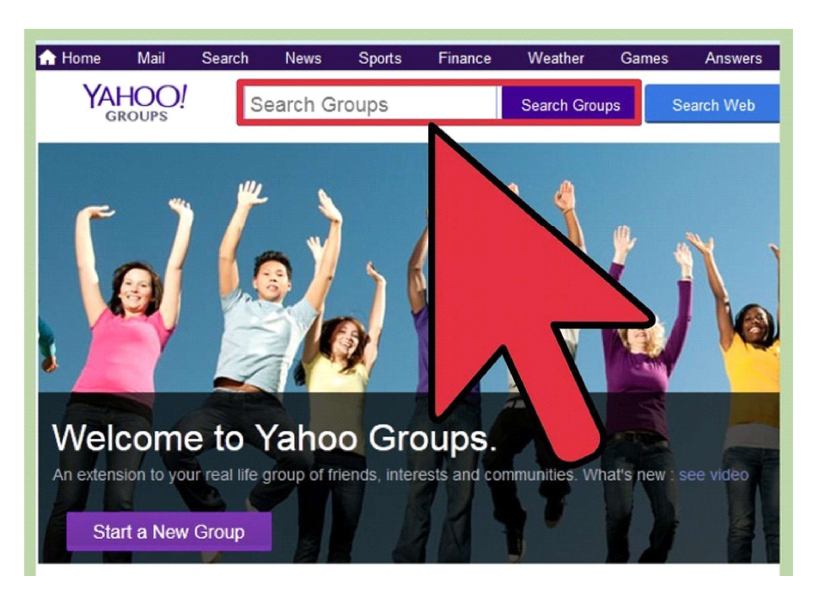

 $\overleftrightarrow$ 

کر اگر گروپ کھلا (Open) ہے تب ہم خود بہ خود ال گروپ میں شامل ہوجا کیں گے۔ 🛠

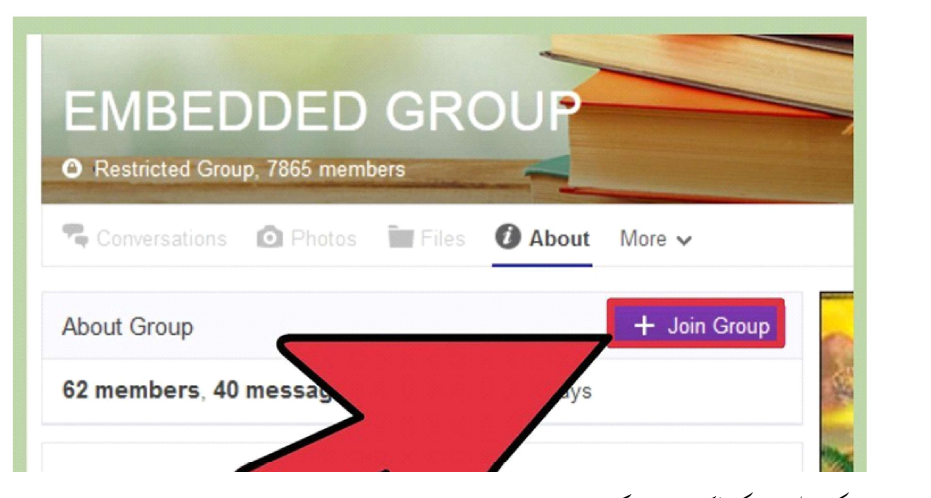

2- اینی مبرشپ کی معلومات کی شرکت داری کرنا (Share your Membership Information):

- اپنے Display Name جوکداً پکاای۔میل پتہ ہوتا ہےاں کونتخب کر سکتے ہیں۔
- یہ طئے لیجئے کہ آپ گروپ کے ذریعہ فراہم کر دامعلومات کو کس طرح حاصل کرنا چاہتے ہیں۔

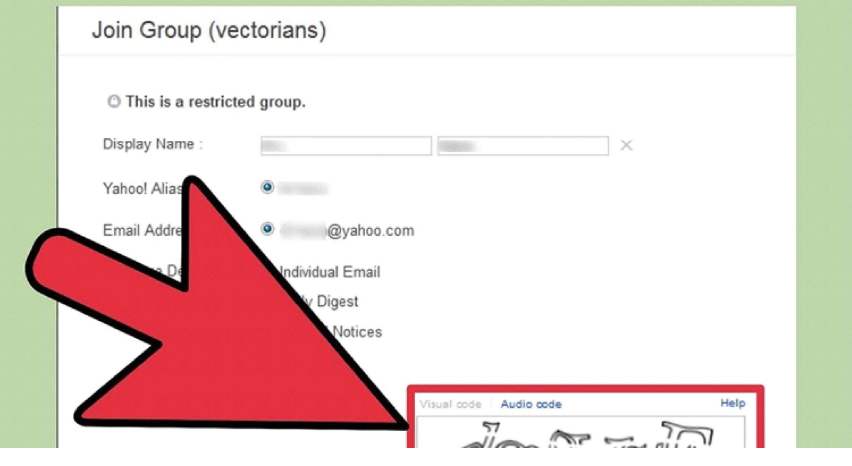

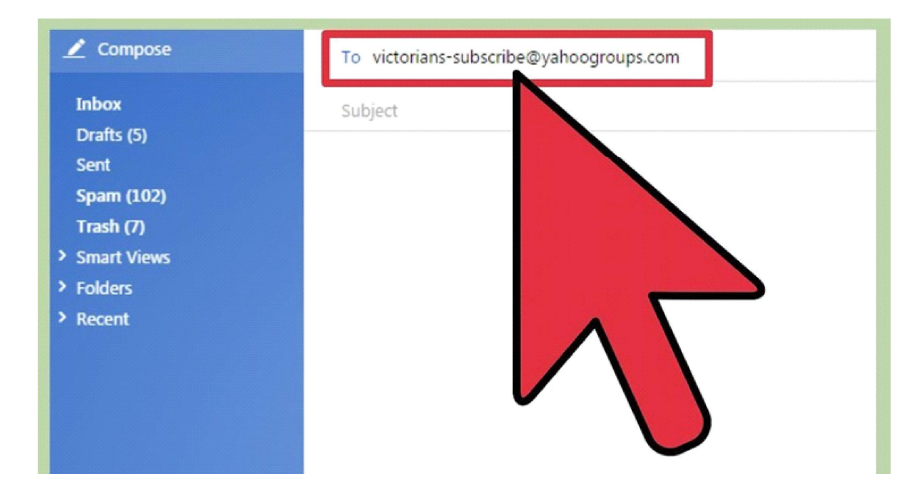

Once you Reply to the Conformation, you will 2۔ ایک بارتصدیق ہونے پر آپ کوای۔میلس ملنا شروع ہوجا کیں گے (Once you Reply to the Conformation, you will)

اس گروپ سے متعلقہ سبھی ویب خصوصیات مثلافوٹوس، فامکس ،Polls اور Calender کی رسائی آپنہیں کر سکتے۔ ☆ Join گروپ کو 🖈 🐟 🔶 🍈 Delete 🛛 Move 🗸 😵 Spam 🗸 🚥 More 🗸 كرني كافيصله آپ بعد ميں e confirm your request to join victorians لے سکتے ہیں اور اسکے لئے آپ کو اس گروپ کے ہوم بيج ير جاكر درخواست دينا the victorians easy-to-use community service. ہوگا۔ days. THE GROUP: by clicking on this link: 1) Go to the Yah n0qtfeanooevnpjhh43yee2u2medy&e=dl%2Ekaca%40yahoo%2Ecom http://groups.va

71

## 

نې ايکسي ويد يومثلا Youtube کالنک بھی Add کر سکتے ہيں۔

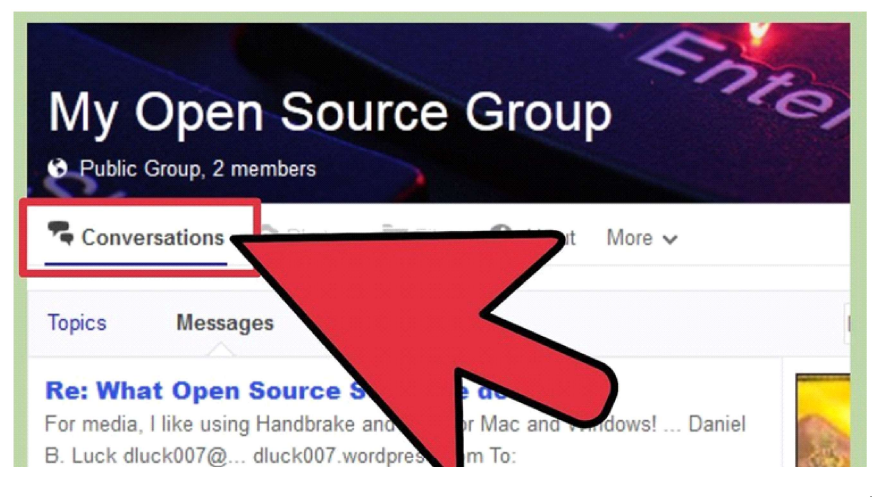

- 2- گروپکوای میل بھیجنا (Send Email to the Group)
- 🛠 جس طرح آپ کسی کوای۔ میل بھیجتے ہیں اسی طرح آپ اپنے گروپ میں بھی میل بھیج سکتے ہیں۔
- اس کام کے لئے آپ اپنے ذریعہ تخلیق کئے گئے Yahoo Email Account کا ستعال کر سکتے ہیں۔
  - To 🗠 میں اپنے گروپ کانام لکھتے۔
  - ای میل باڈی میں اپنا پیغام لکھتے اور پھر Send مبٹن پر کلک سیجئے ۔
  - 🖈 🦷 آپ Attachment کے طور پر فوٹوس وغیرہ کوبھی جھیج سکتے ہیں۔

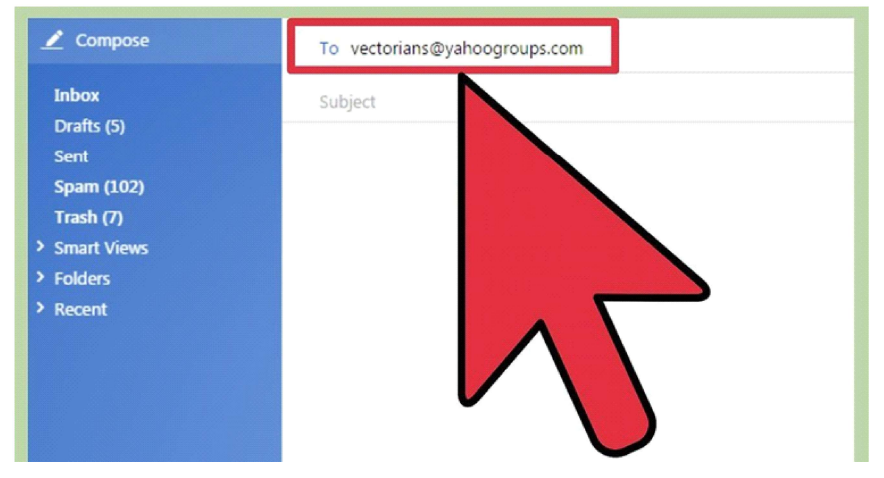
یملے پوسٹ کئے گئے ایٹمس کوتلاشنہ (Search Previously Posted Items) -3

- یرانی پوسٹنگ کوتلا شنے کے لئے Search بٹن برکلک کیچئے۔ ☆
- جب آب سرچ پر کلک کرتے ہیں تو آب این تلاش کے تعلق سے اصطلاح/ نام کوبھی لکھنے اور پھر Enter بٹن پر کلک سیجئے۔ ☆
  - 2.7.2 بلاگ کی تخلیق(Creation of Blog)

(What is Blog?) بلاگ کیا ہے؟ (2.7.2.1

ایک بلاگ(باویپ لاگ)ایک ویپ سائٹ ہوتا ہے، جس میں اشاء (Items) کو پوسٹ کیا جاتا ہے۔ سب سےاو پر جالیہ انٹر لیں کو پیش کیا جاتا ہے۔ دوسرے میڈیا کی طرح بلاگ اکثر کسی خاص موضوع پراینی توجہ مرکوز کرتے ہیں۔ مثلا غذا، سیاست، مقامی خبریں یاتعلیم۔ کچھ بلاگ Online Dairy کے طور پر کام کرتے ہیں۔ایک عام بلاگ میں متن، تصویر اور دوسرے بلاگز سے ناتا (Links)، ویب صفحات (Web Pages) اور دیگر موضوعات سے تعلق میڈیا کے Links ہوتے ہیں۔1995 میں اسے ظہور (Appeance) سے بلاگ ترسیلی رابطے کے ایک مقبول ذریعہ کے طور پرا بھر کر سامنے آیا ہے اوراس نے دنیا بھر کےعوام کی رائے اور ذرائے ابلاغ کومتاثر کیا ہے۔ بلاگ، بلاگ ہوسٹنگ خدمات کی طرف سے میز بانی کر سکتے ہیں یاوہ با قائدہ ویپ ہوسٹنگ خدمات پر بلاگ سافٹ ویبرٔ کااستعال کرتے ہوئے چل سکتے ہیں۔

(How to Create a Blog?) (2.7.2.2 ایک بلاگ کی تخلیق کیسے کی جائے؟

ہما پنے ایک بلاگ کو'Blogger Hosting Website' کے ذریعہ بنا سکتے ہیں اور اس کوبلے کل مفت میں بنایا جا سکتا ہے۔ ایک بلاگ کو بنانے اوراسکی دیکیر بھال کے لئے بہت کم تکنیکی معلومات اور HTML کوڈ نگ معلومات کی ضرورت ہوتی ہے۔ایک بلاگ کومندرجہ ذیل یا پنچ مراحل کے ذریعیہ باآساني تخليق كياجاسكتا ہے۔

- (Go to Blogger.com) رجائے (Blogger.com -1
- گوگلاکاؤنٹ کےذریع بہائن ان کیچئے (Sign-in using Google Account) -2
  - نابلاك كى تخليق شيحيح (Creat a New Blog) -3
  - این مرضی کے مطابق بلاگ تیار کیچئے (Customize your Blog) -4
    - Blogger.com رجائے Go -1

to Blogger.com)

گوگل سرچ انجن میں (1

www.blogger.com يبتر ڈال کرسرچ شيچئے ۔ ایپا کرنے پر Blogger

ذیل کھڑ کی نمودار ہوگی۔

a unique and beautiful blog. It's easy and free A - Our Family Adventures-Hosting Website کا يت نظرائے گاجس کو کلک کرنے پر

Publish your passions, your way

× How to Create a FR × Blooper.com - Creat ×

2) اس میں 'Creat Your Blog' بٹن پر کلک شیجئے۔اییا کرنے پر گوگل اکاؤنٹ پر Sign-in کرنے کے لئے Emailاور Password ڈالنے کے لئے کہاجائے گا۔اگرآپ کا گوگل میل پراکاؤنٹ نہیں کھلا ہےتوا۔ Sign-Up کے ذریعہ فورا کر لیجئے۔ گوگل پراکاؤنٹ بنانا بہت ہی آسان ہے۔اب اس کے بعد Password ڈال کر Next بٹن پر کلک تیجئے۔

| <ul> <li>O Secure   https://accounts.google.co</li> </ul> | gnnyvzyupwartni enopasiwe strukosenice i bioggerostingi i bioggeroscontinue i http://s.24%27%26www.blogger.com/s.27home/s.27esate63how/ta 19 |
|-----------------------------------------------------------|----------------------------------------------------------------------------------------------------|
|                                                           | Google<br>Welcome<br>roushadhusah@gmail.com                                                                                                  |
|                                                           | Forget password? NCCT                                                                                                    |
|                                                           | English (United States) • Help Privacy Terms                                                                                                 |

- 3۔ نیابلاگ کی تخلیق شیجیخ (Creat a New Blog)
- 1) گوگل اکاؤنٹ پر Sign-in کرنے کے بعد آپ کوایک نیاصفحہ پر بھیج دیاجائے گا۔ بیہ نیاصفحہ پچھاس طرح کا ہوتا ہے۔

| 8 | Blogger A |                                      |         |                                                                              | ĸ                         | o (        |
|---|-----------|--------------------------------------|---------|------------------------------------------------------------------------------|---------------------------|------------|
|   |           |                                      | Blogs I | Ist > Create a new blog                                                      | All labels 👒              |            |
|   |           | European Unior<br>you to obtain co   | Address | E.g. mynewblogaddress blogspot.com<br>You can also add a custom domain later | ese laws also require 🛛 😕 |            |
|   |           | As a courtesy, y<br>and AdSense b    | Theme   |                                                                              |                           |            |
|   |           | You are respone<br>party features, 1 |         |                                                                              | ample by adding third     |            |
|   |           | Your HTTPS se<br>https://dmoush      |         | Contempo Soho Emporio                                                        |                           |            |
|   |           | We have enable<br>Bloose's south     |         |                                                                              | m more about X            |            |
|   |           | 6                                    |         |                                                                              |                           |            |
|   |           |                                      |         | Notable Simple Dynamic Views                                                 |                           |            |
|   |           | My New F                             |         | tuu can urome many more unemes and castornoe your ong sale.                  |                           |            |
|   |           |                                      |         | Create Mage Cancel                                                           |                           |            |
|   |           |                                      |         |                                                                              |                           | Send level |
| ~ |           |                                      |         |                                                                              | Dr Nooshad                | 139        |

- 2) جہاں پر آپ سے آپ کا ایک نیابلاگ تخلیق کرنے کے لئے کہا جائے گا۔ یہاں پر آپ کواپنے بلاگ کے تعلق سے پچھا ہم معلومات کو مندرجہ ذیل کھڑ کی بھروایا جائے گا۔
- 3) مندررجہ بالاونڈ و میں اپنے بلاگ کاعنوان ڈالئے اور اسکے بعد پتہ کو ڈالنے کے بعدا پنی من جاہتی Theme کا انتخاب سیجئے اور پھر اسکے بعد 'Creat Blog' بٹن پرکلک سیجئے۔

| Blogger All |                                   |         | M. Anternalis                                                  | ×                      |              |
|-------------|-----------------------------------|---------|----------------------------------------------------------------|------------------------|--------------|
|             | Newport                           | Blogs ( | list > Create a new blog                                       | All labels -           |              |
|             |                                   | Title   | My New Blog                                                    |                        |              |
|             | European Unio                     | Address | Noushadhusain.blogspot.com                                     | ese laws also require  |              |
|             | As a courtesy, x                  | Theme   | This blog address is available.                                |                        |              |
|             | You are respond                   |         |                                                                | ample by adding third  |              |
|             | Your HTTPS se                     |         |                                                                |                        |              |
|             |                                   |         | Picture Window Awesome Inc. Watermark                          |                        |              |
|             | We have enable<br>Blogger's spart |         |                                                                | im more about          |              |
|             | × .                               |         | Present Transf                                                 |                        |              |
|             |                                   |         | You can browse many more themes and customize your blog later. |                        |              |
|             | My New B                          |         |                                                                |                        |              |
|             |                                   |         | Cause blogt Cancel                                             |                        |              |
|             | 11                                |         |                                                                | Dr Noushad 0<br>Husain |              |
|             |                                   |         |                                                                |                        | Send feedbar |

## 4) ایماکرنے پرایک نیاصفحہ کھلتاہے جو کہ مندرجہ ذیل ہیں

(5

| Blogger                    | All posts                                      | III O D        |
|----------------------------|------------------------------------------------|----------------|
| ∕ly New Blog ≁<br>ïew blog | New post 🕘 Using Blogger as Dr. Noushad Husain | All labels 👻 🔍 |
| Posts                      | Publish Revert to draft 🍵                      | < 1 × > 25 ×   |
| All                        |                                                |                |
| Stats                      | There are no posts. Create a                   | a new post     |
| Comments                   |                                                |                |
| \$ Earnings                |                                                |                |
| Campaigns                  |                                                |                |
| Pages                      |                                                |                |
| Layout                     |                                                |                |
| Theme                      |                                                |                |
| 🕼 Settings                 |                                                |                |
| Reading List               |                                                |                |
|                            |                                                |                |
| Help                       |                                                |                |

- 4۔ اپنی مرضی کے مطابق بلاگ تیار سیجئے (Customize your Blog) اب جب کی ہم اپنے بلاگ کی تخلیق کر چکے ہیں تواب ہم مندرجہ بالاادارتی صفحہ کے ذریعہ اپنے بلاگ کواپنی مرضی کے مطابق تیار کر سکتے ہیں۔
- 1) ترتیب (Layout) ادارتی صفحہ پرموجود 'Layout' بٹن پر کلک کرنے سے ہمارے بلاگ کے مختلف حصے نظرآتے ہیں جو کہ پچھاس طرح سے ہوتے ہیں۔

| → C Secure   http  | s://www.blogger.com/blogger.g?blogID=1956113589642936958#pageelements                                                              | \$                 |
|--------------------|----------------------------------------------------------------------------------------------------|--------------------|
| Blogger            | Layout                                                                                                    | III O 🖸            |
| ly New Blog 👻      | Save arrange                                                                                                    | ment Preview Clear |
| ew blog            |                                                                                                    |                    |
| Posts              |                                                                                                    |                    |
| Stats              | Some of the gadget settings might not affect the appearance of your current theme.                                                 |                    |
| Comments           | Add, remore, edit gadgets on your blog. Click and drag to rearrange gadgets. To change columns and widths, use the Theme Designer. |                    |
| Earnings           | Favicon                                                                                                    |                    |
| Campaigns          | Edit                                                                                                    |                    |
| Pages              | Header                                                                                                    |                    |
| Layout             | Alex New Dise (Handar)                                                                                                    |                    |
| <sup>3</sup> Theme | Page Header gadget                                                                                                    |                    |
| I Settings         |                                                                                                    |                    |
| Deading List       | Subscription                                                                                                    |                    |
| e Reading List     | No. Collembra Could                                                                                                    |                    |
| ) Help             | Follow by Email gadget                                                                                                    |                    |
|                    | Polej                                                                                                    | Send feedbac       |

Layout کے تعلق سے مختلف سرخیوں کی تفصیل کچھاس طرح سے ہیں۔

- Tab : یہ وہ جگہ ہے جہال پر ہم اپنے بلاگ سے متعلق اپنے Logo کو تبدیل کر سکتے ہیں ۔ یہ لوگو ہمارے ویب براوزر کے Kavicon 🕅 🖈 Section
- Sidebars : Sidebars کے ذریعہ Side میں نمودار ہوتے ہیں۔Sidebar کے ذریعہ Gadgets کو شامل کیا جا سکتا ہے۔ کسی ننگ Gadget کو شامل کرنے کے لئے 'Add a Gadget' آنگن پر کلک کیجئے۔ کلک کرنے پرایک ننگ کھڑ کی نمودار ہوگی جہاں پر آپ اپنی مرضی کے مطابق Gadget کا انتخاب کر سکتے ہیں۔
- Header : Header بلاگ کا وہ حصہ ہوتا ہے جہاں پر آپ کے بلاگ کا عنوان 'Title' اور 'Tagline' ظاہر ہوتا ہے۔ آپ اپنے ٹائٹل میں تبدیلی کر سکتے ہیں۔

| Blogger Teme Exception   Blogger Teme Exception     My New Blog -     Wew Blog -     Wew Blog -     Stats     Stats     Live on Blog     Mobile     Comments     Comments     Comments     Comments     Live on Blog     Mobile     Comments     Comments     Comments     Comments     Comments     Live on Blog     Mobile     Comments     Comments     Comments     Comments     Live on Blog     Mobile     Comments     Comments     Live on Blog     Mobile     Comments     Live on Blog     In New Blog on Comments     In New Blog on Comments     Reading List     Contempo     Contempo                                                                                                    | + >     | C Secure https://ww | w.blogger.com/blogger.g?blogID=1956113589642936958#templa                           | te                     | \$               |
|----------------------------------------------------------------------------------------------------|---------|---------------------|-------------------------------------------------------------------------------------|------------------------|------------------|
| My New Blog -     Backep / Backer       Verw big     Forsit       Starts     Start with a base filmene and outstorize your background. tayout, colors, forts and more       Starts     Live on Blog       Comments     Mobile       Comments     Image: Comment of the start with a base filmene and outstorize your background. tayout, colors, forts and more       Comments     Image: Comment of the start with a base filmene and outstorize your background. Tayout, colors, forts and more       Comments     Image: Comment of the start with a base filmene and outstorize your background. Tayout, colors, forts and more       Comments     Image: Comment of the start with a base filmene and outstorize your background. Tayout, colors, forts and more       Pages     Layout, tayout, tayout, colors, forts and more       Pages     Layout, tayout, tayout, tayout, colors, forts and more       Starts     Image: Comment of tayout, colors, forts and more       Pages     Layout, tayout, tayout, tayout, colors, forts and more       Feeding List     Image: Comment of tayout, tayout, tayout, colors, tayout, tayout,                                                                                                    | 8       | Blogger   Ther      | ne                                                                                  |                        | # O (            |
| Vervelog       Porsis     Starts     Start with a base flueme and customice your background. kyout, colors, forets and more       Starts     Live on Blog     Mobile       Comments     Image: Comments     Image: Comments       Comparignes     Image: Comments     Image: Comments       Layout     Image: Comments     Image: Comments       Pages     Layout     Image: Comments       Reading List     Image: Contempo     KesterMale                                                                                                    | My Ne   | ew Blog 👻           |                                                                                     |                        | Backup / Restore |
| Posts     Starts     Live on Blog     Mobile       Comments     Image: Comments     Image: Comments       Campaigns     Image: Comments     Image: Comments       Campaigns     Image: Comments     Image: Comments       Live on Blog     Image: Comments     Image: Comments       Campaigns     Image: Comments     Image: Comments       Live on Blog     Image: Comments     Image: Comments       Live on Blog     Image: Comments     Image: Comments       Pages     Live on Comments     Image: Comments       Reading List     Comments     Image: Comments       Photo     Contempo     Image: Comments                                                                                                    | View bl | log                 |                                                                                     |                        |                  |
| Stats     Live on Blog       Comments     Ive on Blog       Campaigns     Ive on Blog       Layout     Ive on Blog       Pages     Ive on Blog       Settings     Ive on Blog                                                                                                    | E F     | Posts               |                                                                                     | a data and a sec       |                  |
| Comments     Image: Image: Image                         |         | Stats               | Start with a base theme and customize your background, layout, cold<br>Live on Blog | Mobile                 |                  |
| \$ Earnings   Campaigns   Pages   Layout   Theme   \$ Settings   Beading List     Contempo                                                                                                    |         | Comments            | 17 16 1 16 1 1 1 1 1 1 1 1 1 1 1 1 1 1 1                                            | MY NEW BLOG            |                  |
| Campaigns     Immediate the second second seco                         | ŝŧ      | Earnings            | Territ Annual Sector                                                                |                        |                  |
| Pages Layout Theme Settings Reading List Contempo Contempo                                                                                                    |         | Campaigns           |                                                                                     | 'Here's sorthing here! |                  |
| Layout       Theme       Settings       Reading List       Contempo                                                                                                    | D F     | Dages               |                                                                                     |                        |                  |
| Theme     Image: Contempo                                                                                                    |         | ayout               |                                                                                     |                        |                  |
|                                                                                                    | 7       | Theme               |                                                                                     |                        |                  |
| Reading List  Contempo  Contempo  Contemp  Contemp  Contemp  Contemp  Contemp  Contemp  Contem | ¢ :     | Settings            |                                                                                     |                        |                  |
| Reading List Contonion Een HTML Contempo Contempo                                                                                                    |         |                     |                                                                                     | C round through        |                  |
| Contempo                                                                                                    | ∭ F     | Reading List        | Customize Edit HTML                                                                 |                        |                  |
| Contempo                                                                                                    | 0       | Help                |                                                                                     |                        |                  |
| And a particular of the second second s                                                                                                    |         |                     | Contempo                                                                            |                        | Send feedba      |

Layout اسکرین پر موجود Header کوکلک کرنے پرایک نئ کھڑ کی کھلتی ہے جو کہ مندرجہ ذیل ہیں۔

مندرجہ بالا کھڑ کی میں ہم اپنے بلاگ کے Tittle, Description اور Image کوڈ ال سکتے ہیں۔

- Subscription Pannel : اس پینل کے ذریعہ Visitors بلاگ کو Subscribe کرتے ہیں۔ پہلے میڈیر فعال ہوتا ہے اسلئے اسکو فعال اور ظاہر کرنے کے لئے Edit بٹن پر کلک کرناچا ہیے۔
  - ایپاں پر ہمارے ذریعہ تیار کئے گئے صفحات کی فہرست نظر آتی ہے۔ آپ اپنی مرضی کے مطابق صفحات کو جوڑیا ختم کر سکتے ہیں۔ 🛠
- Ads Section : جب آپ کا Ad-sense Subscription منظور ہوجا تا ہے تب آپ اپنے کوڈ کو یہاں جوڑ سکتے ہیں۔ Ads کوظاہر کر کے آپ پیشہ کما سکتے ہیں۔
- Page Body: ایں سیکشن میں آپ کے سارے بلاگ پوسٹ نظر آتے ہیں۔ آپ نگی پوسٹ کو شامل کر سکتے ہیں جو کہ ہمیشہ بلاگ کے او پر نظر آتے ہیں۔

- 2) موضوعات (Themes):
- 1۔ Blogger Editing Page کے دائیں جھے میں موجود 'Theme Option' پر کلک کرنے پرذیل کھڑ کی نمودار ہوگی۔

| → C ≜ Secure   https://                 | www.blogger.com/blogger.g?blogID=1956113589642936958#pagee          | lements                |                                                           | \$          |
|-----------------------------------------|---------------------------------------------------------------------|------------------------|-----------------------------------------------------------|-------------|
| Blogger   La                            | yout                                                                | Blogger: My New F      | Rica - Configure Header - Google Chrome - D               | 0           |
|                                         |                                                                     | Secure   https://www.b | logger.com/rearrange?blogID=1956113589642936958&actio     |             |
| ly New Blog 👻                           |                                                                     |                        | le                                                        | w Clear     |
| iew blog                                |                                                                     | Visible                | Show Page Header                                          |             |
| Posts                                   | Some of the gadget settings might not affect the appearance of yo   |                        |                                                           |             |
| Stats                                   | Add, remove, edit gadgets on your blog. Click and drag to rearrang- | Blog Title             | My New Blog                                               |             |
| Comments                                |                                                                     | Blog Description       |                                                           |             |
| 5 Earnings                              | Favicon                                                             | ung utangion           |                                                           |             |
| Campaigns                               | Edit                                                                |                        | h.                                                        |             |
| Pages                                   | Header                                                              | Image                  | From your computer:     Choose File     No file chosen    |             |
| Layout                                  | A Multing Plan (Handar)                                             |                        | From the web. Paste an image URL below:                   |             |
| Theme                                   | Page Header gadget                                                  |                        | Placement                                                 |             |
| Settings                                |                                                                     |                        | Behind title and description                              |             |
|                                         |                                                                     |                        | <ul> <li>Instead of title and description</li> </ul>      |             |
| Reading List                            | Subscription                                                        |                        | Have description placed after the image     Shulph to fit |             |
| Help                                    | Follow by Email<br>Follow by Email gadget                           |                        | image will be shrunk to 150 pixels wide.                  |             |
| ns of Service   Privacy   Content Polic | y                                                                   | Save Cancel            | • • • • • • • • • • • • • • • • • • •                     | Send feedba |

یہاں پرموجود مختلف Templates میں سے ہما پنی مرضی کے مطابق کسی ایک کا انتخاب کر سکتے ہیں۔ ہما پنی مرضی کے مطابق جب چاہے Edit کا ستعال کراپنے بلاگ میں روبدل کر سکتے ہیں۔ اسکے لئے سب سے پہلے Customise بٹن پر کلک کرنا ہوتا ہے۔

3) صفحات (Pages): بیچ سیکشن کے ذریعہ آب نے صفحات کی تشکیل کر سکتے ہیں۔ اس کے لئے Creat a New Page پر کلک کرنا چاہیے۔کلک کرنے پرآ پکوایک جگہدی جائے گی جہاں پرآ پاپنے ایک بیچ کی تشکیل کر سکتے ہیں جو کہ کچھاس طرح سے ہوگی۔

| B    | Blogger   All | pages                            | III O 🖸      |
|------|---------------|----------------------------------|--------------|
| Му   | New Blog -    |                                  |              |
| View | v blog        |                                  |              |
| ۵    | Posts         | New page Publish Revert to draft | < 1 × > 10 × |
| 13   | Stats         |                                  |              |
|      | Comments      | Inere are no pages. Create       | a new page   |
| ŝ    | Earnings      |                                  |              |
|      | Campaigns     |                                  |              |
| ۵    | Pages         |                                  |              |
|      | All           |                                  |              |
|      | Layout        |                                  |              |
| P    | Theme         |                                  |              |
| ≎    | Settings      |                                  |              |
| П    | Reading List  |                                  |              |
| 0    | Help          |                                  |              |

4۔ شاریات (Stats):اگرآپ کو بیددیکھناہ بیکہ آپ کا بلاگ س طرح ترقی کررہا ہے تو اسکے لئے Stat بٹن پر کلک کرئے۔کلک کرنے پرآپ بید کیھ سکتے ہیں کہ دنیا کے کس حصے سے کتنے لوگوں نے آپ کے بلاگ کو دیکھااور پڑھا۔اس کی تصاویر پچھاس طرح ہوگی۔

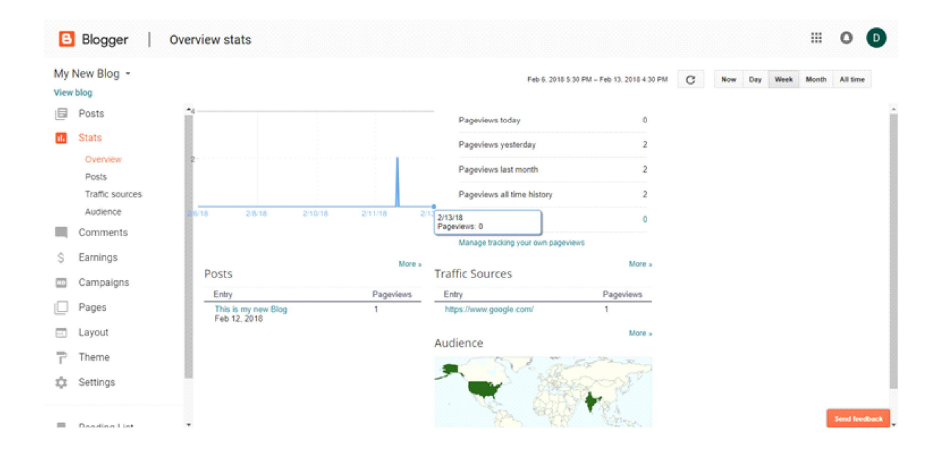

5۔ پیسٹس (Posts): بیآپ کے بلاگ کا اہم حصہ ہوتا ہے۔ آپ نے اپنے بلاگ کے لئے جتنے بھی Articles یا پوسٹ کی تشکیل کی ہوتی ہے وہ یہاں پرایک فہرست کی شکل میں خاہر ہوتے ہیں۔اس کی شکل کچھاس طرح ہوتی ہے۔

| Blogger                       | All posts                                           |                                   | III 0 (               |
|-------------------------------|-----------------------------------------------------|-----------------------------------|-----------------------|
| ly New Blog ~<br>ewblog       | Kine post 🚯 Using Biogger as Dr. Noushad Husain     | All labels +                      | Q                     |
| Posts<br>All (2)<br>Draft (1) | Publish Revertio duit                               | 1-2 of 2 < 1<br>Dr. Noushad 0 III | > 25 ▼<br>0 ⊙ 2/12/18 |
| Published (1)                 | Edit   View   Share   Delete<br>This is my new blog | Husain Draft Dr. Noushad 0 III    | 0 @ 2/12/18           |
| Comments                      |                                                     | Husain                            |                       |
| Earnings                      |                                                     |                                   |                       |
| Campaigns                     |                                                     |                                   |                       |
| Pages                         |                                                     |                                   |                       |
| Layout                        |                                                     |                                   |                       |
| <sup>b</sup> Theme            |                                                     |                                   |                       |
| I Settings                    |                                                     |                                   |                       |

Craet a New Post پر کلک کر کے آپ اینے بلاگ کے لئے نئی یوسٹ کوککھ سکتے ہیں۔اس کی تصویر پچھاس طرح ہوتی ہے۔

| → C Secure   ht    | tps://www.blogger.com/blogger.g?blogID=1956113589642936958                                                                                       | #editor/target=post:postID=1127528897982398411 | <b>A</b>           |
|--------------------|----------------------------------------------------------------------------------------------------|------------------------------------------------|--------------------|
| Blogger            |                                                                                                    |                                                | II O D             |
| My New Blog - Post | Post title                                                                                                    | 🛞 Posting as Dr. Noushad Husain                | Save Preview Close |
| Compose HTML IN    | $\cap = \mathcal{F} * \mathcal{T} * \text{Normal} * \mathbf{B} \mathbf{I} \mathbf{U} \text{ and } \underline{\Delta} * \mathcal{O} * \mathbf{U}$ | ≝ 🖬 🍳 📄 ा≣ - 🗄 🗄 🕰 🗶 🖓 अ - 💽 १                 | - Post settings    |
|                    | This is my new Blog                                                                                                    |                                                | Labels             |
|                    |                                                                                                    |                                                | Schedule           |
|                    |                                                                                                    |                                                | oo Permalink       |
|                    |                                                                                                    |                                                | Location           |
|                    |                                                                                                    |                                                | 泰 Options          |
|                    |                                                                                                    |                                                |                    |
|                    |                                                                                                    |                                                |                    |
|                    |                                                                                                    |                                                |                    |
|                    |                                                                                                    |                                                |                    |
|                    |                                                                                                    |                                                |                    |
|                    |                                                                                                    |                                                |                    |
|                    |                                                                                                    |                                                | Send feedbac       |

ہمارا بلاگ شائع ہونے کے بعد کس طرح نظرآئے کا یہ دیکھنے کے لئے Post پر کلک سیجئے۔ ایسا کرنے پر ایک نیاصفحہ کھلے گا جس میں ہمارے ذریعہ کسی گئی پوسٹ ایک فہرست کی شکل میں نظرآئی گی۔ ہر پوسٹ کے نیچے چارا پشن Edit, View, Share & Delete نظرآئے ۔ کرنے پر ہم دیکھ سکتے ہیں کہ ہمارا بلاگ پیلیش ہونے کے بعد کیسانظرآئے گا۔ اس کی تصویر پچھاس طرح ہوگی۔

| C 🛈 nous | shadhusain.blogspotin/2018/02/blog-post.html |        |  |
|----------|----------------------------------------------|--------|--|
|          | MY NEW BLOG                                  | SEARCH |  |
|          |                                              |        |  |
|          |                                              |        |  |
|          | February 12, 2018                            |        |  |
|          | T his is my new Blog                         |        |  |
|          |                                              |        |  |
|          |                                              |        |  |

2.7.3 و یکی کی تخلیق (Creation of Wiki) 2.7.3.1 و یکی کا تعارف (Introduction to Wiki) ایک و یکی کا تعارف (Server Program) ہوتا ہے جوو یکی استعال کرنے والوں کو اس لائق بنا تا ہے کہ وہ اس ویب سائٹ سے تعلق رکھنے والے مواد کو تیار کرنے میں اپنا تعاون کر سکتے ہیں۔ ایکی الفاظ ہوائن زبان "Wiki Wiki" سے لیا گیا ہے جس کا مطلب ہے "جلدی"۔ ایک و یکی ایک ایک آن لائن جگہ ہوتی ہے جو کہ مختلف مصنفین (Authors) کو انٹرنیٹ پر سلسلے وار و یہ صفحات کے مجموعہ کی شکل میں تعاونی دستاویز کو وجود میں لانے، ایک ایک آن لائن جگہ ہوتی ہے جو کہ مختلف مصنفین (Authors) کو انٹرنیٹ پر سلسلے وار و یہ صفحات کے مجموعہ کی شکل میں تعاونی دستاویز کو وجود میں لانے، ایک ایک آن لائن جگہ ہوتی ہے جو کہ مختلف مصنفین (Authors) کو انٹرنیٹ پر سلسلے وار و یہ صفحات کے مجموعہ کی شکل میں تعاونی دستاویز کو وجود میں لانے، دوس سے تعلیمی ماہرین کے لئے بہت عمدہ وسائل ہوسکتا ہے۔ بہت سے ایسے سافٹ ویئر پیکیجز جو مجازی اکتسابی موحول (Virtual Learning) کے طور پرایک و یکی کوشامل کرتے ہیں۔اگرایک و یکی (Environment: VLE) کی تفکیل کرتے ہیں، وہ تدرلیں اوراکتساب کی ترجیحات (Options) کے طور پرایک و یکی کوشامل کرتے ہیں۔اگرایک و یکی کوہنر مندطریقے سے استعال کیا جائے تو بیرمجازی اکتسابی ماحول (VLE) کورسیس کی شرکت کردہ کو بی عمدہ موقع فراہم کرتا ہے کہ وہ کسی اشترا کی دستاویز کو وجود میں لانے کے لئے تعاون کر سکتے ہیں۔ و یکی آسپیسیس کے ذریعہ ایک و یکی کی تعلیق کرنا (Craeting a wiki using Wikispaces) و یکی آسپیسیس کے ذریعہ ایک و یکی کی تعلیق کرنا (Craeting a wiki using Wikispaces) و یکی آسپیسیس کے ذریعہ ایک و یکی کی تعلیق کرنا (Wikispaces) کی سے سائٹ ہے جس کے ذریعہ ہم با آسانی ایک و یکی کی تعلیق کر سکتے ہیں۔straig یہ میں ایک ہو یکی کی تعلیق کرنا (Wikispaces) کی ہوسٹنگ ویب سائٹ ہے جس کے ذریعہ ہم با آسانی ایک و یکی کی تعلیق کر سکتے ہیں۔Straig یہ میں ایک پر جانے کے لئے گوگل سرچ انجن میں ایک ہو تک کی تعلیق کر سکتے ہیں۔ ایس سے پہلے میں ایک ہو ہے کی کہتا ہو ہو بھی کہ میں ہو جنگ کے ایک ہوتا ہے۔

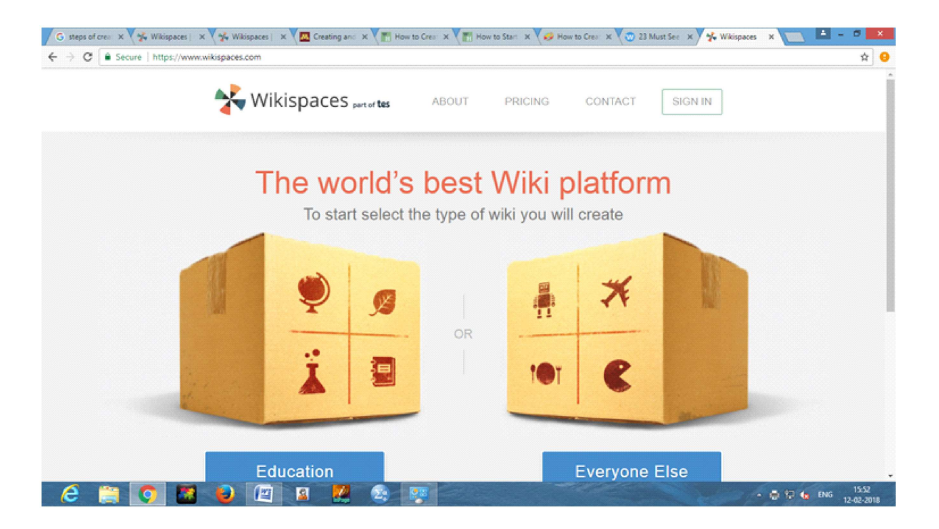

2-اس ہوم بیچ پرسب سے او پر موجود Sign In بٹن پر کلک کرنے پر ایک نئ کھڑ کی نمودار ہوگی جس کی تصویر کچھا س طرح ہے۔

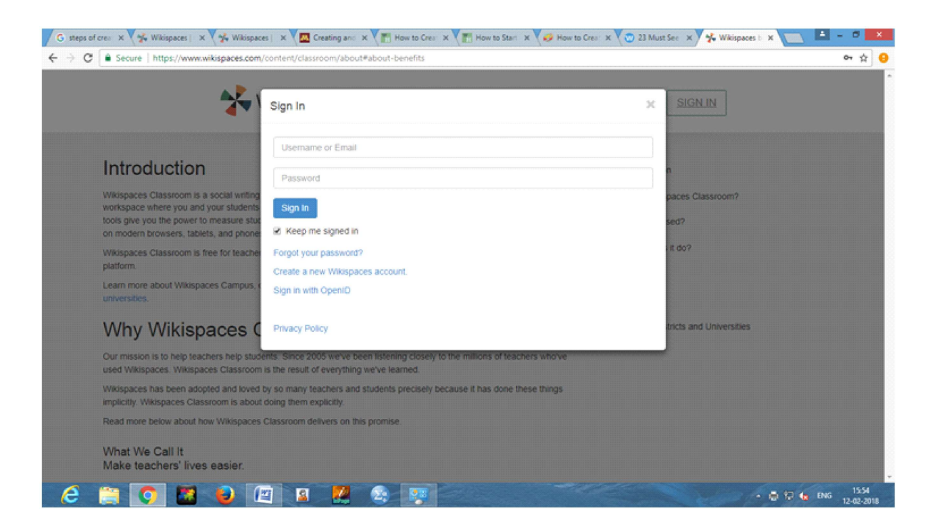

| <b>*</b> w                                                                                  | Join Now                                      | × SIGN IN                     |
|---------------------------------------------------------------------------------------------|-----------------------------------------------|-------------------------------|
|                                                                                             | Dmoushadhusain                                |                               |
| Introduction                                                                                |                                               | duction                       |
| Wikispaces Classroom is a social writing plat<br>workspace where you and your students can  | noushadhusain@gmail.com                       | Wikispaces Classroom?         |
| on modern browsers, tablets, and phones.                                                    | We will not spam or share your email address. | is it used?                   |
| Wikispaces Classroom is free for teachers an<br>platform.                                   | Make a Wiki?                                  | t does it do?                 |
| Learn more about Wikispaces Campus, our f<br>universities.                                  | N O No<br>* Yes                               | tions                         |
| Why Wikispaces Cla                                                                          | Create a wiki now or after you join.          | ol Districts and Universities |
| Our mission is to help teachers help students<br>used Wikispaces. Wikispaces Classroom is t | Your Industry                                 | •                             |
| Wikispaces has been adopted and loved by s<br>implicitly. Wikispaces Classroom is about doi | Join Already have an account? Sign in.        |                               |
| Read more below about how Wikispaces Cla                                                    | Showн оснись он онь ролнов.                   |                               |

اس ونڈ و میں ینچے کی طرف موجود Creat a new wikispace پر کلک سیجئے۔ ایسا کرنے پر ایک نئی کھڑ کی نمودار ہوگی جو کہ کچھ اس طرح ہے۔

| 🔧 w                                                                                      | Join Now                                      | x SIGN IN                      |
|------------------------------------------------------------------------------------------|-----------------------------------------------|--------------------------------|
|                                                                                          |                                               |                                |
|                                                                                          | Drnoushadhusain                               |                                |
| Introduction                                                                             |                                               | duction                        |
| Wikispaces Classroom is a social writing plat                                            |                                               | Wikispaces Classroom?          |
| workspace where you and your students can<br>tools give you the power to measure student | noushadhusain@gmail.com                       | k Burget2                      |
| on modern browsers, tablets, and phones.                                                 | We will not spam or share your email address. | IS IT USED?                    |
| Wikispaces Classroom is free for teachers an                                             | 10                                            | t does it do?                  |
| platform.                                                                                | Make a Wiki?                                  | rt Us                          |
| Learn more about Wikispaces Campus, our<br>universities.                                 | © No                                          | tions                          |
|                                                                                          | Create a wiki now or after you join           |                                |
| Why Wikispaces Cla                                                                       | Your Industry                                 | tol Districts and Universities |
| Our mission is to help teachers help students                                            | Histor Education                              |                                |
| used Wikispaces. Wikispaces Classroom is t                                               | i igina conconti                              |                                |
| Wikispaces has been adopted and loved by<br>implicitly. Wikispaces Classroom is about do | Join Already have an account? Sign in.        |                                |
| Read more below about how Wikispaces Cla                                                 | Steuen ucreets de uns promise.                |                                |
|                                                                                          |                                               |                                |

اس کھڑ کی میں این این کو لکھتے۔ اس Password اور ای میں کو لکھتے۔ اس کے بعد ینچ کی طرف موجود a کلک سیجتے اور اس کے بعد Industry option کو کلک سیجتے اور اس کے بعد Wiki Your Industry option کو کلک سیجتے کی کا انتخاب کو کلک کرنے پر اس میں موجود مختلف There میں سے این لئے کسی کا انتخاب کو جرکرد یکھایا گیا ہے۔

| > Wikispaces by TES > Home Search                                                                                      | 0 Procushadhusain   My Wikis   Heln   Sion Out            |
|----------------------------------------------------------------------------------------------------|-----------------------------------------------------------|
|                                                                                                    | We have created your account, you are logged in and ready |
| Make a New Wiki                                                                                                    |                                                           |
| Wiki Name                                                                                                    | .wikispaces.com                                           |
| Choose a name between 3 and 32 characters long.                                                                        |                                                           |
| Please fill in the following information so we can better understand how you are using Wikispaces Classroom. This info | rmation will not be shared with anyone.                   |
| United States                                                                                                    |                                                           |
| School *                                                                                                    |                                                           |
| Begin typing the school's name. If not listed you can instead type the full name.                                      |                                                           |
| Course                                                                                                    |                                                           |
| The subject being taught (optional).                                                                                   |                                                           |
| Grade                                                                                                    |                                                           |
| The grade level being taught (optional). Choose the best match or add your own.                                        |                                                           |
| Educational Use                                                                                                    |                                                           |
| I certify this wiki will be used for education.                                                                        |                                                           |
|                                                                                                    |                                                           |

3۔ اب اس کھڑ کی میں یہنچ کی طرف موجود بٹن Join پر کلک سیجئے۔ ایسا کرنے پر ایک نئی کھڑ کی نمودار ہوگی جو کہ اس طرح ہے۔ I Certy that wiki will be used for Education' مندرجہ بالا کھڑ کی میں موجود "I Certy that wiki will be used for Education' پر کلک کرنے کے بعد سب سے نیچے موجود 'Creat بٹن پر کلک سیجئے ۔ ایسا کرنے پرایک نیاد کی کی تخلیق ہوجائے گی اور اسکی تصویر کچھاس طرح نظر آئے گی ۔

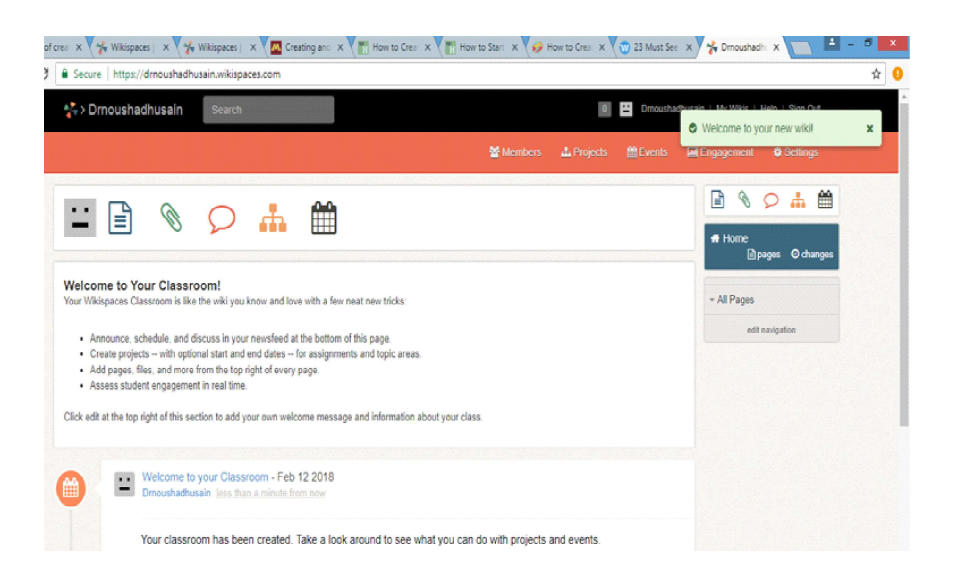

Add Page, Upload File, Start Discussion, اس کھڑ کی میں دائیں جانب پانچ آنگنس ہوتے ہیں جن نام پھھاس طرح ہیں۔ Add Project اور Add Event ہوتے ہیں۔ہما پنی ضرورت کے مطابق ان میں سے کسی کا بھی انتخاب کر سکتے ہیں۔اس کھڑ کی میں او پر ک جانب موجودا پنے Username پر کلک کرنے پر Dashboard خاہر ہوگا جس کی تصور پچھاس طرح ہوگی۔

| Nikienaces by TES > Home         | Search                                                                                                    | Drnoushadhusain   My Wikis   Helo   Sion Out                                                                                                    |
|----------------------------------|----------------------------------------------------------------------------------------------------|----------------------------------------------------------------------------------------------------|
| wikispaces by TES 7 Home         | oedrui                                                                                                    | <ul> <li>Entreprise second part (sec) (sec) (sec)</li> </ul>                                                                                                    |
| Troushadhusain                   | Dashboard                                                                                                    | 🔿 Create Wild                                                                                                    |
| Dashboard<br>Account<br>Settings | O We have sent you an email at noushadh<br>Check your spam folder, as our confirmation<br>days, then go to Account on your dashbo                                                                                                    | sainggmail.com. Click on the link in that email to confirm your email address,<br>messages sometimes end up there. If you don't receive the email, wait a few<br>and to re-send the confirmation. |
| Profile<br>Messages<br>Inbox     | O We have standed your favorine winks list with the wilkis you belong to or have recently edited. You can add any wilk you like by typing its name below, or remove a wilk using the Actions menu. You can click and drag the rows to order the list any way you like. How this message. |                                                                                                    |
| Storage                          | Favorite Wikis                                                                                                    |                                                                                                    |
|                                  | Drnoushadhusain O<br>organizer                                                                                                    | 1 recent post by you 1 new member 📓 Drnoushadhusain                                                                                                    |
|                                  | Add a wiki to this list. Find a wiki                                                                                                    | ¥                                                                                                    |
|                                  | Inbox                                                                                                    | Monitoring                                                                                                    |
|                                  | You have no new mail.                                                                                                    | You are not monitoring anything.                                                                                                    |

- 5۔ ہم ایپنا ایک اکاؤنٹ کے ذریعہ بہت سے دیکیز کی تخلیق کر سکتے ہیں جو کہ Dashboard پر موجود آپشن Favourate wikis ایک فہرست کی شکل میں ظاہر ہوتے ہیں۔

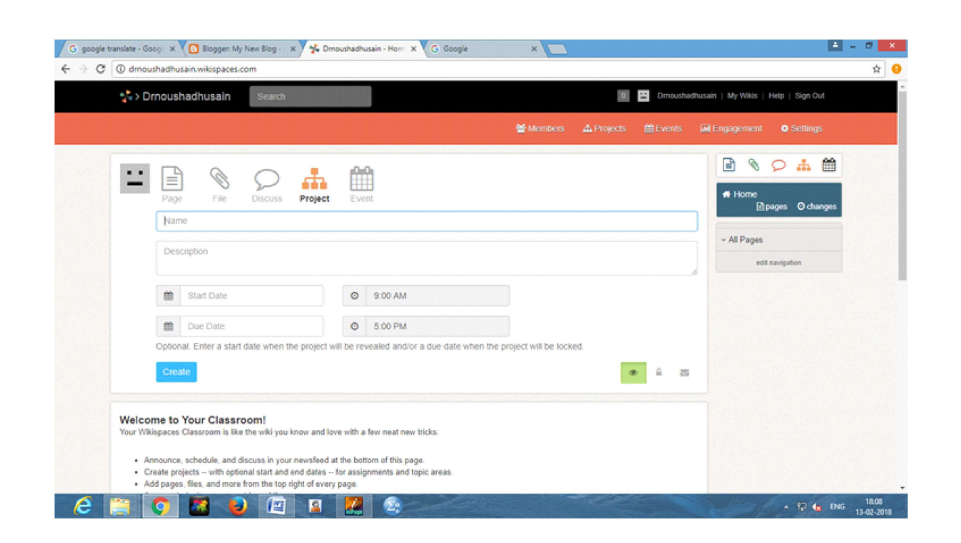

- ی الوجی کے انتخام کی منصوبہ بندی اسی طرح ہوتی ہے جس طرح کسی نصابی اکائی کی منصوبہ بندی ہوتی ہے۔ بنیادی فرق میہ ہے کہ کس طرح طلباء معلومات اور مہارت حاصل کرتے ہیں، وہ کس طرح علم اور مہارتوں کو خاہر کرتے ہیں اور استعال کرتے ہیں اور سیکھنے کا ندازہ قدریا تعین قدر کس طرح کیا جائے گا۔
- ک آئی۔ می بٹی اکتسابی تجربات کی تیاری کے چارمراحل ہیں۔ مرحلہ۔ ا: نصابی دستاویزات کی جائج پڑتال کرنا، مرحلہ۔ ۲:علم اور مہارتوں کہ کانعین ۔

- ایم ۔ایس۔ پاور پوائنٹ ، ایم ایس آفس کا ایک ایسا بہترین پروگرام ہے ، جس کی مدد سے ہم اپنی پیش کش کو منصوبہ بندی کرکے ذی حیات 🛠 (Live) پیش کش کی شکل میں مطلوب(Design) کر سکتے ہیں۔
- ایک (Compact Disk) کا یک پورٹیبل اسٹور تنج ذریعہ ہوتا ہے جس کوآ ڈیو، ویڈیواور ڈیجیٹل شکل میں دیگر اعدا دو شارکوریکارڈ کرنے، کم فوظ کرنے اور پھراس کوچلانے کے لئے استعال کیاجا تا ہے۔

- Wikispaces (www.wikispaces.com) کی ویلی ہوسٹنگ ویب سائٹ ہے جس کے ذریعہ ہم با آسانی ایک ویلی کی کلیق میں کہ سی س کر سکتے ہیں۔
  - 2.9 اکائی کےاختتام کی سرگر میاں
    - (1) آئی تی ٹی سے کیا مراد ہے؟
  - (2) اکتیاب کے لیے دستیاب چنداہم سافٹ ویر کی نشاند ہی کیچئے ؟
    - (3) تعادنی اکتسابی سرگرمیوں سے کیا مراد ہے؟
  - (4) یا ہوگرد پس میں شامل ہونے کے لیےکونساطریقہ اختیار کیاجا تاہے؟

# 2.10 سفارش كرده كتابين

- 1- دُاكٹرنوشادحسین (2015)." تعلیم میں معلوماتی اورتر سیلی ٹیکنالوجی اور ہدایتی نظام" ۔ایجوکیشنل پباشنگ ہاؤس، دہلی۔
  - 2۔ ڈاکٹر نوشادحسین (2016)." معلوماتی اورتر سیلی ٹیکنالوجی مینی تد ریس واکتساب"۔ شپر ایبلشنگ ہاؤس، دبلی۔
    - 3 ۔ دُاكٹرنوشادحسين (2015)." تعليم ميں كم پيوٹر" ۔ ايجو يشنل پبلشنگ ہاؤس، دہلی۔

4- Noushad, Husain Shipra Publications, Delhi)2015(."Pedagogy of Computer Science"

5 \_ دْ اكْرْنُوشادحسين (2015)." تعليم ميں كمپيوٹر" - ايجويشنل پباشنگ ہاؤس، دہلی -

- Jasim, Ahmad & Shahid, Ahmad (2012). "Computer Applications in Education" Neelkamal Publications PVT. LTD, Hyderabad
- 7- Bhavna Shukla (2016). "ICT in Education: Visions and Realities" -Agrawal Publications, Agra
- Noushad, Husain (2014)."Pedagogy of Computer Making Effective Learning Designs" Shipra Publications, Delhi
- 9- A. Jahitha Begum & A.K. Natesan (2013). " ICT In Teaching Learning" APH Publishing Corporation, New Delhi
- 10- Y.K. Singh & Ruchika Nath (2012)." Teaching of Computer" APH Publishing Corporation, New Delhi
- 11- Pooja Sharma & Shivani Nigam ." Information and Communication Technology" R.Lall Book Depot, Meerut,
- 12- Carl Simmons & Claire Hawkins (2009)." Teaching of ICT" SAGE Publications India Pvt. Ltd, New Delhi

اکائی۔3: آئی۔سی۔ٹی امدادی اکتساب میں تجربات

Experience in ICT Aided Learning

ساخت

(Innovative Usage of Technology: Some Case Studies)

3.1 تمہیر ایک طرف جہاں تعلیم کے میدان میں آئی۔تی۔ٹی کے استعال سے بے شار فائدوں کو حاصل کیا جا سکتا ہے وہی دوسری طرف اگر آئی۔تی۔ٹی کا بغیر سوچ سمجھاور غیر منصوبہ بند طریقے سے استعال کیا جائے تو پھر اس سے نقصان بھی پہنچ سکتا ہے۔ آج جہاں اساتذہ کی جدید ڈیجیٹل ٹیکنا لوجیک آلات اور اخلاقات سے داقفیت ہونا ضروری ہے دہی دوسری طرف انکو یہ بھی علم ہونا چا ہے کہ ڈیجیٹل ٹیکنا لوجی کا ستعال کہاں ، کب اور کیسے کرنا ہے۔ آج روز بروز تعلیم کے میدان میں ڈیجیٹل ٹیکنا لوجی کی دخل اندازی کی دجہ سے تعلیم سے جڑ بے لوگوں ( اساتذ ہ ،طلباء، دالدین ) وغیر ہ کے سامنے مسائل بڑھتے ہی جارہے ہیں۔ اساتذہ کو بیداضح طور پر سجھنا ہوگا اور طلباء کو بھی بیہ سجھانا ہوگا کہ آئی۔تی۔ ٹی سے انکو بے شار فائد بے حاصل ہو سکتے ہیں اگر آئی۔تی کا غلط طریقے سے ا پھر بغیر سو چے سمجھے استعال ہوگا تو پھر انکو اس سے نظر کی اٹھان پڑ سکتا ہے۔

### 3.2 مقاصد

- حاصل کر سکیں گے۔
  - 3.3 \* سيكنالوجي كاختراعي استعال: كجه معاملات كامطالعه

### (Innovative Useage of Technology: Some Case Studies)

آج پوری دنیا میں تعلیم کے میدان میں ڈجیٹل ٹیکنالوجی کے استعمال پر توجہ دے جارہی ہے۔ ابتدائی سے لے کراعلی تعلیم تک کے اداروں میں ٹیکنالوجی کا استعال تعلیم کے معیار کو بڑھانے کے لئے کیا جارہا ہے۔ ہندوستان میں بھی تعلیمی اداروں میں ڈجیٹل ٹیکنالوجی کا استعال دن بدن بڑھتا جارہا ہے۔ اکتوبر 2016 کی 'India Times' کی جارہا ہے۔ ہندوستان میں بھی تعلیمی اداروں میں ڈجیٹل ٹیکنالوجی کا استعال دن بدن بڑھتا جارہا ہے۔ اکتوبر 2016 کی 'India Times' کے لئے کیا جارہا ہے۔ ہندوستان میں بھی تعلیمی اداروں میں ڈجیٹل ٹیکنالوجی کا استعال دن بدن بڑھتا جارہا ہے۔ میں استعال میں بھی تعلیمی اداروں میں ڈجیٹل ٹیکنالوجی کا استعال دن بدن بڑھتا جارہا ہے۔ اکتوبر 2016 کی 'India Times' کی تعلیمی اداروں میں ڈجیٹل ٹیکنالوجی کا استعال دن بدن بڑھتا جارہا ہے۔ اکتوبر 2016 کی 'India Times' کی آن لائن ریورٹ کے مطابق ہندوستان کے 10 ہزار پر ائمری اسکولوں میں لا محدود ڈاٹا کے ساتھ انٹرنیٹ رسائی کے لئے india Times' کی ایکن اوجی کی ایکن اوجی کی معادہ انٹرنیٹ میں کہ معالی مند فراہم کیا گیا ہے۔ ایوا لئے کیا گیا ہے جس سے اسکول ڈجیٹل ٹیکنالوجی سے ملنے والے فائدوں سے استعفادہ حال کی کی کی تعلیمی کی تو بھی ہے۔ ایوجی سے ملنہ میں لا محدود ڈاٹا کے ساتھ انٹرنیٹ میں کی لئے india Times' کی کی گیا ہے۔ ایوا لئے کیا گیا ہے جس سے اسکول ڈجیٹل ٹیکنالوجی سے ملنے والے فائدوں سے استعفادہ حاصل کر سکیں ۔ اور اس طرح ٹیکنالوجی انقلا ب میں شرکت ادا کر سکیں۔

ڈ جیٹل ٹیکنالو جی تعلیم کے میدان میں منتقبل کی ضروریات کے مطابق بدلا وَلاسمتی ہے۔ یہاں پرہم دُجیٹل ٹیکنالو جی کے اختراعی استعال کے تعلق سے پچھ معاملات (Cases) کا مطالعہ کریں گے۔ جیسا کہ ہم مندرجہ بالا کہ چکے ہیں کہ ہندوستان کے الگ الگ حصوں میں اختراعی سوچ رکھنے والے اساتذہ اپنے اسکول کے کمرہ جماعت میں تدریسی واکتسابی عمل کو با مقصد، موثر، معنی خیز ودلچ پ بنانے کے لئے دُجیٹل ٹیکنالو جی کا استعال محقوالے اساتذہ کررہے ہیں۔ بیاساتذہ سرکاری، غیر سرکاری اور NGOs سے متعان اسکولوں میں کام کررہے ہیں۔ بیاساتذہ اپنے روز مرہ کے تدریسی کا موں کو کرنے اور اپنی پیشہ وارانہ ترقی کے فروغ کے لئے دُجیٹل ٹیکنالو جی کا استعال کی نہ کی شکل میں کررہے ہیں۔

یہاں پراسکولوں میں پچھاختراعی سوچ والے اسانڈہ کے ذریعہ کمرہ جماعت میں ڈجیٹل ٹیکنالوجی کے استعال سے متعلق پچھ معاملات کا مطالعہ اس نظریہ سے کیا جا رہا ہے تا کہ اسانڈہ کی حوصلہ افزائی کی جا سے جس سے کہ وہ یہاں پر فراہم کئے جارہے تصوارات کو حاصل کر ڈجیٹل ٹیکنالوجی کے ساتھ تجربہ کرسکیں اوران کے اسکولوں اور کمرہ جماعت پراس کا زیادہ سے زیادہ اثر پڑ سکے۔

3.3.1 معامله (كيس)-1 : فروزان اورمجازى حقيقت (Case 1: Augmented and Virtual Reality)

| Case 1: Augmented and Virtual Reality |                        | : فروزاںاور مجازی <sup>ح</sup> قیقت | کیس_ا       |
|---------------------------------------|------------------------|-------------------------------------|-------------|
| Name of the Teacher : Mohammed Fazil  |                        | : محمد فاضل                         | معلم كانام  |
| Grade                                 | : 4-8                  | <b>4-8</b> :                        | درجه        |
| Subject                               | : English & Maths      | :ا <sup>نگا</sup> ش اورریاضی        | مضمون       |
| Location                              | : Bangalore, Karnataka | : مېزىگلور،كرنا ئكا                 | مقام        |
| School Type                           | : Government           | :سرکاری                             | اسكول كيقتم |

تمہير (Introduction):

محمد فاضل مغربی ہندوستان کے بینگلور شہر میں کا م کرتے ہیں۔ وہ درجہ 4 سے 8 تک کے طلباء کو پڑھاتے ہیں۔ وہ کلاس میں فروزاں حقیقیت کا استعال کرتے ہیں اور اسکے ذریعہ اپنے کلاس کے طلباء کو اضافی معلومات فراہم کرتے ہیں۔ وہ Microsoft Kinect اور Soogle کا ستعال کرتے ہیں جس سے انکے طلباء کو مقیقت کا استعال کرتے ہیں۔ وہ لیپ ٹاپ میں Microsoft Kinect کے ذریعہ موثن سینسنگ کا استعال کرتے ہیں جس سے انکے طلباء Kinaesthetic maths games میں اپنی شرکت اداکرتے ہیں۔ شینالوجی کیوں استعال کی جارہی ہے؟ (?Why technology is being used)

محمد فاضل اپنے طلباء کومجازی مقیقیت کے ذریعہ مجازی میدانوں کا سفر کرواتے ہیں۔طلباء مختلف جگہوں مثلاً تاج محل اور نیشنل پارکس کو تلاشتے ہیں، پانی کے اندر کی مہمات کرتے ہیں اور تب اپنے تجربات کو لکھتے ہیں۔ وہ کھیلوں مثلاً 'Jumpido' کوموشن سیسنگ کے ذریعہ کھیلنے کے مواقع فراہم کرتے ہیں۔ وہ فروزاں حقیقت ساف ویئر/ایپ کا استعال کرکے اپنے تد ریسی وسائل میں اضافہ کرتے ہیں۔

محمد فاضل كامشامده (Mohammad Fazil's Observation):

محمد فاضل کہتے ہیں "میں نے میچسوں کیا کہ ٹیکنالوجی کا استعال کرکے میں اپنے طلباءکو پہلے کے مقابلے زیادہ بہتر اسباق فراہم کرسکتا ہوں۔ پہلے

میرے لئے کہنڈا میڈیم کے طلباء کوانگش پڑھانے میں دفت پیش آتی تھی اور یہ میرے لئے ایک آزمائش کے طور پڑھی۔ ایک بارجب میں نے اپنے کلاس میں ٹیکنالوجی کا استعال شروع کر دیا تو میر ے طلباء کے پاس سیھنے کے زیادہ بہتر اور پہلے کے مقابلے بصری ذرائع موجود تھے۔ اسکی وجہ سے انکی ذخیرہ الفاظ کو جزب کرنے کی صلاحیت میں اضافہ ہو گیا۔ کمرہ جماعت میں طلباء کی شرکت داری میں اضافہ ہو گیا کیونکہ انہیں اپنے ہاتھ سے Googl اور Googl کرکا مرکز پند آیا۔ اس سے طلباء میں سبق کے لئے تجسس میں بھی اضافہ ہو گیا اور وہ پہلے کے مقابلے بھر کا مرکز کر کی کھی اور آزمائٹیں (Challenges):

سب سے بڑی اور خاص آ زمائش میہ ہے کہ اس بات کو یقنی بنانا چا ہیے کہ آ سا تذہ کو ٹیکنالو جی کی طرف سے بھی خوف ذرہ نہیں ہونا چا ہیے۔ ٹیکنالو جی سیکھنے میں پہلے سے طئے نہیں ہونی چا ہیے۔ ہمیں ہمیشہ ٹیکنالو جی کے خصوص استعمال کے لئے سیکھنے کے نتائج کی تلاش کرنی چا ہیے۔ ٹیکنالو جی کو بھی بھی اسلئے استعمال نہیں کرنا چا ہیے کہ بیجدید ہے اور مختلف ہے۔

4۔ ایسےادارے جوابیخ اسانڈہ سے ٹیکنالو جی کا استعال کروانا چاہتے ہیں انکوصرف تکنیک کی تر بیت کی حد میں نہیں باندھنا چاہیے بلکہ انہیں ایسے شیشنس کو کروانا چاہیے جہاں پراسانڈہ خودا پنی ضروریات کے مطابق اپنے حل کی تلاش کر سکیں۔اسکی وجہ سے اسانڈہ کو مزید ملوّث بنانے میں اور سرما بیکاری کرنے میں مدد ملے گی۔

مزيدجانے کے لئے (To find out more):

- https://vr.google.com/cardboard -1
- https://www.google.co.in/edu/expeditions -2
- https://developer.microsoft.com/en-us/windows/kinect -3

(Case 2: Using the Internet as a Teaching Resource)

| Case 2: Using the Internet as a Teaching Resource |                           | ۲ : تدریسی وسائل کے طور پرانٹر نیٹ کا استعال |              |  |
|---------------------------------------------------|---------------------------|----------------------------------------------|--------------|--|
| Name of the Teache                                | r : Darwan Singh Bhandari | دروان سنگه بهندٔ اری :                       | معلم كانام   |  |
| Grade                                             | : 7-11                    | <b>7-11</b> :                                | درجه         |  |
| Subject                                           | : Chemistry               | بحميس شرى                                    | مضمون        |  |
| Location                                          | : Satpuli, Uttarakhand    | : ستنپلی،اتراکھنڈ                            | مقام         |  |
| School Type                                       | : Government              | : سرکاری                                     | اسكول كي قشم |  |

تمہید (Introduction): دروان سنگو ثنا لی ہندوستان کے اترا کھنڈ کے ستیلی علاقے کے برکہولو میں کا م کرتے ہیں جہاں پر وہ انٹرنیٹ کے ذریعہ ڈ**اون** لوڈ کئے گئے مواد کی مدد سے نیم سٹری اور سابق تعلیم پڑھاتے ہیں۔دروان کہتے ہیں" میں ٹیکنالوجی کا استعال دوطریقوں سے کرتا ہوں۔(۱) کمرہ جماعت میں موثر انداز میں اپنے مضمون کی تدرلیں کے لئے اور (۲) ہم نصابی سرگر میوں نے زریعہ اپنے طلباء کی شخصیت کی ترقی کیلئے۔ میں اپنے مضمون کے تعلق سے تدرلیں۔اکتسابی مواد کی تفکیل کرتا ہوں اور ڈاؤن لوڈ کرتا ہوں اور پھراسے کمرہ جماعت میں استعال کرتا ہوں۔ میں اپنے طلباء کو ڈجیٹل پر وجیکٹر کے ذریعہ اخلاق کہانیاں، سائنسی حقائق ، آزاد کی کے شاہوں کی ڈاؤن لوڈ کرتا ہوں اور کی میں میں میں موثر انداز میں اپنے مضمون کی تعرف منگروؤں کی ڈاکو منٹر یزاورا ہم قومی دنوں کی اہمیت کو میں اپنے طلباء کو ڈجیٹل پر وجیکٹر کے ذریعہ اخلاق کہانیاں، سائنسی حقائق ، آزاد کی ک

(Why technology is being used?) (استعال کی جارہی ہے؟ (Why technology is being used?)

دروان وضاحت کرتے ہیں "میراعقیدہ ہیکہ مستقبل کے شہریوں کی دانشوارانہ، سماجی اوراقتصادی تبدیلی کے لیے تعلیم ایک بہت طاقت ورآلہ ہے۔ تعلیم کوجسمانی ،اقتصادی اورلسانی حدود سے باہر نکال کر سبھی لوگوں تک اسکو پھیلانے میں شیکنالوجی کا ایک بہت بڑا کردار ہے۔ شیکنالوجی تعلیم کی خوبی میں اضافہ کر سکتی ہے اورا سکے ساتھ ہی شیکنالوجی کی مدد سے تعلیم پر ہونے والے اخراجات کو بھی کم کیا جاسکتا ہے۔ میں چاہتا ہوں کہ میر سے طلباءا پنے مطالعہ میں دلچہی رکھیں اوروہ ایک اچھانسان ہے۔

تدريس محمل (Teaching Process)

دروان انٹرنیٹ سے مختلف طرح کی اشیاء کو ڈاؤن لوڈ کرتے ہیں جن میں PDF فامکس ، پہلے سے تیار شدہ P o w er P o in ts YouTube ویڈیوز،Images، سافٹ ویئرس مثلا Crocodile Chemistry شامل ہوتا ہے۔اس طرح کی تدریبی اشیاء کے ذریعہ دوہ اپنے طلباء کو مصنوعی طور پر مختلف تجربات کوکر کے دیکھاتے ہیں اور جو کہ اسکول میں وسائل کی محد ددگی کی وجہ ہے تجربہ گاہ میں ممکن نہیں ہوتا ہے۔ سر ہے تہ

آزمانشیں (Challenges)

دروان سنگه کامشاہدہ (Darwan Singh's Observation):

جب سے میں نے اپنے کمرہ جماعت میں ٹیکنالوجی کا استعال شروع کیا تب سے میر ےطلباء نے کمرہ جماعت میں گہری دلچیپی دیکھا نا شروع کردیا۔ سیکھنے سے نتائج میں نمایہاضا فہ ہوا گزشتہ تین سالوں سے میر ےطلباء اسٹیٹ لیول پر ہونے والے سائنس فیئر میں کا میابی کے ساتھ شرکت ادا کرر ہے ہیں اوران میں وہ ان سائنسی موڈلس کو پیش کرر ہے ہیں جن کوانہوں کو انٹرنیٹ پر ٹیکنالوجی کی مدد سے سیکھا۔

مزيد جانے کے لئے (To find out more):

http://crocodile-chemistry.software.informer.com/6.0/ -1

3.3.3 معاملہ (کیس)-3: Q R کوڈس کے ذریعہ موبائل میں اکتساب

(Case 3: Mobile Based Learning using Q R Codes)

| Case 3: Mobile Based Learning using Q R Codes |                        | کیس ۲۰۰ Q R کوڈس کا ذریعہ موبائل میں اکتساب |             |
|-----------------------------------------------|------------------------|---------------------------------------------|-------------|
| Name of the Teacher                           | : Ranjeetsingh Disali  | :رنجيت سنگھدسالي                            | معلم كانام  |
| Grade                                         | : 1-4                  | 1-4:                                        | درجه        |
| Subject                                       | : All Subjects         | بسبهى مضامين                                | مضمون       |
| Location                                      | : Solapur, Maharashtra | : شوله بور،مهاراشرا                         | مقام        |
| School Type                                   | : Government           | :سرکاری                                     | اسكول كيقتم |

تمہيد (Introduction):

ربجیت سنگھ دسالی مغربی ہندوستان کے شولہ پور، مہارا شٹرا کے ایک سرکا می اسکول میں کا م کرتے ہیں جہاں پرانہوں نے اپنی تدر لیں کو متعامل (اثر انداز) بنانے کے لئے مختلف طریقے کاروں کی شروعات کی ہے۔ان کے ذریعہ اپنائے گئے اخترائی طریقہ کاروں میں سے ایک طریقہ ہے درسی کتا یوں میں Quick Responce (QR) Codes کا استعال کرنا جس سے طلباء کو آن لائن مواد کی شکل میں اضافی لنکس کوفراہم کیا جائے تا کہ نصاب کی نوعیت کو بڑھایا جاسکے اور کمرہ جماعت یا کمرہ جماعت کے باہر جب طلباء اسکول سے باہر چلے جاتے ہیں توانہیں اس سے فائدہ حاصل ہو سکے۔

انہوں نے درجہ I سے لیکے درجہ IV تک کے لئے مواد کی تفکیل کی ہے۔ساتھ ہی ساتھ انہوں نے طلباء کی غیر حاضر کی کے انتظام اورائے والدین سے ساتھ رابطہ قائم کرنے کے لئے موبائل ٹیکنا لوجیز کا استعال کیا ہے۔

تدریسی ممل (The Teaching Process):

رنجیت سنگھ نے اپنے طلباء میں بہت سے بدلا وُ کودیکھا ہے۔طلباء کے کام کرنے ،سو چنے ،سوالات پو چھنے اوررویے میں مثبت بدلا وُ آیا۔طلباء پہلے کے مقابلےاب ٹیکنالوجی کی مدد سے اپنی تخلیقی صلاحیتوں کا زیادہ مظاہرہ کرنے گئے ہیں۔

> 3.3.4 معاملہ (کیس) ۔ 4: واٹس آپ کے ذریعہ مواصلاتی چینلز کو بہتر بنانا (Case 4: Improving Communication Channels using WhatsApp)

> > کیس - 4 : وانش آپ کے ذریعہ مواصلاتی چینلر کو بہتر بنانا

Case 4: Improving Communication Channels using Whatsapp

| Name of the Tead | cher : Anjula Singh | انحبلا سنكه     | : | معلم کا نام  |
|------------------|---------------------|-----------------|---|--------------|
| Grade            | : 1-12              | 1-12            | : | درجه         |
| Subject          | : English           | انگریز ی        | : | مضمون        |
| Location         | : Kohima, Nagaland  | گوہیمۂ ناگالینڈ | : | مقام         |
| School Type      | : Government        | سرکا ری         | : | اسكول كي قشم |

تمہيد (Introduction):

انجلا سنگھاسا تذہ، والدین اور طلباء کے درمیان مواصلات کو بہتر بنانا چاہتی تھی اوراسلئے انہوں نے اس کام کے لئے واٹس آپ کا استعال شروع کیا۔ انجلا کہتی ہے" ہم سلسل طور پر طلباء کے والدین اور نجمنٹ کو طلباء کی علمی ترقی کے تعلق سے بازر سائی فراہم کرنا چاہتے ہیں اوراسی کے ساتھ ساتھ طلباءاور ان کے والدین کے ذریعہ یو چھے گئے سوالات کے جوابات بھی فراہم کرنا چاہتے تھے۔

ٹیکنالوجی کیوں استعال کی جارہی ہے؟ (?Why Technology is being used)

انجلا کے مطابق واٹس آپ کے مخلف تعلیمی فوائد ہیں۔واٹس آپ نے ہمیں اس قابل بنایا ہے کہ ہم اسکول اور طلباء کے تعلق سے اہم معلومات، یاد دہانی، تصاویر، ویڈیوز اور واقعات کو پوسٹ کر سکتے ہیں۔واٹس آپ کے ذریعہ نہ صرف انفر ادی طور پر بلکہ گروہی شکل میں بھی معلومات کو پوسٹ کیا جا سکتا ہے۔ واٹس آپ کے ذریعہ اسکول کے تعلق سے مواصلات کو دسیع بنایا جا سکتا ہے۔واٹس آپ کے ذریعہ ایک ایسی آن لائن جگہ کو قائم کیا جا سکتا ہے ہوں۔ طلباء، ماہر مضمون اور والدین آپس میں تبادلہ خیال کر سکتے ہیں، سوالات پو چھ سکتے ہیں، جوابات دے سکتے ہیں۔واٹس آ اپنی معلومات کی جائچ سے جن

- 1۔ فروازاںاوع مجازی حقیقت کااستعال تعلیم کے میدان میں کس طرح کیا جاسکتا ہے؟
- 2۔ آپ اپنے کمرہ جماعت میں انٹرنیٹ کا استعال مذر کیی دسائل کےطور پرکس طرح کریں گے؟ شمجھا نہیں۔
  - 3- موبائل مينى اكتساب سے كيا مراد ب؟
  - 4۔ QR Codes کے ذریعہ وبائل مینی اکتساب س طرح طلباء کے لئے فائدہ مند ثابت ہوسکتا ہے؟
    - 5\_ WhatsApp تعليمى فوائد پر دوشنى ڈالئيں؟
- 3.4 انٹرنیٹ استعال میں تقیدی مسائل (Critical Issues in Internet Usage)
- 3.4.1 انٹرنیٹ پردستیاب معلومات کی صداقت (Authenticity of Information available on Internet)

آج کا دورانٹرنیٹ کا دور ہے۔انٹرنیٹ معلومات کا خزانہ ہے۔ دوسر الفاظ میں ہم یہ کہہ سکتے ہیں کہانسانی زندگی کے ہر شعبے سے متعلق معلومات انٹرنیٹ پر دستیاب ہے۔ آج تعلیم کے میدان میں انٹرنیٹ کا بھر پوراستعال کیا جارہا ہے۔ جہاں ایک طرف معلم اپنی تذریبی سرگرمیوں کوسرانحجام دینے کے لئے انٹرنیٹ سے مواد، دستاویزات، تصاویر وغیرہ سے مد دحاصل کررہے ہیں وہی دوسری طرف طلباء بھی اپنے مطالعہ کو وسیع بنانے کے لئے اور پر وجیکٹس کو پورا کرنے کے لئے مواد، تصاویر دستاویزات وغیرہ کو ڈاؤن لوڈ کران سے استعفادہ حاصل کررہے ہیں۔

اخبارات یا ٹیلی ویزن کے نشریات میں ملی معلومات کے برعکس انٹڑنیٹ پر دستیاب معلومات کو معیاریا درصتگی کے لئے منظم ہیں کیا جاتا ہے۔لہذا سی انفراد کی انٹرنیٹ صارف کے ذریعہ دسائل یا معلومات کا انداز ہ کرنے کے لئے خاص طور پر اہم ہے۔اس بات کو ذہن میں رکھنے کے کوئی بھی څخص اپنی مرضی کے مطابق کچھ بھی انٹرنیٹ یا ویب پر شائع کر سکتا ہے۔اکثر ویب ذرائع کا مصنفات کانعین کرنامشکل کا م ہے۔اور یہاں تک کہ اگر مصنف درج کیا جاتا ہے تو وہ ہمیشہ اسکی ایما نداری کے ساتھ نمائندگی نہیں کر سکتا یا پھر وہ حقیقت کے طور پر ان کی کی مائند کی کر سکتا ہے۔ طریقہ سے انٹرنیٹ دسائل کی در سکتی یا صداقت کی جائی پر کے در ان کی کہ کہ کہ کہ کہ کی کہ کہ میں ہے۔ انٹرنیٹ استعال کہ ندہ کی سے ذرج کیا جاتا ہے تو

(Criteria for Evaluation of Authenticity of Information available on Internet)

- کیا ہے جج کی غلطیوں سے آزاد ہے؟
   کیا متن کو اچھی طرح سے لکھا گیا ہے اور یقو اعد کے طور پر درست ہے؟
   کیا موادتر میم کے عمل سے گز را ہے اور اس کا ہم مرتب جائزہ لیا گیا ہے؟
   کیا موند نے ایک کتا بیات کو شامل کیا ہے؟
   کیا حوالہ دئے گئے ذرائع قابل اعتماد ہے اور ان کی کہیں اور بھی تصدیق کی جاسکتی ہے۔
   کیا حوالہ دئے گئے ذرائع قابل اعتماد ہے اور ان کی گئی ہے؟
   کیا حقیق طریقوں کی مناسب طور پر دضا ہت کی گئی ہے؟
  - 2- معروضيت (Objectivity):

- المعلومات کی جمایت کرتا ہے؟ 🖈 👘 کیاادارہ ( کمپنی، حکومت ، یو نیورٹی وغیرہ )اس معلومات کی حمایت کرتا ہے؟
  - اگر بیایک ادارہ ہےتو کیا آپ نے اس کے بارے میں پہلے سناہے؟
    - ای آپاس کے بارے میں مزید معلومات حاصل کر سکتے ہیں؟
- اس کیااس مواد کے لئے غیرویہ بنی مواد موجود ہے جس سے اسکی مشروعیت کی تصدیق کی جاسمتی ہے؟

# 5۔ کرنی (Currency):

کیا آپ بتا سکتے ہیں کہ معلومات کب شائع کی گئی تھی؟
 کیا معلومات تازہ ترین ہے؟
 کتنے وقف کے بعدویب سائٹ کوتازہ ترین کیا جاتا ہے؟
 کیالنکس تازہ ترین ہے اوراب بھی کام کرر ہے ہیں؟

#### 6- روابط (Links):

- کیاروا بط موضوع سے متعلق ہے اور سائٹ کے مقصد کے لئے مفید ہیں؟
   کیاروا بط اب بھی موجود ہیں یا پھر وہ ختم ہو گئے ہیں؟
   کس قسم کی ذرائع منسلک ہیں؟
   کیائنس کا جائزہ لیا گیا ہے یا پھرا یسے ہی شامل کرلیا گیا ہے؟
  - 7- يو-آر-ايل (URL):

ویب سائٹ کے URL (ویب پید ) کودیکھیں۔ اگر کسی قابل اعتماد ذریعہ کی طرف سے معلومات شائع کی گئی ہے تو ڈویین نیم آپ کی مدد کر سکتا ہے۔ اپنی معلومات کی جانچ کی بیجیئے: 1۔ تعلیم سے مدیدان میں انٹر بیٹ استعال میں در پیش تقدید کی مسائل کوداضح کیجیئے؟ 2۔ انٹر نیٹ پردستیاب معلومات ، معطیات و غیرہ کی صداقت کی جانچ کرنا کیوں ضروری ہے؟ سمجھا کمیں۔ 3.4.2 انٹر نیٹ پردستیاب معلومات ، معطیات و غیرہ کی صداقت کی جانچ کرنا کیوں ضروری ہے؟ سمجھا کمیں۔ 3.4.2 انٹر نیٹ پردستیاب معلومات ، معطیات و غیرہ کی صداقت کی جانچ کرنا کیوں ضروری ہے؟ سمجھا کمیں۔ 3.4.2 انٹر نیٹ کی لت (Internet Addiction) انٹر نیٹ کی لت انسان کی دماغ کی وہ حالت ہے جہاں پرایک شخص لازمی ضرورت کے طور پر انٹر نیٹ پر ضرورت سے زیادہ بیجا وقت گز ارتا ہے جس کی وجہ سے اسٹر نیٹ کی زندگی کے دوسر پر ضروری پہلو مثلاً تعلقات ، کا م اور صحت متاثر ہوتے ہیں۔ انٹر نیٹ ایڈر میں انٹر نیٹ استعمال کندا انٹر نیٹ استعمال کند انٹر نے استعمال کندا انٹر نیٹ استعمال کندا انٹر نے استعمال کندا انٹر نے استعمال کند انٹر نے کی معاول ہے ، معلومات ، معلیات و خوب کی جانچ کرنا کیوں ضرورت کے طور پر انٹر نے کہ کی میں ک

1) رشتوں کاختم ہونا۔

- 5- انٹرنیٹ کی لت کی جذباتی علامتیں یانشانیاں (Emotional Symptoms or Signs of Internet Addiction)
  - (Depression) ذينى د باوُ
    - (Anxiety) تشویش (Anxiety)
  - جرم کا احساس (Feelings of Guilt) جرم کا احساس
    - نتہائی (Isolation) 🖈
  - وقت کا کوئی احساس نہیں (No Sense of Time) 🖈
    - (Fear) نوف 🛠
    - (Avoidance of Work) کام ہے بچنا ( $\bigstar$
- المحمي المي المرتفي المرتح وقت اليوديان كالحساس (كم يبوير كالستعال كرتے وقت شديد حوصلها فزائى اورخوشى كا احساس يا حالت (
  - (Procrastination) ٹال مٹول (

(Preventing Internet Addiction in Children and Teens)

3۔ بچوں اور بالغوں میں انٹرنیٹ کی لت کی روک تھام آپ کیسے کریں گے؟ بتا نمیں۔

- Verbatim (word-for-word) quotation without clear (المنتخ اعتراف کے بغیر لفظ بالفظ اقتباس (۱ acknowledgement]
- (Cutting and pasting from the Internet without clear واضح اعتراف کے بغیر انٹرنیٹ سے کٹنگ اور پییٹنگ (2 acknowledgement)

- (Inaccurate citation) غلط حواله (4
- (Failure to acknowledge assistance) المدادكوشليم كرنے ميں ناكامى

اگرآپ کولگتا ہے کہ کوئی معلومات آپ کی تحقیق یا مقالہ کے لئے بہترین ہے تو پھراسے پڑھنا چا ہے اور پھراسے اپنے الفاظ میں لکھنا چا ہے۔ اس بات کویقینی بنالینا چا ہے کہ ایک قطار میں دو سے زیادہ ہو بہولفظوں کو کا پی نہیں کرنا چا ہے۔ اگر آپ دوالفاظ کوا یک ساتھ کا پی کررہے ہیں تب انہیں کو ٹیشن مارکس (Quotation Marks) کے اندرلکھنا چا ہے۔

2) حوالہ (Cite) انحال سیچنے کے لئے استعال کئے گئے کام کا حوالہ دینا ایک موثر طریقہ ہے۔مناسب طریقے سے کام کا حوالہ نہ دینا انتحال کی وجہ بن سکتا ہے۔

- 3) اقتباسیت (Quoting) کسی ذرائع کی اقتباسیت کے وقت اسی اقتباسیت کا استعال کرناچا ہیے جیسیا کہ وہ اصل میں ہیں۔
  - (Citing Quotes) اقتباس کا حوالہ (4

اقتباس کا حوالہ (Paraphraced) دینا، مواد کا حوالہ دینے سے الگ ہوسکتا ہے۔ اس عمل میں عام طور پر دیب مواد کے معاملہ میں صفہ نمبر اور عبارت نمبر بھی شامل ہوتا ہے۔

- 5) ایپنے کام کا خود حوالہ دینا (Citing your own matterial)
  - اپنے کام کاخود حوالہ دیتے وقت احتیاط برتنا چاہیے۔
- انتحال سے بیچنے کا ایک سب سے اچھا طریقہ میہ ہے کہ ہمیں اپنے تحقیقی مقالے کے آخر میں ایک حوالہ جاتی صفحہ کو شامل کرنا چاہے۔حوالہ جاتی صفحہ میں داضح طور پر مصنف کا نام، مقالہ شائع ہونے کی تاریخ اورین، جریدہ کا نام کو شامل کرنا چاہیے۔ ابنی معلومات کی جاریج سیجیے:
  - 1۔ انتحال یا مضمون کی چوری ہے آپ کیا شبھتے ہیں؟

حوالدحات (Referencing)

(6

- 2۔ مضمون کی چوری کی شکلوں کو بیان سیجئے ؟
- 3- مضمون کی چوری سے بچنے کے طریقوں پر دوشنی ڈالئیں ؟
- 3.4.4 شوشل نیٹ در کنگ گروپس/ویب سائٹس کے خطرناک پہلو

(Down sides of social networking grouops/websites)

گزشتہ چند سالوں میں شوشل میڈیا کے میدان میں بہت بڑا اضافہ ہوا ہے۔ سن 2006 کے بعد سے ترقی کی شرح غیر متوقع طور پر بہت زیادہ رہی ہے۔ حالیہ سالوں میں شوشل نیٹ در کنگ سائٹس طالب علموں میں بہت مقبول ہیں۔ پچھ مقبول شوشل نیٹ در کنک دیب سائٹس ہیں جیسے , Facebook جالیہ سالوں میں شوشل نیٹ در کنگ سائٹس طالب علموں میں بہت مقبول ہیں۔ پچھ مقبول شوشل نیٹ در کنک دیب سائٹس ہیں جیسے , Facebook جالیہ سالوں میں شوشل نیٹ در کنگ سائٹس طالب علموں میں بہت مقبول ہیں۔ پچھ مقبول شوشل نیٹ در کنک دیب سائٹس ہیں جیسے , Facebook جند میں شوشل نیٹ در کنگ سائٹس طالب علموں میں بہت مقبول ہیں۔ پچھ مقبول شوشل نیٹ در کنک دیک و میں سائٹس ہیں جیسے , در کنک دیب سائٹس پر طلباء تفریخ کے طور پر اپنا روانک دیب سائٹس پر طلباء تفریخ کے طور پر اپنا

ہیں اورانکوانگی بری لت لگ جاتی ہے۔ طلباء کے نقطہ نظر سے شوشل نیٹ ور کنک ویب سائٹس کے کچھ نقصا نات مندرجہ ذیل ہیں۔

1) توجہ پھرنا (Distraction) زیادہ ترطلباءاس سے متاثر ہوتے ہیں۔شوشل نیٹ ور کنک ویب سائٹس کے استعال کا سب سے بڑا نقصان سے ہے کہ طلباءکواس کے استعال کی لت لگ جاتی ہے۔ شوشل نیٹ در کنک ویب سائٹس کواپنے علمی فائدوں کے استعمال کے برعکس طلباء صرف تفریح کے لئے ان کا استعمال کرنے لگتے ہیں اور وہ ان کا تعلیمی فائدہ اٹھانے سے محروم رہ جاتے ہیں۔ دوسرے الفاظ میں بید کہا جاسکتا ہے کہ طلباء شوشل نیٹ در کنک ویب سائٹس کا غلط سمت میں استعمال کرنے لگتے ہیں جس سے انکی شخصیت پراس کا منفی اثر پڑتا ہے اوران کا وقت بھی ہر با دہوتا ہے۔

2) صحت کے مسائل (Health Problems)

امکانات کوبڑھادیتا ہے۔

- 4) رشتوں کے مسائل (Relationship Problems) شوشل نیٹ ورکنک ویب سائٹس کا ضرورت سے زیادہ استعال انسانی رشتوں کے درمیان مسائل کو بڑھا تاہے۔
- 5) سائبر دهمکی (Cyberbulling) سی تحص کود همکانے کے لئے برقی مواسلات کا استعال، عام طور پر دهمکی دینے یا دهمکی دینے والی نوعیت کے پیغامات کو بھیجنا، سائبر بلنگ یا سائبر دهمکی کہلا تا ہے۔ گذشتہ سالوں کے مقابلے اب طلباء سائبر بلنگ کے زیادہ شکار ہورہے ہیں۔ چونکہ کوئی بھی شخص شوشل نیٹ ورکنک ویب سائٹس پرا پنافرضی یا جالی اکاؤنٹ بنا سکتا ہے اورکسی کو پتہ لگے بغیر پچھ بھی کر سکتا ہے جس کی وجہ سے طلباء سائبر بلنگ کے آسان شکار بن سکتے ہیں۔
  - (Hacking) ہیکنگ (6

3.4.5 نیٹ کے سماجی آ داب واخلاق (Netiquettes) ہم اپنے معاشرے میں لوگوں سے بات چیت کرتے ہیں، ان سے مختلف مضامین پر گفتگو کرتے ہیں اور بحث ومباحثہ کرتے ہیں اور روایتی طریقے ے خط و کتابت کرتے ہیں۔ ریکی بھی معاشر ے کا سب سے عام واقعہ ہے۔ کیا ہم لوگ ان واقعات میں شامل ہوتے وقت بچھ خاص اخلاقی طور طریقوں (Code of Conducts) کی پابندی کرتے ہیں؟ ضرور کرتے ہیں۔ پھر جب ہم ایک ہی میدان کے لوگوں کے ساتھ ایک ثقافت کے لوگوں کے ساتھ (Code of Conducts) کا دھیان رکھتے ہیں تب انٹرنیٹ پر جہاں ہم مختلف مما لک ، مختلف ذاتوں یا طبقوں ، مختلف شاہ نوت کے لوگوں کے ساتھ اور مختلف ذہن والے لوگوں کے ساتھ بات چیت کرتے ہیں انٹرنیٹ پر جہاں ہم مختلف مما لک ، مختلف ذاتوں یا طبقوں ، مختلف شاہ نوب مختلف تہذ یہوں اور مختلف ذہن والے لوگوں کے ساتھ بات چیت کرتے ہیں انٹیں خطوط کھتے ہیں اور ان سے گفتگو کرتے ہیں تو جمیں tot مل کی دیادہ ضرورت ہوتی ہے۔ ان اخلاقی طور طریقوں (Code of Conduct) کو ہی ہم نیٹ کے سابی آداب و اخلاق (Netiquette) نے دنین والے لوگوں کے ساتھ بات چیت کرتے ہیں انہیں خطوط کھتے ہیں اور ان سے گفتگو کرتے ہیں تو جہیں tot مل کی دیادہ خرورت ہوتی ہے۔ ان اخلاقی طور طریقوں (Code of Conduct) کو ہی ہم نیٹ کے سابی آداب و اخلاق (Netiquette) کے بی تو اسی کی دیادہ کی ذیادہ کی فہرست میں شامل ہو سکتے ہیں۔ مزدورت ہوتی ہے۔ ان اخلاقی طور طریقوں (Code of Conduct) کو ہی ہم نیٹ کے سابی آداب و اخلاق (Some Netiquettes of Using Internet) کی پارٹ کی کرتے ہیں آداب و اخلاق (Don't Use Flaming Language)

پیغام ہیجیج وقت اس بات کا ضرور خیال رکھیں کہ آپ کی زبان تنقیدی اور بھدی نہ ہو۔ کچھاستعال کنندہ کے پیغام میں اطلاع کم اور اس طرح کی چزیں زبادہ رہتی ہیں۔

ہوتے ہیں تو ہم اپنے تصوارات کو ٹیکسٹ اور گرافتس کی مدد سے ظاہر کرتے ہیں۔اس لئے لازمی طور پراس بات کودھیان میں رکھیں کہ اگر ہمارا مقصد مزاحیہ ہے تو بیلسکل واضح ہونا چاہیے۔اس کے لئے ہم سکراہٹ کا استعال کر سکتے ہیں۔

- 3۔ اپنی پیچان غلط نہ بتا کمیں (Do not Misinterpret your Identification) اپنی چھوٹی بیچان بتا کراپنے دوسرے نیٹ دوستوں کو گمراہ نہ کریں۔ یہ غیرا خلاقی ہونے کے ساتھ غیر قانونی بھی ہے ٹہاں اگر آپ چاہیں توایک نیک نیم (Nick Name) رکھ سکتے ہیں۔ اس سے آپ کی پیچان پوری طرح کھلے گی بھی نہیں اور نہ ہی آپ کواپنی پیچان غلط طریقے سے پیش کرنے کا موقع ملے گا۔
- 4۔ غلط تحریکا ستعال نہ کریں (Don't Use wrong message) ایسی کسی تحریکا ستعال نہ کریں جس کا کوئی معنی نہ ہویا پھراس کا کوئی معیار نہ ہو۔غلط تحریر استعال کرنے سے بہتر ہے کہ آپ پیغا م جھیجیں ہی نہیں۔ دھیان میں رکھیں کہ آپ کا آن لائن جوڑی دار آ دامی ہے کمپیوٹر نہیں Keep in Mind your Counterpart Online is a)

Person not a Computer)

چیٹ کرتے وقت یا ای میں لکھتے وقت اس بات کا پورا خیال رکھیں کہ آپ کہاں پر کس طرح کے حروف کا استعال کررہے ہیں۔ بڑے حرفوں کا استعال اچھانہیں سمجھا جا تا ہے۔ بڑے حرفوں کا استعال بیرظا ہر کرتا ہے کہ آپ چلا رہے ہوں۔ اس لئے اس میں بالکل احتیاط برتیں۔ الفاظ یا جمعلوں پرز ور دینے کے لئے اسے کوئیشن مارک (Quotation Marks) میں لکھیں۔

- 7۔ اصولوں جوجانیں اوران کی پابندی کرلیں (Learn the rules and avide by them) ڈسکشن گروپ، نیوز گروپ، میانگ کسٹ، مختلف چیٹ رومس وغیرہ کے پچھاصول ہوتے ہیں۔ بیاصول اس میں شریک ہونے کے وقت حاصل کر سکتے ہیں۔اسے جانے کے بعداستعال کنندہ بغیرکسی رکاوٹ کے اپنے کا م کوجاری رکھ سکتا ہے۔اس کی پابندی نہ کرنے پراستعال کنندہ کوڈسکشن سے باہر کیا

کبھی بھی ایسے جملوں یا مواد کو پولنگ کسٹ (Poling List)یا نیوز گروپ (News Group) کو نہ بھیجیں جس کا حق اشاعت (Copyright) دوسروں کے نام ہوں۔اییا کرنا ایک طرح سے بداخلاقی ہےاور ساتھ ہی بیایک بڑا گناہ بھی ہے۔اییا کرنے سے پہلےآ پ اس کے مصنف یانا شرکتب (Publisher) سے تحریری شکل میں ضرورا جازت حاصل کرلیں۔

> ا پنی معلومات کی جانچ سیجئے: 1۔ انٹرنیٹ کواستعال کرتے وقت ہمیں نیٹ کے ساجی آ داب واخلاق کا مظاہرہ کیوں کرنا چاہے؟ 2۔ نیٹ کے کچھ ساجی آ داب واخلاق پر روشنی ڈالئیں ؟

3.4.6 انٹرنیٹ پرطلبہ کا تحفظ (Student's Safety on Internet) تعلیم کے میدان میں انٹرنیٹ کا استعال کا ایک دلولہ انگیز تعلیمی پہلویہ ہے کہ انٹرنیٹ میں یہ قابلیت ہے کہ دہ کمرہ جماعت کے درداز دں کو پوری دنیا کے لئے کھول دیتا ہے۔ دوسرے مما لک اور دوسری تہذیبوں کے بارے میں سیکھنا تب اور معنی خیز ہوجا تا ہے جب طلبہ بین الاقوامی سطح پر دوسروں لوگوں کے ساتھ تبادلہ خیال کرتے ہیں۔ انٹرنیٹ کے ذریعی تعلیمی تر سیل مختلف طریقوں سے ظہور پذیر (Occur) ہوتا ہے۔مثلا ای۔میل، ثیٹ رومس، کمپیوٹر، کانفرنسنگ، انٹرنیٹ فور مس، بلاگس وغیرہ۔انٹرنیٹ پرموجود متنوع نوعیت کا مواد اور تصنیفات (Literature) متعلمین کے تجربات میں یقینی طور پراضافہ کرتا ہے۔یقینی طور پرانٹرنیٹ کمرہ جماعت اور طلبہ کے لئے ایک ہدایتی آلہ ہے۔لیکن اگر اس کا غلط استعال کیا جائے یا پھر اس کو استعال کرتے وقت احتیاط نہ برتی جائے تو یہ ہدایتی آلہ ہہت خطرناک ثابت ہو سکتا ہے۔

جب طلبہ انٹرنیٹ پر اپناتعلیمی سفر شروع کریں، تب گھر پر والدین اور اسکول میں اسا تذہ کو یہ چا ہے کہ وہ ان کے ذریعہ نیٹ پر کئے جانے والے کا موں کی نگرانی کریں۔طلبہ کے اکتسابی عمل میں سہولت پیدا کرنے کے لئے اسا تذہ کو بیرچا ہے کہ وہ طلبہ کو بیہ بتا کیں کہ انٹرنیٹ پر کیا کرنا چا ہے اور کیانہیں کرنا چا ہے۔اسکے ساتھ ہی ساتھ اسا تذہ کو بیرچا ہے کہ وہ طلبہ کے محفوظی (Safe)اور تعلیمی نقط نظر سے قیتی و یب سائٹس اور وسائل کی معلومات فراہم کرے۔طلبہ کو اس بات کی آگاہی یاشعور ہونا چا ہے کہ انٹرنیٹ پر قابل اعتبار اور نا قابل اعتبار دونوں طرح کا مواد موجود ہیں۔

- 1) انٹرنیٹ پر کسی بھی شخص سے ملاقات کے دوران اپنانام، پتہ ،فون نمبر،فوٹو یا پاسورڈ نہ دیں۔
- 2) ایسےای میل جو بیہو دہ اور ناشا ئستہ ہوں اور جواستعال کنندہ کوکسی مصیبت میں ڈال دےان کا جواب بھی بھی نہ دیں۔
  - 3) انٹرنیٹ پرایسےلوگوں سے ہوشیارر ہناچا ہیے جوآپ کومفت میں کچھدینے کی پیش کش کرے۔
- 4) 👘 الیمی اطلاع یا معلومات جس سے آپ کو پریشانی ہورہی ہواور جو آپ کے لئے نقصان دہ ہواس کی شکایت فورااپنے والدین یا اسا تذہ سے کریں۔
- 5) سے بیات ہمیشہ یادرکھیں کہا نٹرنیٹ پریاشوشل نیٹور کنگ ویب سائٹس پر جوانسان جیسانظر آ رہاہے وہ ضروری نہیں ہے کہ حقیقت میں بھی ویسا ہی ہو۔
- 6) اپنے آن لائن دوستوں کے بارے میں دہ سب باتیں جاننے کی کوشش کریں جوآپ اپنے دوسرے دوستوں کے بارے میں کوشش کرتے ہیں۔
- 7) سس کسی بھی آن لائن دوست یا اجنبی سے ذاتی طور پر ملنے کے لئے راضی نہ ہوں۔اگر کوئی ایسا کرنے کیلئے کہہ رہا ہے تب آپ اس کی شکایت فورا والدین یا اسا تذہ سے کریں۔
- 8) نین جائیداد (Intellectual Property) کے اصولوں (Rules) کو جانیں۔ کبھی تبھی غیر قانونی طریقے سے میوزک، مودیز، مواد وغیرہ کو ڈاؤں لوڈینہ کریں۔
  - 9) انٹرنیٹ پراپنی یااپنے گھر کے کسی خص کی فوٹو پوسٹ نہ کریں۔
  - 10) سسمسی غیرمناسب ویب سائٹس سے کیسے باہر نکلا جاسکتا ہے بیرجا نناضر ورکی ہے۔
  - اپنی معلومات کی جائج سیجئے: 1۔ آپ اپنے کمرہ جماعت کے طلباء کے انٹرنیٹ پرکام کرتے وقت ان کے تحفظ کے لئے کیااقدامات اپنا ئیں گے؟ شمجھا ئیں۔

### 3.5 بادر کھنے کے نکات

- 🛠 🛛 د جیٹل ٹیکنالوجی تعلیم کے میدان میں مستقبل کی ضروریات کے مطابق بدلا وَلاسکتی ہے۔
- ہندوستان کے الگ الگ حصوں میں اختر اعی سوچ رکھنے والے اسا تذہ اپنے اسکول کے کمرہ جماعت میں تدریسی واکتسابی عمل کو با مقصد ،موثر ، معنی خیز ودلچیپ بنانے کے لئے ڈجیٹل ٹیکنالوجی کا استعال مختلف شکلوں وانداز میں کررہے ہیں۔
  - اسباق اور کمرہ جماعت کے تجربات کوزیادہ سے زیادہ دلچیپ بنانے میں فروزاں اورمجازی حقیقت اپنااہم کردارادا کر سکتے ہیں۔
- تعلیم کوجسمانی،اقتصادی اورلسانی حدود سے باہر نکال کر سبھی لوگوں تک اسکو پھیلانے میں ٹیکنالوجی کا ایک بہت بڑا کردار ہے۔ ٹیکنالوجی تعلیم ک خوبی میں اضافہ کرسکتی ہےاورا سکے ساتھ ہی ٹیکنالوجی کی مدد سے تعلیم پر ہونے والےاخراجات کوبھی کم کیا جاسکتا ہے۔
  - تدریسی دسائل کےطور پرانٹرنیٹ کااستعال کیا جاسکتا ہے۔
- درسی کتابوں میں Quick Responce (QR) Codes کا استعال کر کے طلباءکو آن لائن مواد کی شکل میں اضافی کنکس کوفرا ہم کیا جا سکتا ہےجس سے نصاب کی نوعیت کو بڑھایا جا سکتا ہے۔
- واٹس آپ نے ہمیں اس قابل بنایا ہے کہ ہم اسکول اور طلباء کے تعلق سے اہم معلومات ، یا د دہانی ، تصاویر، ویڈیوز اور واقعات کو پوسٹ 🔀 کر سکتے ہیں ۔
  - انٹرنیپ استعال کنندہ کی بیدز مہداری ہرکیہ وہ موثر طریقہ سے انٹرنیپ وسائل کی درشگی یاصداقت کی جائچ کر لے۔
- (Authority)، اختیار (Objectivity)، معروضیت (Accuracy)، اختیار (Authority)، اختیار (Authority)، اختیار (Authority)، لائریٹ پردستیاب مواد کی صداقت کو جانچنے کے اصول۔ درتگی (Currency)، معروضیت (URL)، یو۔ آر۔ ایل (URL)،
- انٹرنیٹ کی لت انسان کی د ماغ کی وہ حالت ہے جہاں پرایک څخص لا زمی ضرورت کے طور پرانٹرنیٹ پرضرورت سے زیادہ یجا وقت گز ارتا ہے جس کی وجہ سے ان شخص کی زندگی کے دوسر یے ضروری پہلوہ شلاً تعلقات ،کا م اور صحت متاثر ہوتے ہیں۔
- ی سست کسی تحض کے علمی کاموں ( خیالات، تصوارات، سوج ، نظریہ وغیرہ ) کواسکی رضامندی کے بغیرا پنا بتا کر پیش کرنایا پھراں شخص کے کام کو بغیرا سکے اعتراف کئے اپنے کام میں استعال کرناانتحال کہلا تاہے۔
  - ا ہستہ آہت ہوہ ان ویب سائٹس کا استعال کرنے کے عادی ہوجاتے ہیں اورانکوانگی بری لت لگ جاتی ہے۔
- Net (Netiquette) کوئی ہم نیٹ کے ساجی آداب واخلاق طور طریقوں (Code of Conduct) کوئی ہم نیٹ کے ساجی آداب واخلاق (Netiquette) یا Net لائرنیٹ Etiquette کہتے ہیں۔
- یقینی طور پرانٹرنیٹ کمرہ جماعت اور طلبہ کے لئے ایک ہدایتی آلہ ہے۔لیکن اگراس کا غلطا ستعال کیا جائے یا پھراس کواستعال کرتے وقت احتیاط نہ برتی جائے تو بیہ ہدایتی آلہ بہت خطر ناک ثابت ہو سکتا ہے۔
  - اللبہ کواس بات کی آگاہی پاشعور ہونا چاہیے کہ انٹرنیٹ پر قابل اعتبار اور نا قابل اعتبار دونوں طرح کا مواد موجود ہیں۔

## 3.6

- اکائی کے اختتام کی سرگر میاں تدریبی داکتیا بی نظام میں ٹکنالوجی کا استعال کیوں کیا جارہا ہے؟ (1)
- انٹرنیٹ پردستیاب معلومات کی صداقت کی شخیص کیوں کی جانی جا ہیے؟ (2)
- سوشل نٹ در کنگ گروپ اور ویب سائٹ کے خطر ناک پہلوؤں پر دوشنی ڈالیے؟ (3)

#### سفارش كرده كتب 3.7

ڈاکٹرنوشادحسین (2016). " معلوماتی اورتر سلی ٹیکنالوج مینی تد ریس واکتساب" ۔ شیرا پیلشنگ ہاؤس، دہلی۔ -2

- -"Pedagogy of Computer Science". (2015) Noushad, Husain \_4 -Shipra Publications, Delhi
  - ڈاکٹرنوشادسین(2015)." تعلیم میں کمپیوٹر"۔ایجوکیشنل پبلشنگ ماؤس، دہلی۔ -5
- Neelkamal "Computer Applications in Education". (2012) Jasim, Ahmad & Shahid, Ahmad -6 Publications PVT. LTD, Hyderabad

~

- Agrawal Publications, -"ICT in Education: Visions and Realities". (2016) Shukla Bhavna \_7 Agra
- -" "Pedagogy of Computer Making Effective Learning Designs .(2014)Noushad, Husain -8 Shipra Publications, Delhi
- APH Publishing " ICT In Teaching Learning" .(2013)A. Jahitha Begum & A.K. Natesan -9 Corporation, New Delhi
- APH Publishing Corporation, "Teaching of Computer" .(2012)Y.K. Singh & Ruchika Nath -10 New Delhi
- R.Lall " Information and Communication Technology" .Pooja Sharma & Shivani Nigam . -11 Book Depot, Meerut,
- SAGE Publications India Pvt. " Teaching of ICT" .(2009)Carl Simmons & Claire Hawkins -12 Ltd, New Delhi